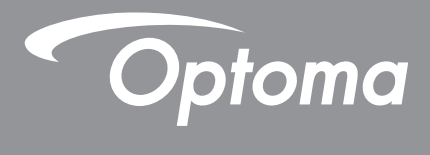

# جهاز عرض ®DLP

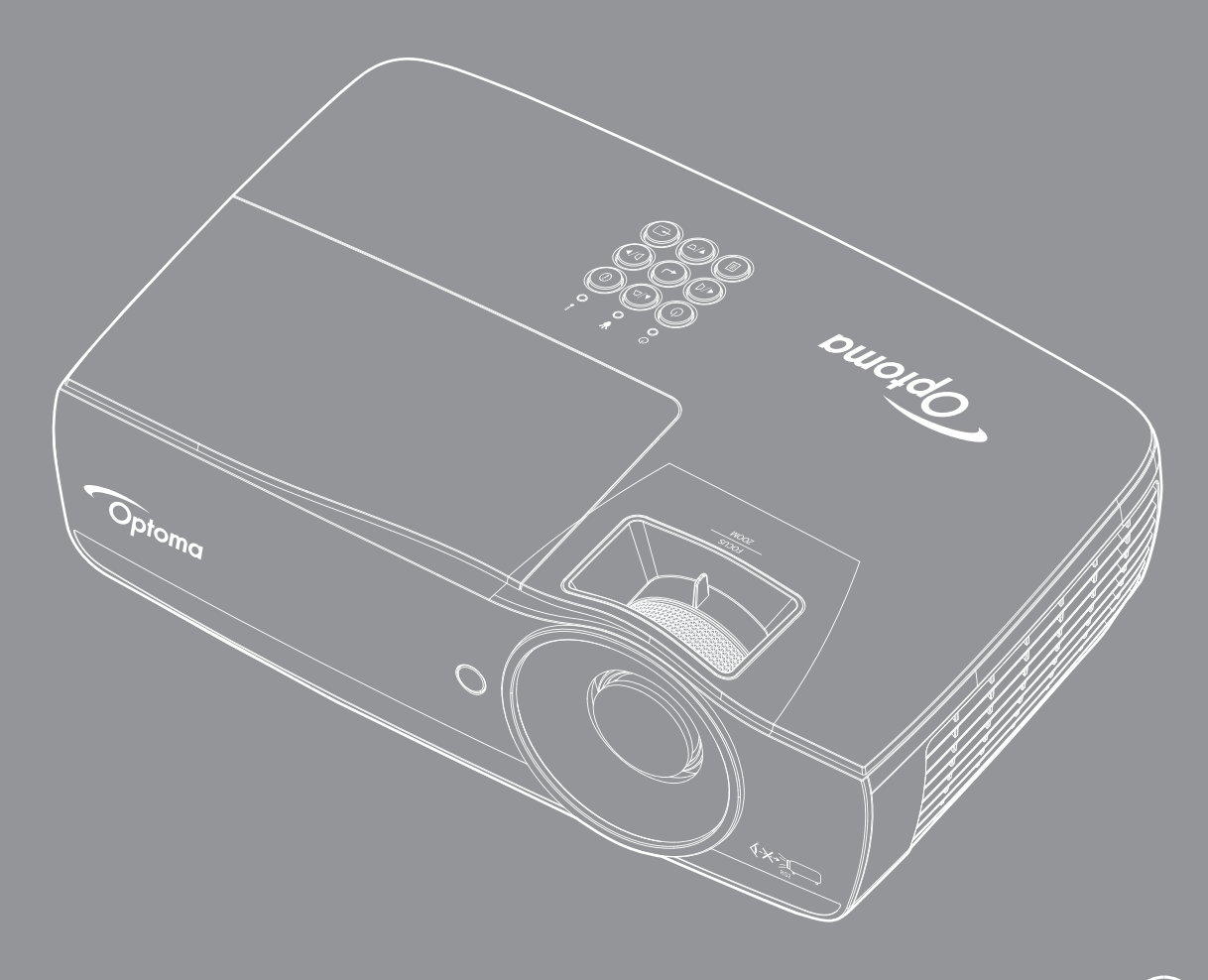

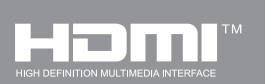

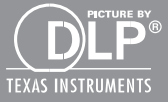

دليل المستخدم

## جدول المحتويات

| ٤ | معلومات السلامة                                            |
|---|------------------------------------------------------------|
|   |                                                            |
| ź | حدود الإنبعاثات الخاصة بالفئة B<br>مدينة                   |
| ź | تعليمات مهمة للسلامة                                       |
| 2 | الاحتياطات                                                 |
| 7 | تحدير ات حول سلامه العين                                   |
|   |                                                            |
| V | مقدمه                                                      |
|   |                                                            |
| ١ | نظرة عامة على مجموعة مكونات المنتج                         |
| / | نظرة عامة على المنتج                                       |
|   |                                                            |
| ١ | التركيب                                                    |
|   |                                                            |
| , | توصيل جهاز العرض                                           |
| , | تشغيل/إيقاف تشغيل جهاز العرض                               |
| , | ضبط الصورة المعروضة                                        |
|   |                                                            |
| ۲ | مفاتيح التحكم                                              |
|   |                                                            |
| ٢ | وحدة التحكم عن بعد                                         |
| ٢ | قو ائم المعلو مات المعر وضبة على الشاشية.                  |
| ٢ | ت القوائم<br>شجرة القوائم                                  |
| ٢ | Display / Image Settings                                   |
| ٣ | •                                                          |
| ٣ | Display / Geometric Correction                             |
| ٣ | YDisplay / Image Settings / Color Setting                  |
| ٣ | ۳Ďisplav / Image Settings / Signal                         |
| ٣ | Display / Image Settings / Color Settings / تجانس الالوان٤ |
| ٣ | <sup>1</sup>                                               |
| ٣ | VSetup / Power Settings                                    |
| ٣ | إعداد/الأمان                                               |
| ź | • Setup / HDMI Link Settings                               |
| Ź | <sup>1</sup> Setup / Remote Settings                       |
| É | 1Setup / Options                                           |
| ź | إعداد / خيارات / اللغة                                     |
| Ź | ۳Setup / Options / Menu Settings                           |
| ٤ | إعداد / خيار ات / مصدر الدخل                               |
| ź | ° Network / LAN                                            |
| ź | ۲Network / Control                                         |
| Ź | الوسائط الوسائط الوسائط ٨                                  |
| 0 | ۳ <i>LAN_RJ٤٥</i>                                          |
|   |                                                            |
| ٦ | ملاحق۱                                                     |
|   |                                                            |
| 7 | استكشاف الأعطال وإصلاحها                                   |
| 7 | استبدال المصباح                                            |

| 7 <i>V</i> | مستويات دقة متوافقة                     |
|------------|-----------------------------------------|
| 7.7.       | قائمة التوافق مع تُقنية الفيديو ۳D True |
| 79         | أوامر Telnet                            |
| 79         | أوامر AMX Device Discovery              |
| ٧.         | أوامر ™PJLink المدعومة                  |
| <i>v</i> , | العلامات التجارية.                      |
| ٧٢         | تركيب الجهاز في السقف                   |
| ٧٣         | مكاتب شركة Optoma حول العالم            |
| ٧٤         | إشعارات اللوائح التنظيمية والسلامة .    |
|            |                                         |

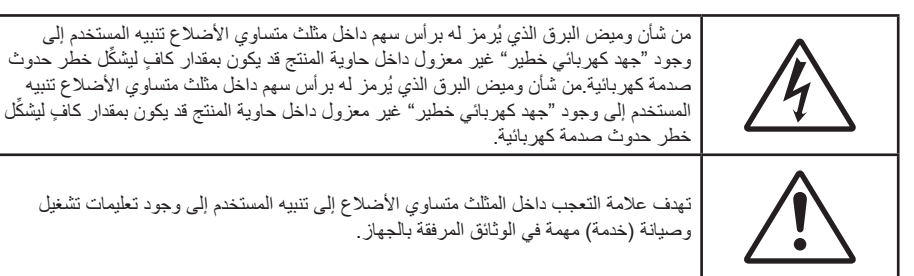

تحذير: لا تعرض هذا الجهار للمطر أو الرطوبة للحد من مخاطر نشوب حريق أو حدوث صدمة كهربائية. تحتوي العلبة على فولتية عالية خطرة. لا تفتح الخزانة. الرجوع إلى فنيي الصيانة المؤهلين لإجراء الصيانة اللازمة.

### حدود الانبعاثات الخاصة بالفئة B

يستوفى هذا الجهاز الرقمي من الفئة B كل متطلبات اللوائح الكندية الخاصة بالمعدات المسببة للتشويش.

#### تعليمات مهمة للسلامة

- تجنب سد أي فتحة من فتحات التهوية. ولضمان التشغيل الأمثل للجهاز وتفادي ارتفاع درجة حرارته، نوصي بتركيبه في مكان لا يعوق التهوية المناسبة. فعلى سبيل المثل، لا تضع جهاز العرض فوق طاولة قهوة مكدسة بالأشياء أو فوق أريكة أو سرير أو غير ذلك، ولا تضع جهاز العرض في مكان مغلق يعوق تيار الهواء مثل حقيبة الكتب أو الخزانة.
- تجنب استخدام الجهاز بالقرب من المياه أو الرطوبة. للحد من خطر نشوب الحريق و/أو حدوث صدمة كهربائية، لا تعرض جهاز العرض للمطر أو الرطوبة.
  - تجنب تركيب الجهاز بالقرب من مصادر الحرارة مثل أجهزة الإشعاع والسخانات والمدفئات أو أي أجهزة أخرى مثل مكبرات الصوت التي تنبعث منها الحرارة.
    - لا تنظف الجهاز إلا بقطعة قماش جافة.
    - لا تستخدم سوى المرفقات/الملحقات التي توصبي بها الجهة المصنعة.
      - تجنب تشغيل الجهاز في حال تعرضه للتلف أو إساءة الاستعمال.
         وفيما يلى بعض من هذه الحالات (على سبيل المثال لا الحصر):
        - سقوط الوحدة على الأرض.

        - ـ تسرب سائل إلى داخل جهاز العرض.
          - تعرض الجهاز للمطر أو الرطوبة.
    - سقوط جسم ما في الجهاز أو انفكاك أي من المكونات داخله.

لا تحاول أن تقوم بصيانة الجهاز بنفسك، فقد يؤدي فتح الأغطية أو إزالتها إلى التعرض لمخاطر الفولطية العالية أو غيرها من المخاطر. يرجى الاتصال بشركة Optoma قبل إرسال الجهاز للإصلاح.

- احرص على عدم سقوط أي أجسام أو تسرب أي سوائل إلى داخل الجهاز. إذا أنها قد تلمس نقاط جهد عالٍ خطرة أو مكونات مكشوفة مما يؤدي إلى نشوب حريق أو التعرض لصدمة كهربائية.
  - يرجى إلقاء نظرة على الجهاز للتعرف على العلامات ذات الصلة بالسلامة.
    - لا ينبغي صيانة الوحدة وإصلاحها إلا من قبل فنيي الصيانة المؤهلين.

#### الاحتياطات

يُرجى اتباع جميع التحذيرات والاحتياطات وإرشادات الصيانة على النحو الموصى به في دليل المستخدم الذي بين يديك. تحذير

- لا تنظر إلى عدسة جهاز العرض مباشرةً عندما يكون المصباح قيد التشغيل، فقد يؤذي الضوء الساطع عينيك. كما هو الحال بالنسبة لأي مصدر مشع، تجنب التحديق في الشعاع مباشرة، RG2 IEC 62471-5:2015.
  - الحد من خطورة نشوب حريق أو حدوث صدمة كهربائية، لا تعرِّض جهاز العرض للمطر أو الرطوبة.
    - · ليُرجى عدم فتح جهاز العرض أو تفكيكه؛ فقد يتسبب ذلك في حدوث صدمة كهربائية.
    - يرجى ترك الوحدة لتبرد, عند القيام باستبدال المصباح. اتبع التعليمات كما هي ورادة في صفحة ٢٤.
- سوف يكتشف جهاز العرض العمر الافتراضي للمصباح تلقائياً. يرجى التأكد من استبدال المصباح عندما يبدأ الجهاز في عرض الرسائل التحذيرية.
  - استخدم وظيفة "إعادة تعيين المصباح" من قائمة "النظام/إعدادات المصباح" المعروضة على الشاشة، وذلك بعد تغيير وحدة المصباح (يرجى الرجوع إلى الصفحات من ٣٦).

<mark>ملاحظة</mark>: عند وصول المصباح إلى نهاية عمره الافتر اضي، فلن يعمل الجهاز مرة ثانية حتى يتم استبدال وحدة المصباح. ولاستبدال المصباح، يرجى اتباع الخطوات المدرجة في قسم "استبدال المصباح" في صفحة ٢٤ .

- · عند إيقاف تشغيل الجهاز ، يرجى التأكد من انتهاء دورة التبريد قبل فصل التيار الكهربي، واترك الجهاز ٩٠ ثانية حتى يبرد.
  - لا تستخدم غطاء العدسة عند يكون جهاز العرض قيد التشغيل.
- عند اقتراب المصباح من نهاية عمره الافتراضي، ستظهر على الشاشة رسالة Replacement suggested (نوصي باستبدال المصباح).
   برجاء الاتصال بالموزع المحلي أو مركز الخدمة لتغيير المصباح بأسرع ما يمكن.

## اهرص على:

- إيقاف تشغيل جهاز العرض ونزع قابس الطاقة من منفذ التيار المتردد قبل تنظيف الجهاز
  - استخدام قطعة قماش جافة ناعمة بها منظف معتدل لتنظيف حاوية الشاشة.
- · فصل قابس الطاقة من مأخذ التيار المتردد في حالة عدم استخدام الجهاز لفترة زمنية طويلة.

## تجنب:

- ··· سد فتحات وثقوب التهوية الموجودة بالجهاز .
- استخدام المنظفات الكاشطة أو الشمع أو المواد المذيبة في تنظيف الجهاز.
  - تشغيل الجهاز في الظروف التالية:
  - في البيئات شديدة الحرارة أو البرودة أو الرطوبة.
- تأكد من أن درجة حرارة الغرفة تتراوح بين ٥ ٤٠ درجة مئوية
- مستوى الرطوبة النسبية من ١٠ ٨٠٪ (كحد أقصى)، في حالة عدم التكثيف.
  - في المناطق المعرضة للغبار والأتربة الكثيفة.
  - في أماكن بالقرب من أي جهاز يولد مجال مغناطيسي قوي.
    - تحت أشعة الشمس المباشرة.

## تحذيرات حول سلامة العين

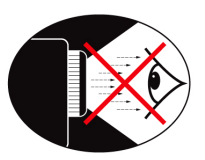

- تجنب التحديق/تعريض العين بشكل مباشر للشعاع الضوئي المنبعث من جهاز العرض لمدة طويلة. احرص على توجيه ظهرك نحو الشعاع قدر الإمكان.
  - عند استخدام جهاز العرض داخل قاعات الدراسة، يرجى الإشراف على الطلاب عند مطالبتهم بتوضيح شيء ما على الشائسة.
    - ولتقليل مقدار الطاقة التي يستهلكها المصباح، استخدم الستائر الموجودة بالغرفة لخفض مستويات الإضاءة المحيطة.

ملاحظة: يجب الاحتفاظ بهذا الدليل للرجوع إليه في المستقبل.

### نظرة عامة على مجموعة مكونات المنتج

أخرج محتويات العبوة وافحصها للتأكد من وجود جميع الأجزاء الواردة أدناه في الصندوق. برجاء الاتصال بخدمة عملاء Optoma في حالة فقد أي جزء من أجزاء الجهاز.

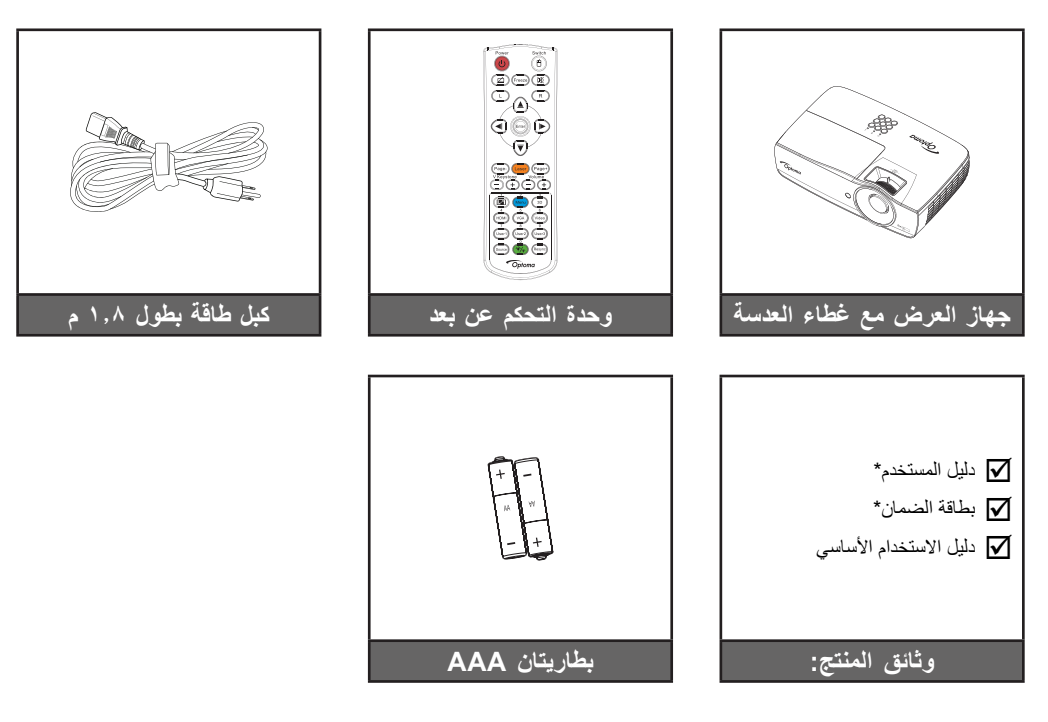

ملاحظة: بسبب اختلاف التطبيقات في كل دولة، فهناك بعض المناطق التي يكون لها ملحقات إضافية. \*: منطقة أوروبا والشرق الأوسط وأفريقيا غير مدرجة. \*(1) للاطلاع على دليل المستخدم الأوروبي، الرجاء زيارة الموقع <u>www.optomaeurope.com</u>. \*(2) للاطلاع على معلومات الضمان الأوروبي، يرجى زيارة الموقع الإلكتروني www.optomaeurope.com.

ملحق اختياري:

- حقيبة الحمل
- VGA کبل

## مقدمة

نظرة عامة على المنتج

الوحدة الرئيسية

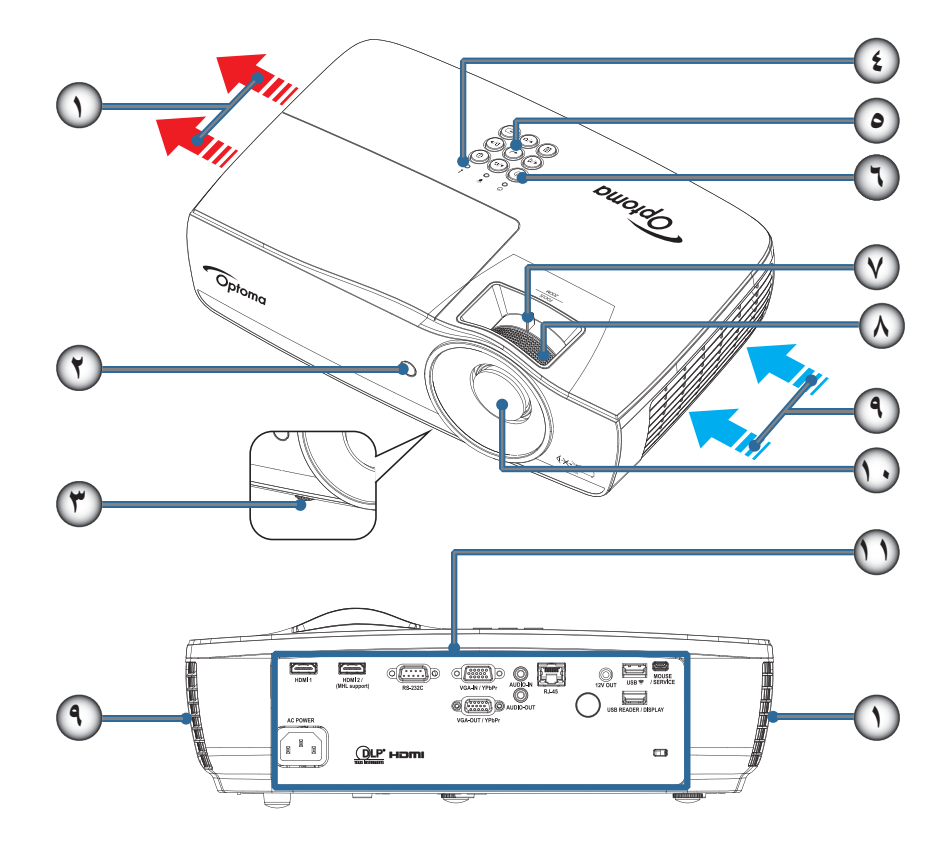

#### ملاحظة:

- احرص على ترك مسافة لا تقل عن ٥٠ سم حول فتحة الطرد والسحب.
  - احرص كذلك على ترك مسافة حوالي ٣٠ سم من السقف.
- احرص على عدم دخول الهواء الساخن الصادر من فتحات طرد الهواء إلى فتحات شفط الهواء.

| العنصر                                             | الرقم | العنصر                    | الرقم |
|----------------------------------------------------|-------|---------------------------|-------|
| التكبير /التصغير (غير متاحة في الطرح القصير ١٠٨٠ب) | -٧    | فتحة الطرد                | -1    |
| البؤرة                                             | -^    | مستقبل الأشعة تحت الحمراء | ۲_    |
| مأخذ الهواء                                        | _9    | قدم ضبط الإمالة           | ۳_    |
| العدسة                                             | -1.   | مؤشرات LED                | - ź   |
| منافذ التوصيل                                      | -11   | المفاتيح الوظيفية         | _0    |
|                                                    |       | زر الطاقة                 | ۲_    |

## مقدمة

منافذ التوصيل

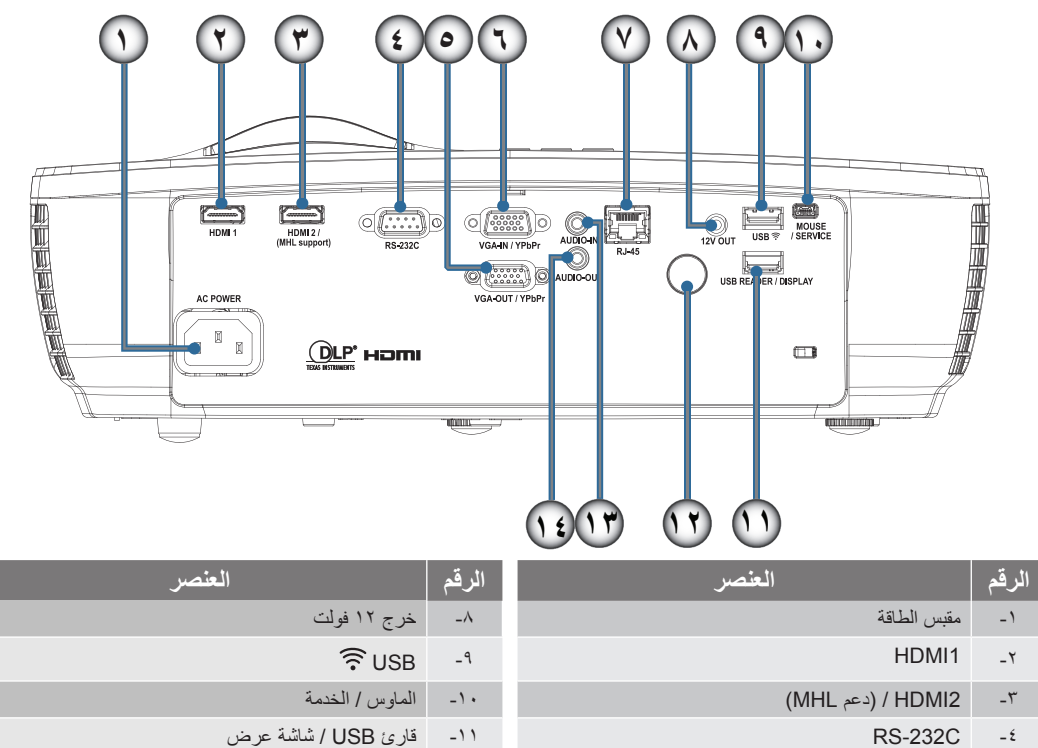

-11

-17

-17

-1 ź

مستقبل الأشعة تحت الحمراء

مدخل الصوت

خرج الصوت

- RS-232C - ź
- VGA-OUT / YPbPr \_0
  - VGA-IN / YPbPr ٦\_
    - RJ-45 -7

## مقدمة

وحدة التحكم عن بعد

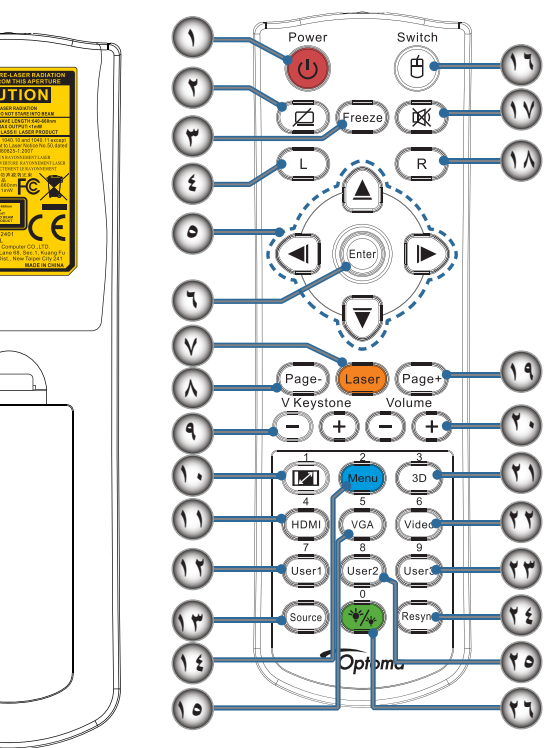

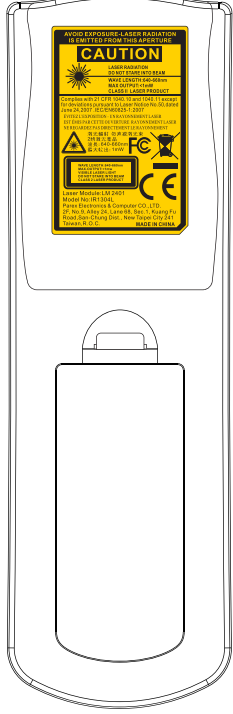

| الغنصير                | الرقم | العنصر                                               | الرقم |
|------------------------|-------|------------------------------------------------------|-------|
| القائمة/٢              | -1 ź  | التشغيل/إيقاف التشغيل                                | - 1   |
| °/VGA                  | -10   |                                                      | ۲_    |
| تحويل                  | -17   | تجميد                                                | -٣    |
|                        | -14   | نقر زر ماوس USB الأيسر                               | -ź    |
| نقر زر ماوس USB الأيمن | -14   | مفاتيح تحديد الاتجاهات الأربعة                       | _0    |
| صفحة لأعلى             | -19   | إدخال                                                | 7_    |
| صوت +/-                | -7.   | الليزر (تجنب التصويب نحو العين)                      | -٧    |
| ٣/الأبعاد الثلاثية     | - ۲۱  | صفحة لأسفل                                           | -^    |
| فيديو /٦               | -77   | تشوه عمودي +/-                                       | -9    |
| مخصص ۹/۳               | -77   | السلم المرور) (استخدم زر الأرقام لإدخال كلمة المرور) | -1.   |
| إعادة التزامن          | -Y ź  | ٤/HDMI                                               | -11   |
| مخصص۲/۸                | -10   | مخصص ۷/۱                                             | -17   |
| . (*/*)                | -۲٦   | المصدر                                               | -18   |

تثبيه : يؤدي استخدام عناصر التحكم أو الضبط أو القيام بأي إجراءات أخرى بخلاف ما هو مذكور في هذا الدليل إلى التعرض لإشعاعات الليزر الخطيرة. يتوافق مع معابير أداء إدارة الأغذية والأدوية (FDA) المعنية بمنتجات الليزر باستثناء الانحرافات بموجب إشعار الليزر رقم ٥٠، بتاريخ ٢٤ يونيو ٢٠٠٧.

🚺 تحذير :

- قد يتعرض المستخدم لخطر الانفجار في حال استبدال البطارية بأخرى من نوع غير ملائم.
  - ينصح بالتخلص من البطاريات المستعملة حسب التعليمات.

ملاحظة: يتوقف توافر هذه الوظيفة على الموديل الذي لديك بسبب وحدة التحكم من بعد العامة.

### توصيل جهاز العرض

التوصيل بجهاز كمبيوتر محمول

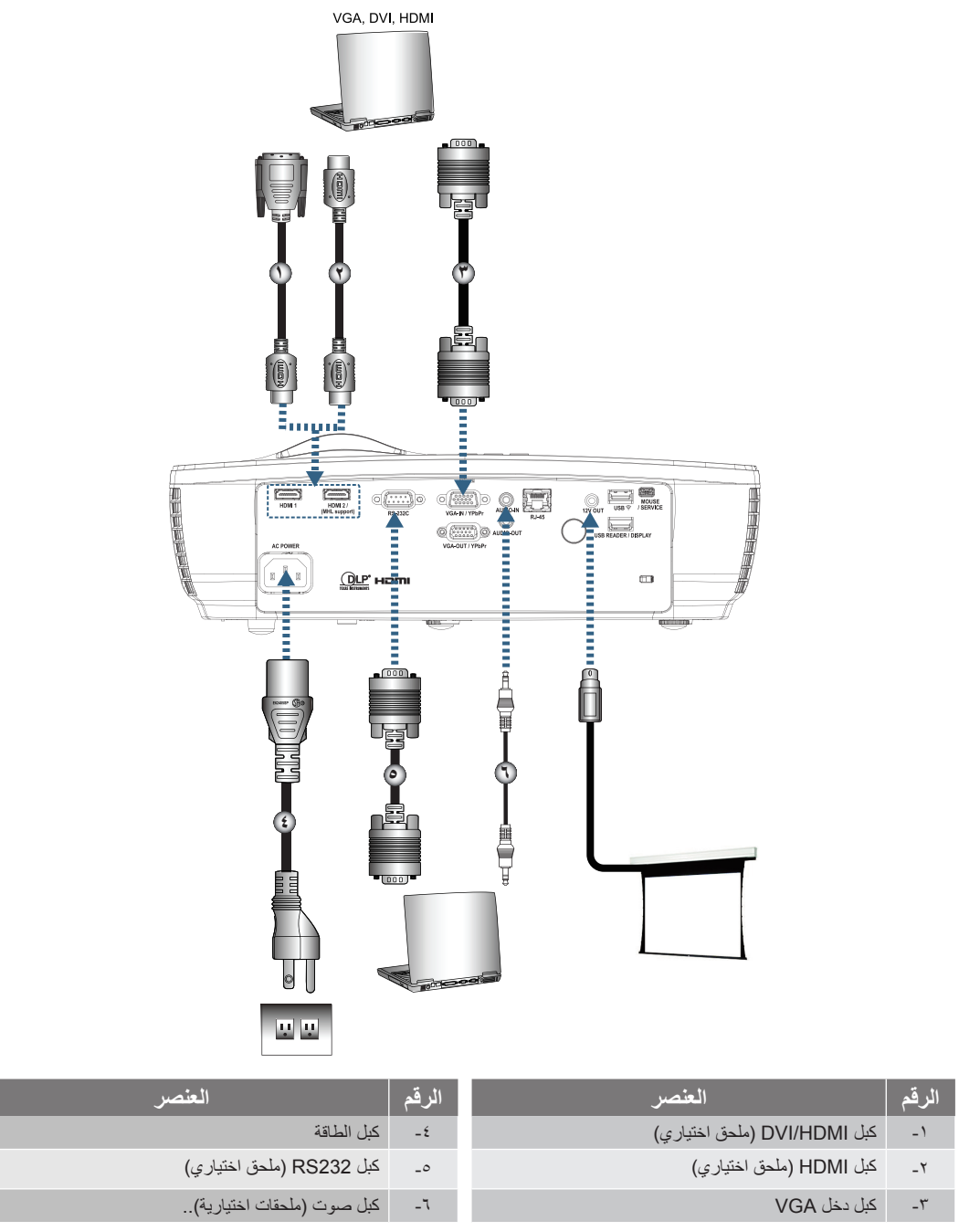

ملاحظة: نظرًا لاختلاف التطبيقات من بلد لآخر، قد تكون هناك ملحقات مختلفة لبعض المناطق.

التركيب

#### التوصيل بمصادر الفيديو

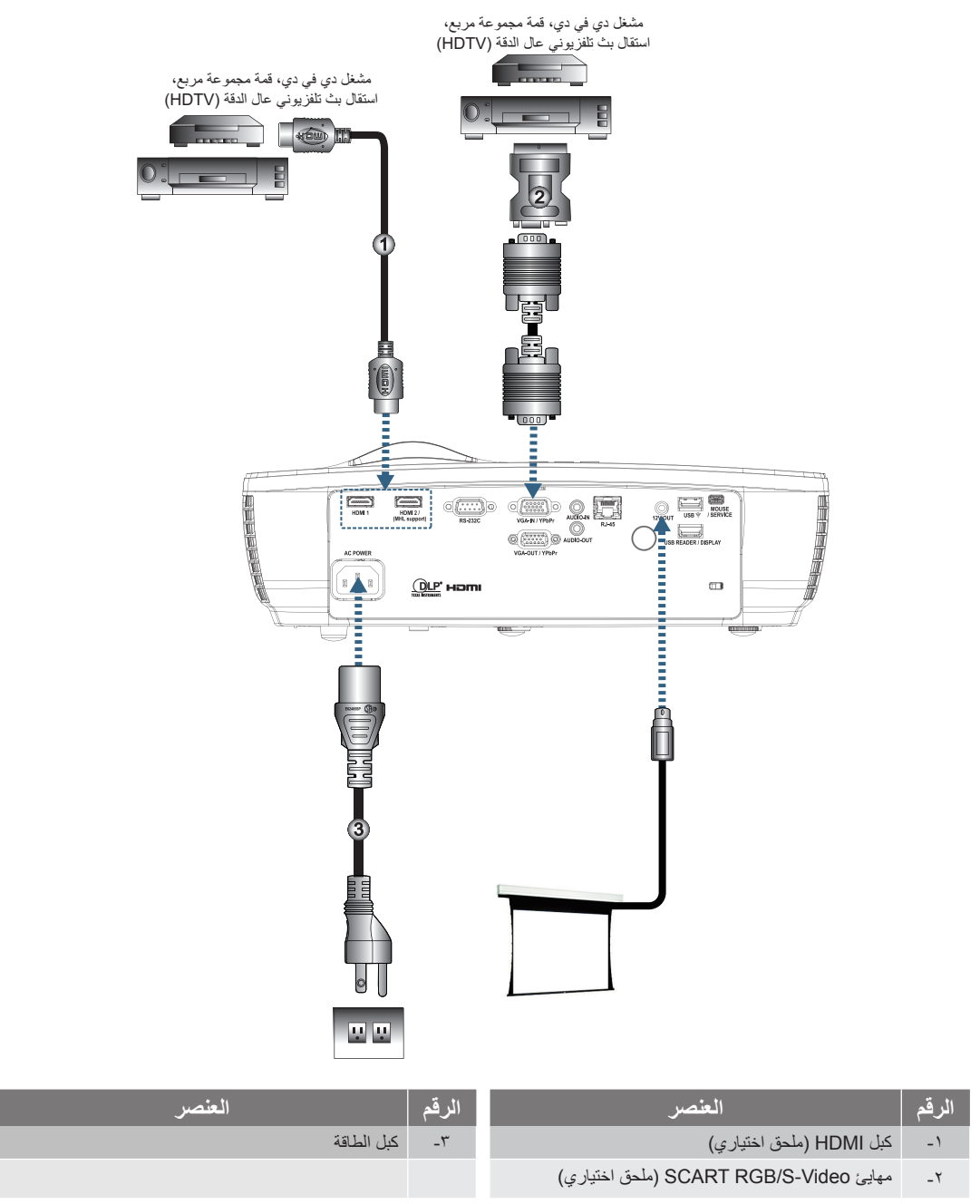

ملاحظة: نظرًا لاختلاف التطبيقات من بلد لآخر، قد تكون هناك ملحقات مختلفة لبعض المناطق. ملاحظة: يمتاز الخرج ١٢ فولت بأنه مشغل قابل للبرمجة.

#### تشغيل/إيقاف تشغيل جهاز العرض

#### تشغيل جهاز العرض

- العدسة.
- ٢- وصل سلك الطاقة بجهاز العرض.
  - ٣- شغّل الأجهزة الموصلة.
- ملاحظة: شغّل جهاز العرض أولاً ثم حدد مصادر الإشارة.
- ٤- تأكد من أن مؤشر بيان حالة الطاقة باللون الأحمر الثابت، ثم اضغط على زر الطاقة لتشغيل جهاز العرض. تظهر شاشة شعار بدء تشغيل جهاز العرض ومن ثم يبدأ اكتشاف الأجهزة المتصلة. إذا كان الجهاز المتصل هو كمبيوتر محمول، اضغط على المفاتيح المناسبة الموجودة على لوحة مفاتيح جهاز الكمبيوتر لتبديل خرج الشاشة إلى جهاز العرض. (يرجى الرجوع إلى دليل مستخدم جهاز الكمبيوتر المحمول لتحديد مجموعة مفاتيح RT (الوظائف) المناسبة لتغيير خرج الشاشة).

انظر "إعداد/الأمان" في صفحة ٣٨ في حالة تمكين قفل الأمان.

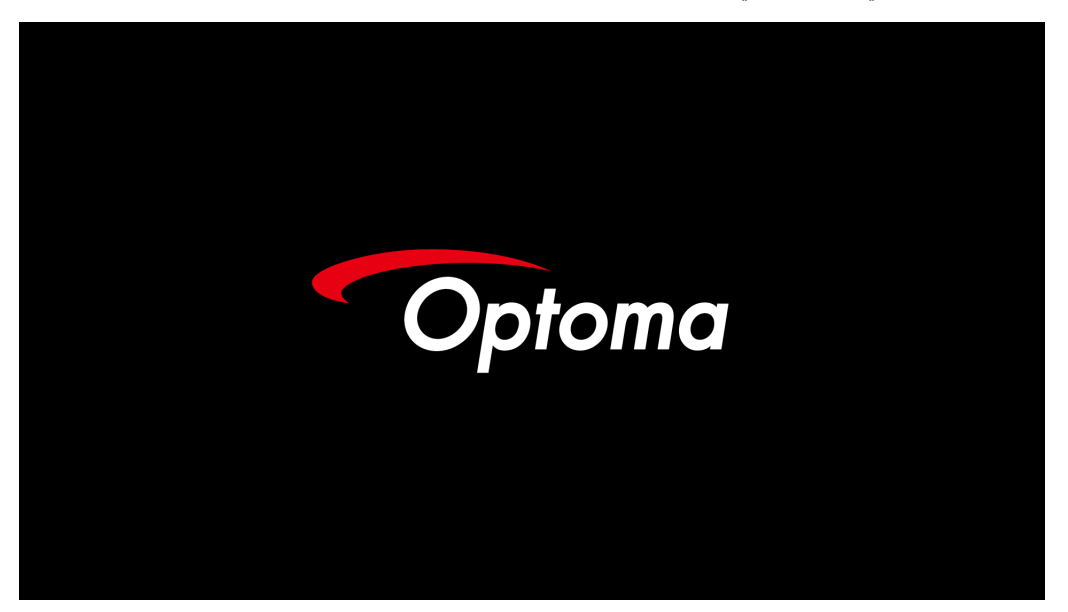

ملاحظة: نظرًا لاختلاف التطبيقات من بلد لآخر، قد تكون هناك ملحقات مختلفة لبعض المناطق.

في حالة توصيل أكثر من جهاز إدخال، اضغط على مفتاح (مصدر) على نحوٍ تسلسلي للتبديل بين الأجهزة. لتحديد المصدر المباشر، انظر صفحة ٢٢.

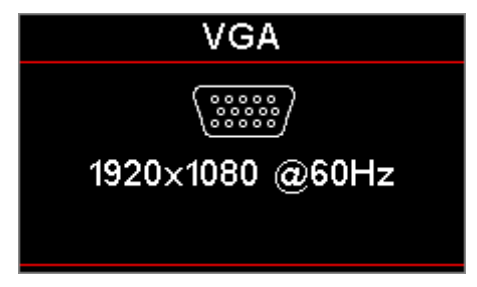

ملاحظة: يمتاز الخرج ١٢ فولت بأنه مشغل قابل للبرمجة.

التركيب

إيقاف تشغيل جهاز العرض

١- اضغط على الزر "()" بوحدة التحكم عن بعد أو الزر () (POWER) في لوحة تحكم جهاز العرض لإيقاف تشغيل جهاز العرض. ستظهر الرسالة التالية على الشاشة بمجرد الضغط لأول على الزر.

| Power Off                                     |
|-----------------------------------------------|
| إيقاف التشغيل؟<br>اضغط مفتاح الطاقة مرة أخرى. |

اضغط على الزر مرة أخرى لتأكيد إيقاف تشغيل جهاز العرض. ستختفي الرسالة في غضون ٥ ثوانٍ إذا لم يتم الضغط على الزر.

- ٢- يومض مؤشر بيان حالة الطاقة باللون الأخضر (يضيء لمدة ٥,٥ ثواني وينطفئ لمدة ٥,٥ ثانية) ومن ثم ستزيد سرعة المراوح أثناء إيقاف دورة التبريد. يصل جهاز العرض إلى وضع الاستعداد عندما يضيء مؤشر بيا ن حالة الطاقة باللون الأحمر الثابت. عندما يضيء لمدة عرم مؤشر بيا ن حالة الطاقة باللون الأحمر الثابت. عندما يضيء لمرة ينبعي مؤشر بيا ن حالة الطاقة باللون الأحمر الثابت. عندما يضيء مؤشر بيا ن حالة الطاقة باللون الأحمر الثابت. عندما يضيء لمدة عندما يضيء مؤشر بيا ن حالة الطاقة باللون الأحمر الثابت. عند الرغبة في إعادة تشغيل الجهاز، ينبغي الانتظار حتى ينتهي الجهاز من دورة التبريد ويدخل في وضع الاستعداد، بمجرد دخوله في وضع الاستعداد عندما يضيء مؤشر بيا ن حالة الطاقة باللون الأحمر الثابت. عند الرغبة في إعادة تشغيل الجهاز، ينبغي الانتظار حتى ينتهي الجهاز من دورة التبريد ويدخل في وضع الاستعداد، اضغط على زر ال (POWER) الموجود على لوحة التحكم الخاصة بجهاز العرض أو زر "ن")" على وحدة التحكم عن بعد لإعادة تشغيل الجهاز.
  - ٣- افصل كبل الطاقة من مأخذ التيار الكهربائي ومن الجهاز عند يكون الجهاز في وضع الاستعداد فقط.

مؤشر التحذير

- عندما يضيء مؤشر المصباح باللون الأحمر، سوف يتم إيقاف تشغيل الجهاز تلقائياً. يرجى الاتصال بالموزع المحلي أو مركز الصيانة. انظر صفحة ٦٢.
- وعندما يضئ مؤشر بيان درجة الحرارة باللون الأحمر الثابت (لا يومض)، سوف يتم إيقاف تشغيل الجهاز تلقانياً. في ظل الظروف العادية، يمكن تشغيل الجهاز مرة أخرى عندما يبرد. أما إذا استمرت المشكلة، فعليك الاتصال بالموزع المحلي أو بمركز الصيانة. انظر صفحة ٦٢.

ملاحظة: اتصل بأقرب مركز خدمة في حالة ظهور هذه الأعراض على الجهاز . انظر صفحة ٧٣ لمزيد من المعلومات .

#### ضبط الصورة المعروضة

#### ضبط ارتفاع جهاز العرض

يأتي الجهاز مزودًا بأقدام رافعة لضبط ارتفاع الصورة.

لضبط زاوية الصورة، حرك زر وحدة ضبط الميل جهة اليمين أو اليسار حتى تحصل على الزاوية المرغوبة.

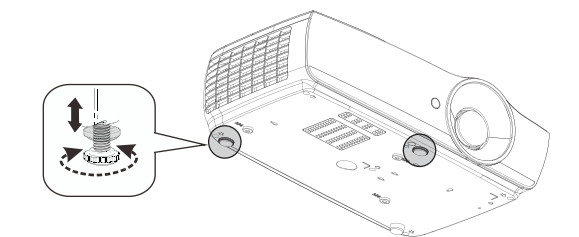

#### ملاحظة:

- يتعين أن تكون المنضدة أو الحامل الموضوع عليه جهاز العرض مستوياً وقوياً.
- ضع جهاز العرض بحيث يكون في وضع عمودي مع الشاشة برجى تأمين الكبلات تأمينًا صحيحًا لأغراض السلامة الشخصية.
  - لتوفير الأمان الشخصى، برجاء تركيب الكبلات بشكل صحيح.

#### ضبط حجم الصورة المعروضة (1.2x\_1080P)

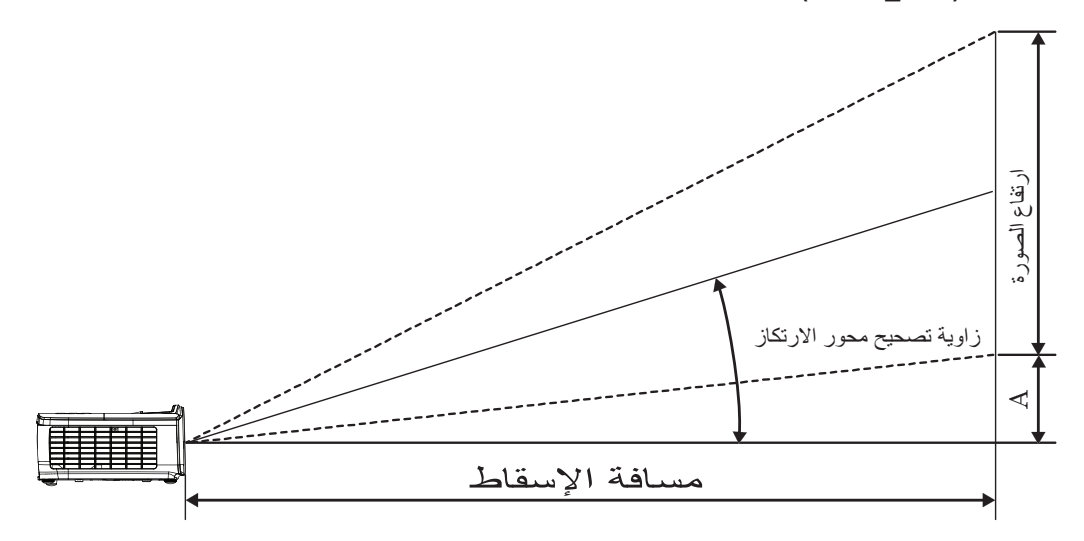

| الإزاحة (A) |       |            | س (العمق)     | مسافة العرظ |               | (۹:۱     | × الارتفاع (٦ |          |       |                       |
|-------------|-------|------------|---------------|-------------|---------------|----------|---------------|----------|-------|-----------------------|
|             |       | (قدم)      |               | ز)          | (متر)         |          | (قدم)         |          | (مڌ   | القطر الطول (بالبوصة) |
| (قدم)       | (متر) | بعد الصورة | عرض<br>الصورة | بعد الصورة  | عرض<br>الصورة | الارتفاع | العرض         | الارتفاع | العرض | بحجم شاشة ٩:١٦        |
| ۰,۱۸        | ۰,۰٦  | ٣,١٩       | ٢,٦٦          | ۰,۹۷        | ۰,۸۱          | ١,٢٣     | ۲,۱۸          | ۰,۳۷     | ۰,٦٦  | ۳.                    |
| ۰,۲٤        | ۰,۰۷  | ٤,٢٥       | ٣,٥٤          | ۱,۳۰        | ١,•٨          | ١,٦٣     | ۲,۹۱          | ۰,۰۰     | ۰,۸۹  | ٤.                    |
| ۰,۳۷        | ٠,١١  | ٦,٣٨       | 0,87          | ١,٩٤        | ١,٦٢          | ٢,٤٥     | ٤,٣٦          | ۰,۷٥     | ١,٣٣  | ٦.                    |
| ۰,٤٩        | .,10  | ٨,٥.       | ٧, • ٩        | ۲,0٩        | ۲,۱٦          | ٣,٢٧     | ٥,٨١          | ١,٠٠     | ١,٧٧  | ٨.                    |
| ۰,٦١        | ۰,۱۹  | ۱۰,٦٣      | ٨,٨٦          | ٣,٢٤        | ۲,۷۰          | ٤,•٩     | ٧,٢٦          | 1,70     | ۲,۲۱  | ۱۰۰                   |
| ۰,۷۳        | •, ٢٢ | 17,70      | ۱۰,٦٣         | ٣,٨٩        | ٣,٢٤          | ٤,٩٠     | ٨,٧٢          | ١,٤٩     | ۲,٦٦  | ١٢.                   |
| •,^0        | ۰,۲٦  | ١٤,٨٨      | 17,51         | ٤,0٣        | ٣,٧٨          | ०,४४     | ۱۰,۱۷         | ١,٧٤     | ٣,١٠  | ١٤.                   |
| ۰,۹۷        | ۰,۳۰  | ۱۷,۰۰      | ١٤,١٨         | 0,11        | ٤,٣٢          | ٦,0٤     | 11,77         | ١,٩٩     | ٣,0٤  | ١٦.                   |
| ١,١٦        | ۰,۳۰  | ۲۰,1۹      | ١٦,٨٤         | ٦,١٥        | 0,18          | ٧,٧٦     | ۱۳,۸۰         | ۲,۳۷     | ٤,٢١  | 19.                   |
| ١,٤٠        | ۰,٤٣  | ٢٤,٤٤      | ۲۰,۳۸         | ٧,٤٥        | ٦,٢١          | ٩,٤٠     | 17,71         | ۲,۸٦     | 0,.9  | ۲۳.                   |
| ١,٧١        | .,07  | 29,70      | ٢٤,٨١         | ٩,.٧        | ٧,0٦          | 11,55    | ۲۰,۳٤         | ٣,٤٩     | ٦,٢٠  | ۲۸.                   |
| ۱,۸۳        | ۰,٥٦  | ۳١,٨٨      | 22,01         | ٩,٧٢        | ٨,١٠          | 17,77    | 21,79         | ٣,٧٤     | ٦,٦٤  | ٣                     |

ملاحظة: ٣٠٠ بوصة (overdrive (التشغيل الزائد)) الخاصة بأسيا.

#### ضبط حجم الصورة المعروضة (1.5x\_1080P)

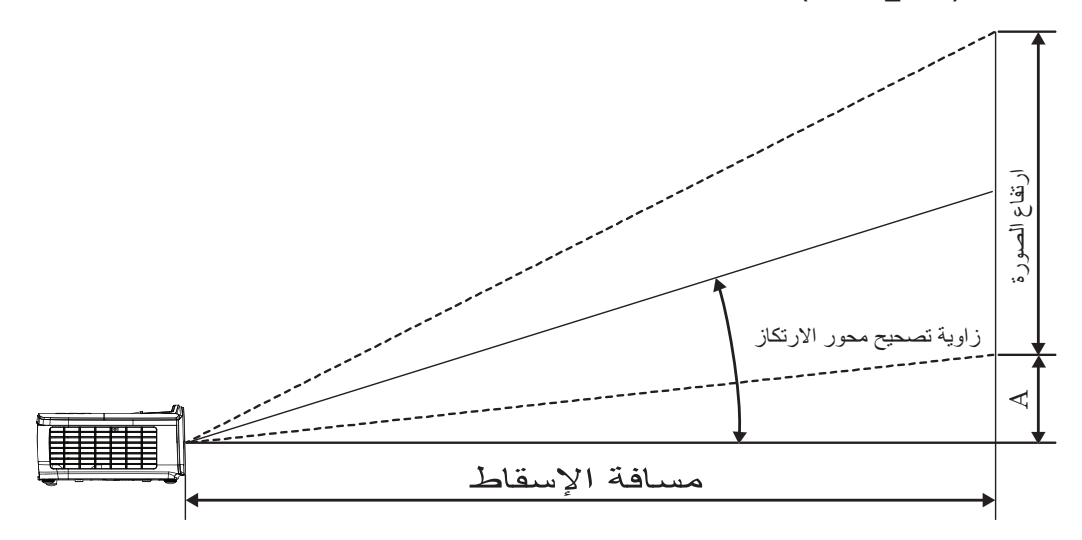

| الإزاحة (A) |       |            | ض (المعمق)    | مسافة العرط |               | (۹:۱     | × الارتفاع (٦ |          |        |                       |
|-------------|-------|------------|---------------|-------------|---------------|----------|---------------|----------|--------|-----------------------|
|             |       | (قدم)      |               | (متر)       |               | (قدم)    |               | (متر)    |        | القطر الطول (بالبوصة) |
| (قدم)       | (متر) | بعد الصورة | عرض<br>الصورة | بعد الصورة  | عرض<br>الصورة | الارتفاع | العرض         | الارتفاع | العرض  | بحجم شاشة ٩:١٦        |
| ۰,۱۸        | ۰,۰٦  | ٤,00       | ۳,.۳          | 1,79        | ۰,۹۲          | ١,٢٣     | ۲,۱۸          | ۰,۳۷     | ۰,٦٦   | ۳.                    |
| ۰,۲٤        | ۰,۰۷  | ٦,.٧       | ٤,• ٤         | ١,٨٥        | ١,٢٣          | ١,٦٣     | ۲,۹۱          | ۰,۰۰     | ۰,۸۹   | ٤.                    |
| ۰,۳۷        | ٠,١١  | ٩,١١       | ٦,٠٦          | ۲,۷۸        | ١,٨٥          | ٢,٤٥     | ٤,٣٦          | ۰,۷٥     | ١,٣٣   | ٦.                    |
| ۰,٤٩        | ۰,۱۰  | 17,15      | ۸,۰۸          | ۳,۷.        | ٢,٤٦          | ٣,٢٧     | ٥,٨١          | ١,       | ١,٧٧   | ٨.                    |
| ۰,٦١        | ۰,۱۹  | 10,11      | ۱۰,۱۰         | ٤,٦٣        | ۳, . ۸        | ٤,•٩     | ٧,٢٦          | 1,70     | ۲,۲۱   | ۱۰۰                   |
| ۰,۷۳        | ۰,۲۲  | ١٨,٢٢      | 17,11         | 0,00        | ٣,٦٩          | ٤,٩.     | ٨,٧٢          | ١,٤٩     | ۲,٦٦   | ١٢.                   |
| •,^0        | ۰,۲٦  | ۲۱,۲٥      | 12,18         | ٦,٤٨        | ٤,٣١          | 0,77     | ۱۰,۱۷         | ١,٧٤     | ۳,۱۰   | ١٤.                   |
| ۰,۹۷        | ۰,۳۰  | 25,29      | 17,10         | ٧,٤.        | ٤,9٢          | ٦,0٤     | 11,77         | 1,99     | ٣,0٤   | ١٦.                   |
| ١,١٦        | ۰,۳٥  | ۲٨,٨٤      | 19,18         | ٨,٧٩        | 0,10          | ٧,٧٦     | ١٣,٨٠         | ۲,۳۷     | ٤,٢١   | 19.                   |
| ١,٤٠        | ۰,٤٣  | ٣٤,٩١      | ۲۳,۲۲         | ۱۰,٦٤       | ٧,•٨          | ٩,٤٠     | 17,71         | ۲,۸٦     | 0, • 9 | ۲۳.                   |
| ١,٧١        | .,07  | ٤٢,0٠      | ۲۸,۲۷         | 17,97       | ٨,٦٢          | 11,55    | ۲۰,۳٤         | ٣,٤٩     | ٦,٢٠   | ۲۸.                   |
| ۱,۸۳        | .,07  | 20,02      | ۳۰,۲۹         | ١٣,٨٨       | ٩,٢٣          | 17,77    | 21,79         | ٣,٧٤     | ٦,٦٤   | ٣                     |

#### ضبط حجم الصورة المعروضة (1080P\_ST)

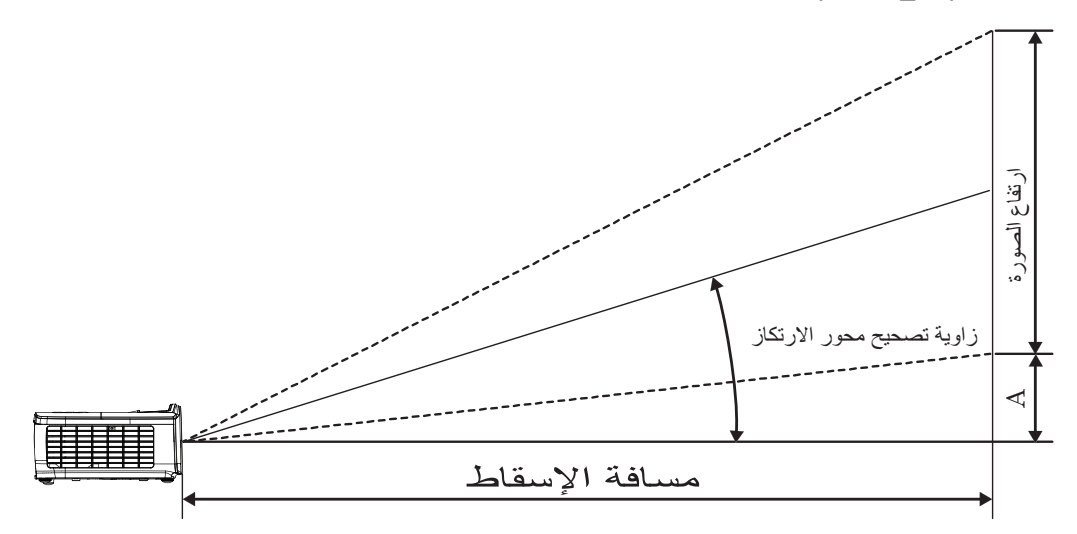

| (1) 4-1 : 11     |         | ض (المعمق) | مسافة العرط | (۹:۱     | × الارتفاع (٦ | ~~ a, x, a, a, a, a, a, a, |       |                                          |
|------------------|---------|------------|-------------|----------|---------------|----------------------------|-------|------------------------------------------|
| (A) <sup>¬</sup> | اندراحت | (قدم)      | (متر)       | م)       | (قد           | ر)                         | (مڌ   | الفطر الطون (بالبوصة)<br>بحجد شاشية ٩٠١٦ |
| (قدم)            | (متر)   | عرض الصورة | عرض الصورة  | الارتفاع | العرض         | الارتفاع                   | العرض |                                          |
| ۰,۱۸             | ۰,۰٦    | ١,٠٩       | ۰,۳۳        | ١,٢٣     | ۲,۱۸          | ۰,۳۷                       | ۰,٦٦  | ۳.                                       |
| ۰,۲٤             | ۰,۰۷    | 1,20       | ۰,٤٤        | ١,٦٣     | ۲,۹۱          | ۰,۰۰                       | ۰,۸۹  | ٤ •                                      |
| ۰,۳۷             | ۰,۱۱    | ۲,۱۸       | ٠,٦٦        | ۲,٤0     | ٤,٣٦          | ۰,۷٥                       | ١,٣٣  | ٦.                                       |
| ۰,٤٩             | .,10    | ٢,٩١       | ۰,۸۹        | ٣,٢٧     | ٥,٨١          | ١,٠٠                       | ١,٧٧  | ۸.                                       |
| ۰,٦١             | ۰,۱۹    | ٣,٦٣       | ١, ١١       | ٤,٠٩     | ٧,٢٦          | 1,70                       | ۲,۲۱  | ۱                                        |
| ۰,۷۳             | ۰,۲۲    | ٤,٣٦       | ١,٣٣        | ٤,٩٠     | ٨,٧٢          | 1,£9                       | ۲,٦٦  | ١٢.                                      |
| •,\0             | ۰,۲٦    | ٥, • ٨     | 1,00        | 0,77     | ۱۰,۱۷         | ١,٧٤                       | ۳,۱۰  | ١٤.                                      |
| ۰,۹۷             | ۰,۳۰    | ٥,٨١       | ١,٧٧        | ٦,0٤     | 11,77         | 1,99                       | ٣,0٤  | ١٦.                                      |
| ١,١٦             | ۰,۳۰    | ٦,٩٠       | ۲,۱۰        | ٧,٧٦     | ۱۳,۸۰         | ۲,۳۷                       | ٤,٢١  | 19.                                      |
| ١,٤٠             | ۰,٤٣    | ۸,۳۰       | ۲,00        | ٩,٤٠     | 17,71         | ۲,۸٦                       | 0,.9  | ۲۳.                                      |
| ١,٧١             | .,07    | ۱۰,۱۷      | ۳,۱۰        | 11,55    | ۲۰,۳٤         | ٣,٤٩                       | ٦,٢٠  | ۲۸.                                      |
| ۱,۸۳             | .,07    | ۱۰,۸۹      | ٣,٣٢        | 17,77    | ۲١,٧٩         | ٣,٧٤                       | ٦,٦٤  | ۳                                        |

#### ضبط حجم الصورة المعروضة (WUXGA)

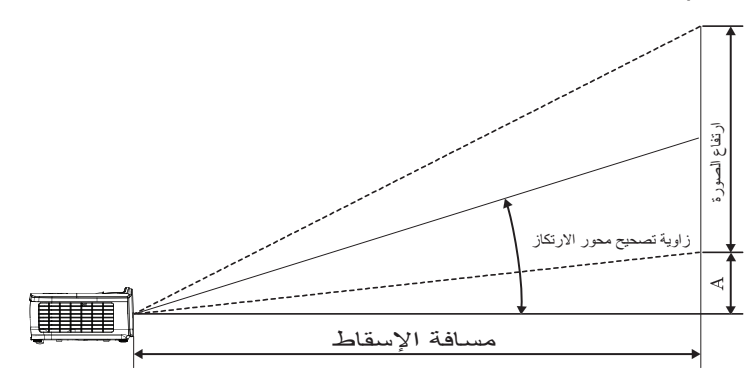

| الإزاحة (A) |       |            | ن (العمق)     | مسافة العرط |               | ( ) • : ' | × الارتفاع (١٦ |          |        |                       |
|-------------|-------|------------|---------------|-------------|---------------|-----------|----------------|----------|--------|-----------------------|
|             |       | (قدم)      |               | ز)          | (مڌ           | (قدم)     |                | (متر)    |        | القطر الطول (بالبوصة) |
| (قدم)       | (متر) | بعد الصورة | عرض<br>الصورة | بعد الصورة  | عرض<br>الصورة | الارتفاع  | العرض          | الارتفاع | العرض  | بحجم شاشه ۱۰:۱۹       |
| ٠,١١        | ۰,۰۳  | ٤,٤٣       | ۲,90          | 1,70        | ۰,٩٠          | ١,٣٢      | ۲,۱۲           | ۰,٤٠     | ۰,٦٥   | ۳.                    |
| ۰,۱۰        | ۰,۰۰  | 0,91       | ٣,٩٣          | ١,٨٠        | ١,٢٠          | ١,٧٧      | ۲,۸۳           | ۰,٥٤     | ۰,۸٦   | ٤.                    |
| •,77        | ۰,۰۷  | ٨,٨٦       | ٥,٨٩          | ۲,۷۰        | ١,٨٠          | ۲,٦٥      | ٤,٢٤           | ۰,۸۱     | 1,79   | ٦.                    |
| ۰,۳۰        | ۰,۰۹  | 11,47      | ٧,٨٦          | ٣,٦.        | ۲, ź .        | ۳,0۳      | 0,70           | ١,•٨     | ١,٧٢   | ٨.                    |
| ۰,۳۷        | ۰,۱۱  | ١٤,٧٧      | ٩,٨٢          | ٤,0.        | ۲,99          | ٤,٤٢      | ٧,.٧           | 1,70     | ۲,10   | ۱۰۰                   |
| ۰,٤٥        | ۰,١٤  | 14,47      | 11,79         | 0, 5 .      | ٣,0٩          | 0,7%      | ٨,٤٨           | ١,٦٢     | ۲,0٨   | ١٢.                   |
| .,07        | ۰,۱٦  | ۲.,٦٨      | 18,70         | ٦,٣٠        | ٤,١٩          | ٦,١٨      | ٩,٨٩           | ١,٨٨     | ۳, . ۲ | ١٤.                   |
| ۰,٦٠        | ۰,۱۸  | ۲۳,٦٣      | 10,77         | ٧,٢٠        | ٤,٧٩          | ٧,.٧      | 11,71          | ۲,10     | 3,20   | 17.                   |
| ۰,۷۱        | •, ٢٢ | ۲۸,.٦      | ١٨,٦٦         | ٨,00        | 0,79          | ٨,٣٩      | ١٣,٤٣          | ۲,0٦     | ٤, • ٩ | 19.                   |
| ۰,۸٦        | ۰,۲٦  | ۳۳,۹۷      | 22,09         | 1.,70       | ٦,٨٩          | ۱۰,۱٦     | 17,70          | ۳,۱۰     | ٤,٩٥   | ۲۳.                   |
| ١,• ٤       | ۰,۳۲  | ٤١,٣٥      | ۲۷,۰۰         | ١٢,٦٠       | ۸,۳۸          | 17,77     | 19,79          | ٣,٧٧     | ٦,.٣   | ۲۸.                   |
| 1,17        | ۰,٣٤  | ٤٤,٣١      | 29,27         | 17,01       | ٨,٩٨          | 18,70     | ۲۱,۲۰          | ٤,•٤     | ٦,٤٦   | ٣                     |

#### ضبط حجم الصورة المعروضة (XGA)

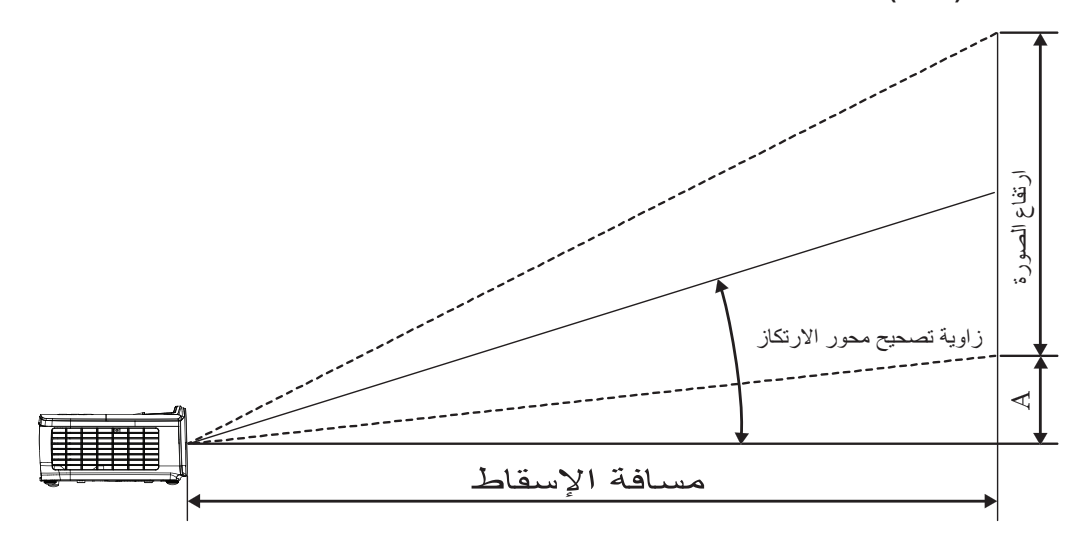

| الإزاحة (A) |       |            | س (العمق)     | مسافة العرط |               | ۲:۳)     | ، × الارتفاع ( |          |       |                       |
|-------------|-------|------------|---------------|-------------|---------------|----------|----------------|----------|-------|-----------------------|
|             |       | (قدم)      |               | (متر)       |               | (قدم)    |                | (متر)    |       | القطر الطول (بالبوصة) |
| (قدم)       | (متر) | بعد الصورة | عرض<br>الصورة | بعد الصورة  | عرض<br>الصورة | الارتفاع | العرض          | الارتفاع | العرض | بحجم شاشنة ۲:۲        |
| ۰,۲۱        | ۰,۰٦  | ٣,٨٤       | ۳,۲۰          | ١,١٧        | ۰,۹۸          | 1,0.     | ۲,۰۰           | ۰,٤٦     | ۰,٦١  | ۳.                    |
| ۰,۲۸        | ۰,۰۸  | 0,17       | ٤,٢٧          | ١,٥٦        | ١,٣٠          | ۲,۰۰     | ۲,٦٧           | ٠,٦١     | ۰,۸۱  | ٤.                    |
| ۰,٤٢        | ۰,۱۳  | ٧,٦٨       | ٦,٤٠          | ۲,٣٤        | 1,90          | ۳,۰۰     | ٤, • •         | ۰,۹۱     | 1,77  | ٦.                    |
| ۰,0٦        | ۰,۱۷  | ۱.,۲٤      | ٨,٥٣          | ٣,١٢        | ۲,٦٠          | ٤, • •   | 0,77           | 1,77     | ١,٦٣  | ٨.                    |
| ۰,۷۰        | ۰,۲۱  | ١٢,٨٠      | ۱۰,٦٢         | ٣,٩.        | ٣,٢0          | 0,**     | ٦,٦٧           | 1,07     | ۲,.۳  | ۱                     |
| ۰,۸۳        | ۰,۲۰  | 10,77      | ۱۲,۸۰         | ٤,٦٨        | ٣,٩.          | ٦,٠٠     | ۸,۰۰           | ١,٨٣     | ٢,٤٤  | ۱۲.                   |
| ۰,۹۷        | ۰,۳۰  | 17,97      | 12,98         | 0,27        | ٤,00          | ٧,       | 9,77           | ۲,۱۳     | Υ,Λέ  | ١٤.                   |
| ١,١١        | ۰,٣٤  | ۲.,٤٨      | ۱۷,۰۷         | ٦,٢٤        | 0,7.          | ٨,       | ۱۰,٦٢          | ٢, ź ź   | ٣,٢٥  | ١٦.                   |
| ١,٣٢        | ۰,٤٠  | 25,22      | ۲۰,۲۷         | ٧,٤١        | ٦,١٨          | 9,0.     | ١٢,٦٢          | ۲,۹.     | ٣,٨٦  | 19.                   |
| ١,٦٠        | ۰,٤٩  | 29,22      | ٢٤,0٣         | ٨,٩٧        | ٧,٤٨          | 11,0.    | 10,77          | ۳,01     | ٤,٦٧  | ۲۳.                   |
| 1,90        | ۰,0۹  | ۳0,٨٤      | ۲٩,٨٧         | ۱۰,۹۲       | ۹,۱۰          | ١٤,٠٠    | ١٨,٦٧          | ٤,٢٧     | ०,२१  | ۲۸.                   |
| ۲,.۹        | ۰,٦٤  | ۳۸,٤٠      | ۳۲,۰۰         | 11,7.       | ٩,٧٥          | 10,      | ۲۰,۰۰          | ٤,0٧     | ٦,١٠  | ۲                     |

#### ضبط حجم الصورة المعروضة (WXGA\_1.2x)

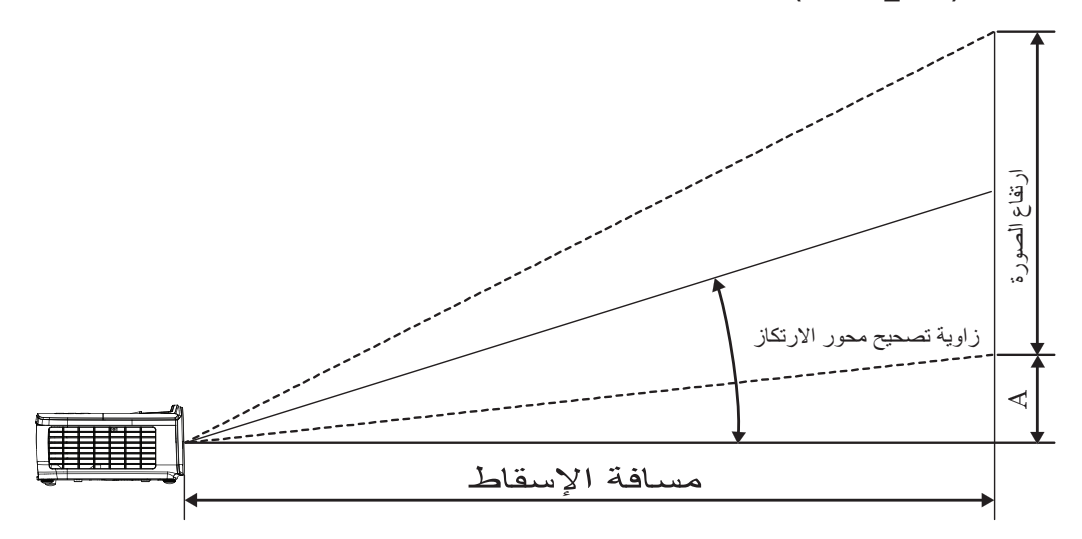

| الإزاحة (A) |       |            | ض (المعمق)    | مسافة العرط |               | ( ` • : ' | × الارتفاع (١٦ |          |        |                       |
|-------------|-------|------------|---------------|-------------|---------------|-----------|----------------|----------|--------|-----------------------|
|             |       | (قدم)      |               | ز)          | (متر)         |           | (قدم)          |          | (مذ    | القطر الطول (بالبوصة) |
| (قدم)       | (متر) | بعد الصورة | عرض<br>الصورة | بعد الصورة  | عرض<br>الصورة | الارتفاع  | العرض          | الارتفاع | العرض  | بحجم شاشه ۱۰:۱۹       |
| ۰,۱۰        | ۰,۰۰  | ٣,٢٦       | ۲,۷۱          | ۰,۹۹        | ۰,۸۳          | ١,٣٢      | ۲,۱۲           | ۰,٤٠     | ۰,٦٥   | ۳.                    |
| ۰,۲۰        | ۰,۰٦  | ٤,٣٤       | ٣,٦٢          | ١,٣٢        | ۱,۱۰          | ١,٧٧      | ۲,۸۳           | ۰,0٤     | ۰,۸٦   | ٤.                    |
| ۰,۳۰        | ۰,۰۹  | ٦,0١       | 0,27          | ١,٩٩        | 1,70          | ۲,٦٥      | ٤,٢٤           | ۰,۸۱     | ١,٢٩   | ٦.                    |
| ۰,٤٠        | ۰,۱۲  | ٨,٦٨       | ٧,٢٤          | ۲,٦٥        | ۲,۲۱          | 5,05      | 0,70           | ١,•٨     | ١,٧٢   | ٨.                    |
| ۰,۰۰        | •,10  | ۱۰,۸٥      | ٩,٠٥          | ٣,٣١        | ۲,۷٦          | ٤,٤٢      | ٧,.٧           | 1,70     | ۲,10   | ۱۰۰                   |
| ۰,٦٠        | ۰,۱۸  | ۱۳,۰۳      | ۱۰,۸٥         | ٣,٩٧        | ٣,٣١          | 0,7.      | ٨,٤٨           | ١,٦٢     | ۲,0٨   | ١٢.                   |
| ۰,۷۰        | ۰,۲۱  | 10,7.      | 17,77         | ٤,٦٣        | ٣,٨٦          | ٦,١٨      | ٩,٨٩           | ١,٨٨     | ۳,.۲   | ١٤.                   |
| ۰,۸۰        | ۰,۲٤  | 17,77      | 15,58         | 0,79        | ٤,٤١          | ٧,.٧      | 11,71          | ۲,10     | ٣,٤0   | ١٦.                   |
| ۰,۹٥        | ۰,۲۹  | ۲۰,٦٢      | ۱۷,۱۹         | ٦,٢٩        | 0,72          | ٨,٣٩      | 18,28          | ۲,0٦     | ٤, • ٩ | 19.                   |
| 1,10        | ۰,۳۰  | ٢٤,٩٧      | ۲.,٨.         | ۲,٦١        | ٦,٣٤          | ۱۰,۱٦     | 17,70          | ٣,١٠     | ٤,٩٥   | ۲۳.                   |
| ١,٤٠        | ۰,٤٣  | ۳۰,۳۹      | ۲٥,٣٣         | ٩,٢٦        | ٧,٧٢          | 17,87     | 19,79          | ٣,٧٧     | ٦,.٣   | ۲۸.                   |
| ١,٥.        | ۰,٤٦  | 87,07      | 22,12         | 9,9٣        | ٨,٢٧          | 18,70     | ۲۱,۲۰          | ٤,• ٤    | ٦,٤٦   | ٣                     |

#### ضبط حجم الصورة المعروضة (WXGA\_ST)

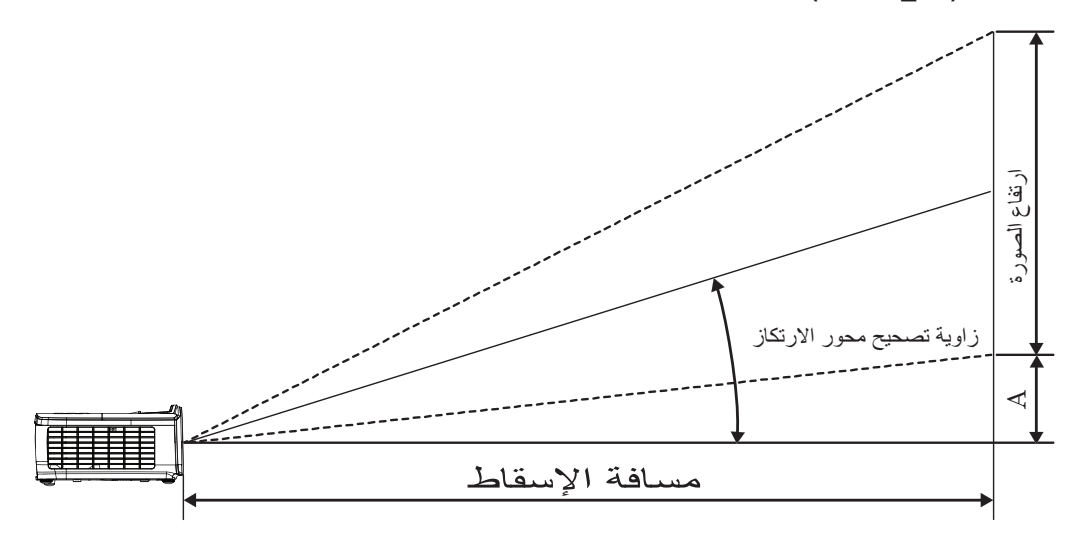

| (1) 4-1 181 |           | ض (المعمق) | مسافة العرط | ( ` • : ' | × الارتفاع (١٦ | 2 <sup>44</sup> 41 X 4 4 41 4 44 41 |        |                                           |
|-------------|-----------|------------|-------------|-----------|----------------|-------------------------------------|--------|-------------------------------------------|
| (A)         | ا بې را 🖿 | (قدم)      | (متر)       | م)        | (قد            | ر)                                  | (مذ    | الفطر الطول (بالبوصة)<br>بحجة شاشية ١٠٠١٦ |
| (قدم)       | (متر)     | عرض الصورة | عرض الصورة  | الارتفاع  | العرض          | الارتفاع                            | العرض  |                                           |
| .,10        | ۰,۰۰      | ١,١١       | ۰,٣٤        | ١,٣٢      | ۲,۱۲           | ۰,٤٠                                | ۰,٦٥   | ۳.                                        |
| ۰,۲۰        | ۰,۰٦      | ١,٤٨       | ۰,٤٥        | ١,٧٧      | ۲,۸۳           | ٠,٥٤                                | ۰,۸٦   | ٤.                                        |
| ۰,۳۰        | ۰,۰۹      | ۲,۲۳       | ۰,٦٨        | ۲,٦٥      | ٤,٢٤           | ۰,۸۱                                | 1,79   | ٦.                                        |
| ۰,ź۰        | ۰,۱۲      | ۲,۹۷       | ۰,٩٠        | ٣,٥٣      | 0,70           | ١,•٨                                | ١,٧٢   | ۸.                                        |
| ۰,۰۰        | .,10      | ۳,۷۱       | ١,١٣        | ٤,٤٢      | ٧,.٧           | 1,70                                | ۲,10   | ۱                                         |
| ۰,٦٠        | ۰,۱۸      | ٤,٤٥       | ١,٣٦        | 0, ٣.     | ٨,٤٨           | ١,٦٢                                | ۲,0٨   | 17.                                       |
| ۰,۷۰        | ۰,۲۱      | 0,19       | ١,٥٨        | ٦,١٨      | ٩,٨٩           | ١,٨٨                                | ۳, . ۲ | ١٤.                                       |
| ۰,۸۰        | ۰,۲٤      | 0,91       | ١,٨١        | ٧,.٧      | 11,71          | ۲,10                                | ٣,٤0   | 17.                                       |
| .,90        | ۰,۲۹      | ۷,.0       | ۲,10        | ٨,٣٩      | ١٣,٤٣          | ۲,0٦                                | ٤, • ٩ | 19.                                       |
| 1,10        | ۰,۳٥      | ۸,0٣       | ٢,٦.        | ۱۰,۱٦     | 17,70          | ٣,١٠                                | ٤,٩٥   | ۲۳.                                       |
| ١,٤٠        | ۰,٤٣      | ۱۰,۳۹      | ٣, ١٧       | 17,87     | 19,79          | ٣,٧٧                                | ٦,•٣   | ۲۸.                                       |
| ١,٥.        | ۰,٤٦      | 11,17      | ٣,٣٩        | 18,70     | ۲۱,۲۰          | ٤,•٤                                | ٦,٤٦   | ۳                                         |

## مفاتيح التحكم

وحدة التحكم عن بعد

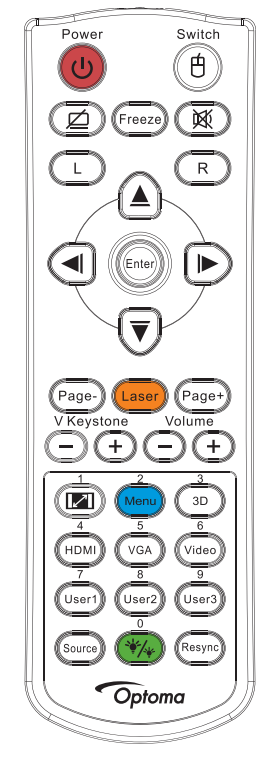

| استخدام وحدة التحكم عن بعد                                                                                                    |                                |  |
|----------------------------------------------------------------------------------------------------|--------------------------------|--|
| يرجي الرجوع إلى "إيقاف تشغيل جهاز العرض" في صفحة ١٤.                                                                                                    | التشغيل/ابقاف التشغيل          |  |
| يرجي الرجوع إلى "تشغيل جهاز العرض" في صفحة ١٣.                                                                                                    | التسعين/إيفاف التسعين          |  |
| عند توصيل جهاز الكمبيوتر بجهاز العرض من خلال وصلة USB، اضغط على "تبديل ماوس" لتتشيط / تعطيل وضع الماوس والتحكم في جهاز الكمبيوتر<br>باستخدام وحدة التحكم عن بعد. | لنموذج الاختبار                |  |
| إيقاف تشغيل الشاشة وكتم الصوت                                                                                                    |                                |  |
| تجميد                                                                                                    | تجميد                          |  |
| كثم الصوت                                                                                                    | X                              |  |
| نقر زر ماوس USB الأيسر                                                                                                    | يسار                           |  |
| نقر زر ماوس USB الأيمن                                                                                                    | يمين                           |  |
| <ul> <li>استخدم ▲ ▼ ◄ لتحديد العناصر أو إجراء عمليات الضبط على تحديدك.</li> </ul>                                                                                | مفاتيح تحديد الاتجاهات الأربعة |  |
| <ul> <li>في وضع الماوس، استخدم ▲ ▼ ◄ لمحاكاة وظيفة مفاتيح الاتجاهات.</li> </ul>                                                                                  |                                |  |
| <ul> <li>يتيح تأكيد تحديد العناصر.</li> </ul>                                                                                                    | إدخال                          |  |
| <ul> <li>في وضع الماوس، كمحاكاة لمفتاح إدخال لوحة المفاتيح.</li> </ul>                                                                                           |                                |  |
| مفتاح صفحة لأسفل لمحاكاة لوحة مفاتيح USB من خلال USB عند إيقاف OSD                                                                                               | صفحة لأسفل                     |  |
| اضغط على الزر لتشغيل مؤشر الشاشة.                                                                                                    | الليزر                         |  |
| تجنب التصويب نحو العين                                                                                                    |                                |  |
| مفتاح صفحة لأعلى لمحاكاة لوحة مفاتيح USB من خلال USB عند إيقاف OSD                                                                                               | صفحة لأعلى                     |  |
| ضبط تشوه الصورة الناتج عن إمالة الجهاز. (افقي: +-٢٠ درجة، عمودي: +- ٣٠ درجة. ضبط النطاق العمودي فقط عند + - ٢٠ درجة عند تعيين<br>النطاق الأفقي على الحد الأقصى.) | تشوه عمودي +/-                 |  |
| اضغط على صوت +/- لضبط مستوى الصوت.                                                                                                    | صوت +/-                        |  |
| يرجي الرجوع إلى 💌 "Aspect Ratio" ني صفحة ٢٧.                                                                                                    |                                |  |
| اضغط على زر (القائمة) لإظهار قائمة المعلومات المعروضة على الشائشة (OSD). وللخروج منها، اضغط على زر "القائمة" مرة أخرى.                                           | القائمة/٢                      |  |
| ا ضغط على الزر ثلاثي الأبعاد لتشغيل/إيقاف تشغيل القائمة ثلاثية الأبعاد.                                                                                          | ثلاثي الأبعاد/٣                |  |
| اضغط على "HDMI" لاختيار مصدر HDMI.                                                                                                    | ٤/HDMI                         |  |
| اضغط على "VGA" لاختيار مصدر الإشارة من موصل دخل VGA.                                                                                                    | °/VGA                          |  |

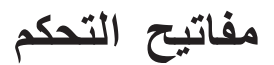

| استخدام وحدة التحكم عن بعد                               |               |
|----------------------------------------------------------|---------------|
| اضغط على فيديو لاختيار مصدر الفيديو المؤلف.              | ٦/فیدیو       |
| يرجى الرجوع إلى "مستخدم ١/ مستخدم ٢/ مستخدم" في صفحة ٤١. | مخصص ۷/۱      |
| يرجى الرجوع إلى "مستخدم ١/ مستخدم ٢/ مستخدم" في صفحة ٤١. | مخصص۲/۸       |
| يرجى الرجوع إلى "مستخدم ١/ مستخدم ٢/ مستخدم" في صفحة ٤١. | مخصص٩/٣       |
| تشغيل/إيقاف وضع السطوع                                   |               |
| اضغط على "المصدر " للبحث عن المصدر .                     | المصدر        |
| يتيح مزامنة جهاز العرض مع مصدر الدخل تلقائياً.           | إعادة التزامن |

#### ملاحظة:

- يتوقف توافر هذه الوظيفة على الموديل الذي لديك بسبب وحدة التحكم من بعد العامة.
  - رقم لوحة التحكم من بعد مستخدم لكلمة المرور.

#### قوائم المعلومات المعروضة على الشاشة

يحتوي جهاز العرض على قوائم يتم عرضها على الشاشة بلغات متعددة والتي تسمح لك بإجراء التعديلات على الصورة وتغيير مجموعة متنوعة من الإعدادات. جدير بالذكر أن جهاز العرض سيقوم بتحديد المصدر تلقائيًا.

#### طريقة التشغيل

- ١- لفتح قائمة المعلومات المعروضة على الشائشة (OSD)، اضغط على الزر (١٩٩٠ (القائمة)) في وحدة التحكم عن بعد أو في لوحة التحكم.
   ٢- عند ظهور OSD (قائمة المعلومات المعروضة على الشائشة) استخدم المفتاحين ▼ ▲ لاختيار أي عنصر في القائمة الرئيسية، في حالة الاختيار
  - من صفحة معينة، اضغط على ♦ أو زر (٢٠٠٠ (Enter (إدخال)) للانتقال إلى القائمة الفرعية. ٣- استخدم المفاتيح ♥ لم لتحديد العنصر المطلوب، واستخدم المفتاح ♦ أو زر (٢٠٠٠ (Enter (إدخال)) لعرض مزيد من الإعدادات، واضبط
    - الإعدادات باستخدام مفتاح ◄ ◄.
      - ٤- حدد العنصر التالي المراد ضبطه في القائمة الفرعية واضبطه كما هو موضح أنفًا.
        - ٥۔ اضغط على مفتاح ◄ أو زر (Enter (إدخال)) للتأكيد.
  - ٢- وللخروج من هذه القائمة، اضغط على زر (Menu) (القائمة)) مرة ثانية. وسوف تُغلق قائمة المعلومات المعروضة على الشاشة، ويقوم جهاز العرض بحفظ الإعدادات الجديدة تلقائيًا.

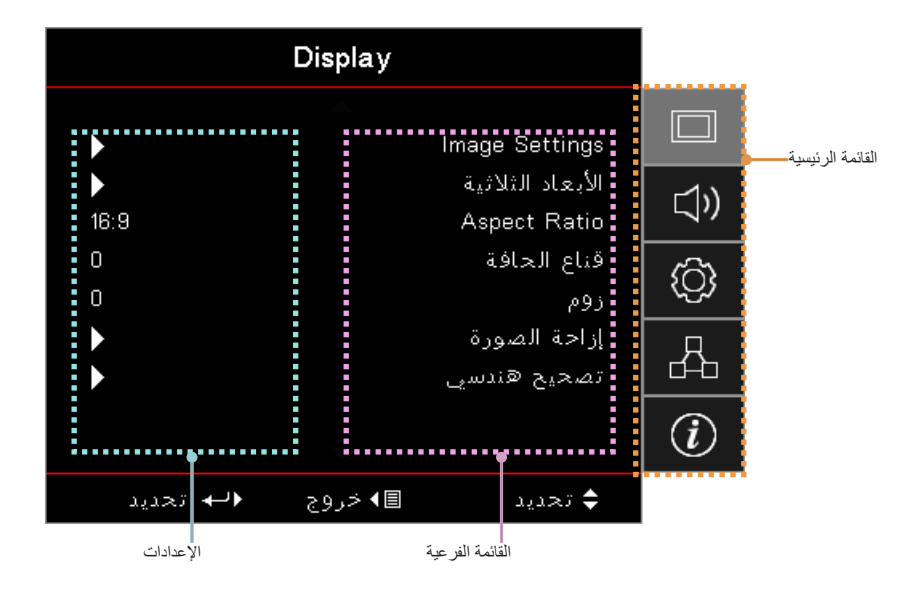

## مفاتيح التحكم

شجرة القوائم

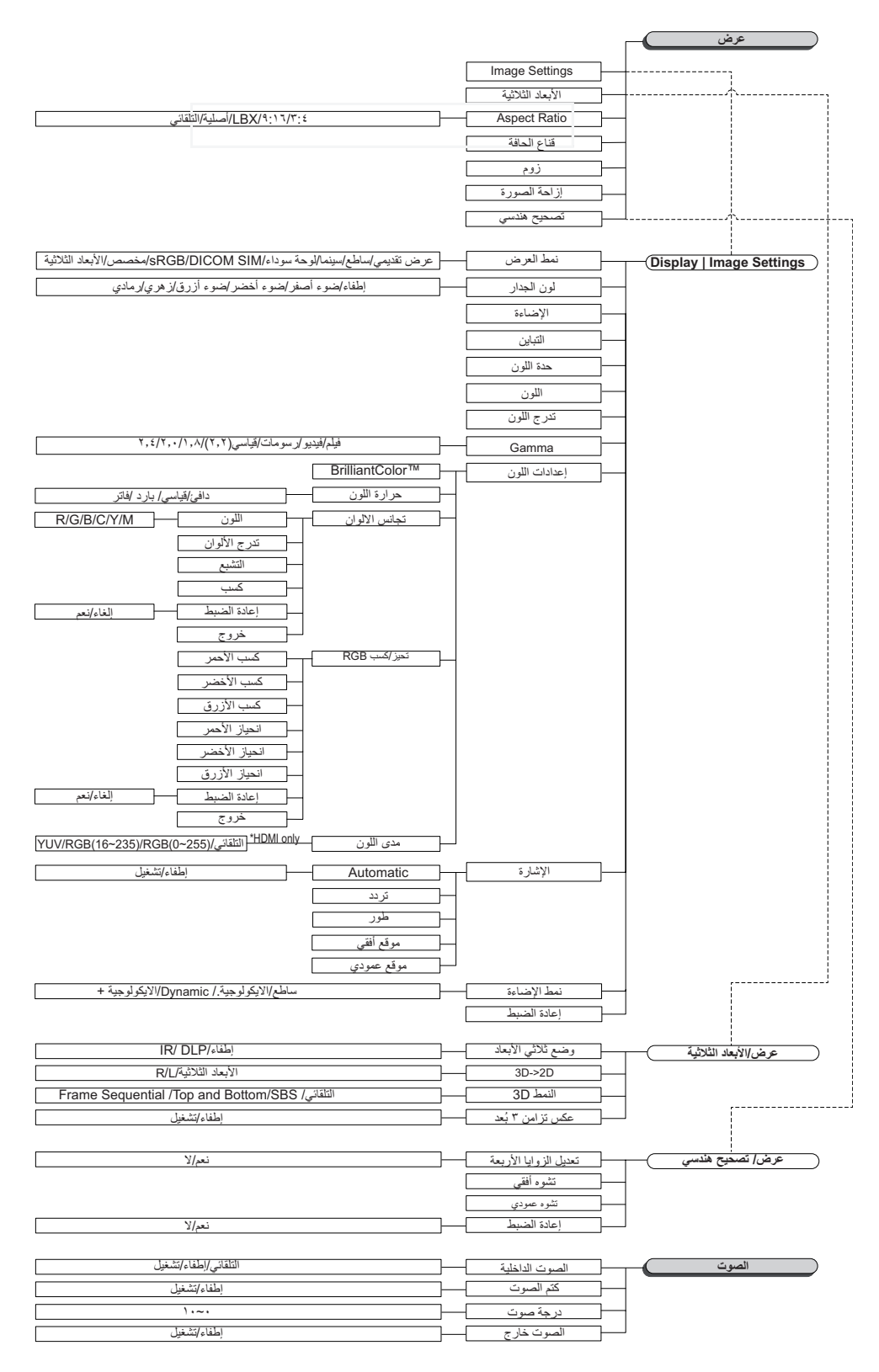

ملاحظة:

- (#) لا يتم دعم Color (اللون) وTint (تدرج الألوان) إلا في مصدر إشارة فيديو يعمل بنظام YUV.
  - تكون (\*) "D" (الأبعاد الثلاثية) متوفرة فقط عند إر فاق إشارة متوافقة.

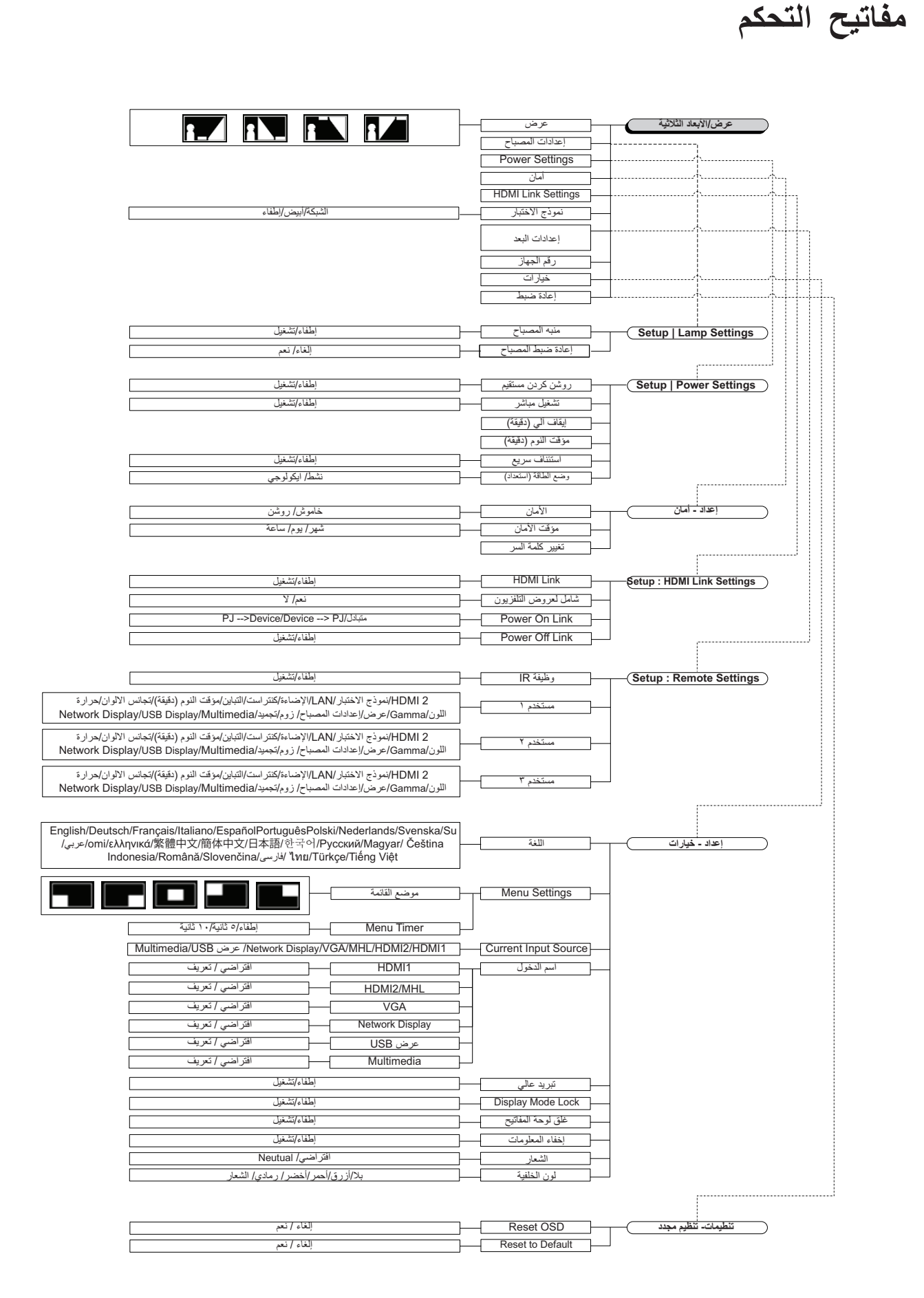

#### العربية ٢٥

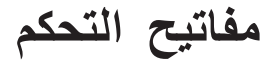

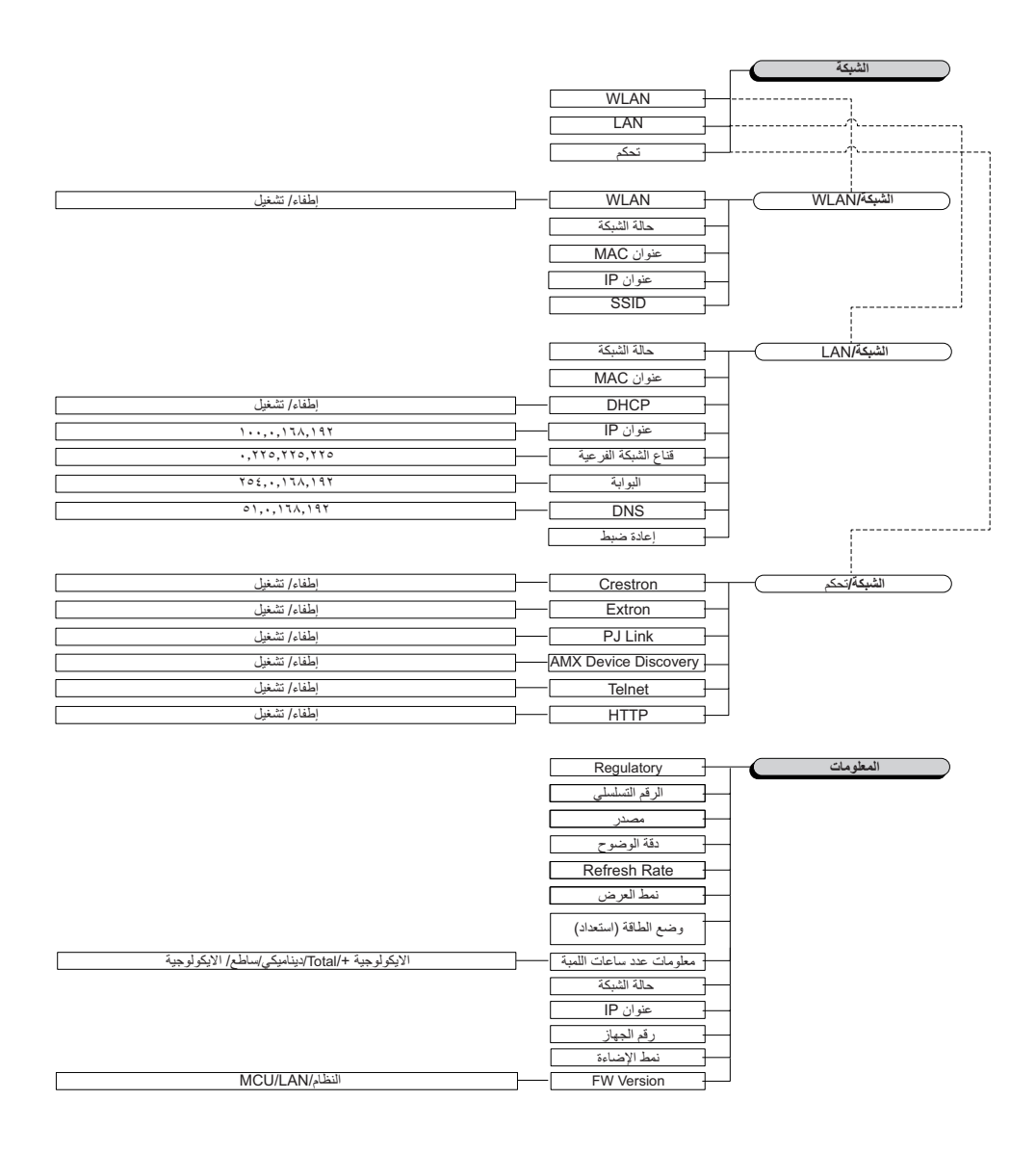

## مفاتيح التحكم

## قائمة العرض

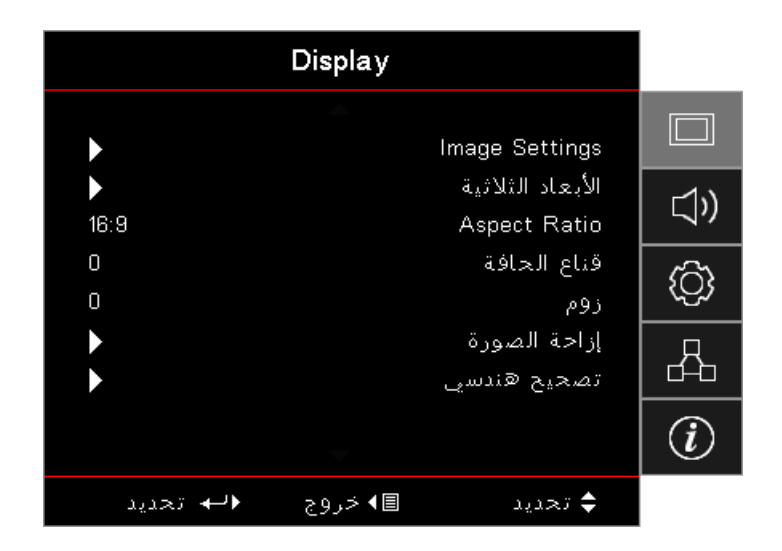

#### Image Settings

الدخول على قائمة Image Settings (إعدادات الصورة). راجع صفحة ٢٨ لمزيد من التفاصيل.

#### الأبعاد الثلاثية

قم بالدخول إلى القائمة الأبعاد الثلاثية. راجع صفحة ٣٠ لمزيد من التفاصيل.

#### Aspect Ratio

استخدم هذه الوظيفة لاختيار نسبة العرض إلى الارتفاع المرغوبة.

- ٩:١٦ هذا التنسيق معد للعرض من مصادر الدخل ١٦×٩ مثل أجهزة التلفزيون عالي الدقة ومشغلات أقراص DVD و هو مطور للعرض من أجهزة التلفزيون ذات الشاشات العريضة.
- للعلمي المستخدمين التنسيق مع المصادر التي لا تظهر صورها بنسبة عرض إلى ارتفاع ٢٦×٩ ومع تلك التي بتنسيق صندوق الأحرف، كما أنه يناسب المستخدمين الذين يستعينون بعدسات خارجية ٢٦×٩ لعرض صورة بنسبة عرض إلى ارتفاع ١:٢,٣٥ باستخدام دقة كاملة.
  - أصلية: يعتمد على دقة مصدر الدخل لا يتم إجراء التحجيم.
    - تلقائى: يتيح اختيار التنسيق المناسب تلقائيًا.

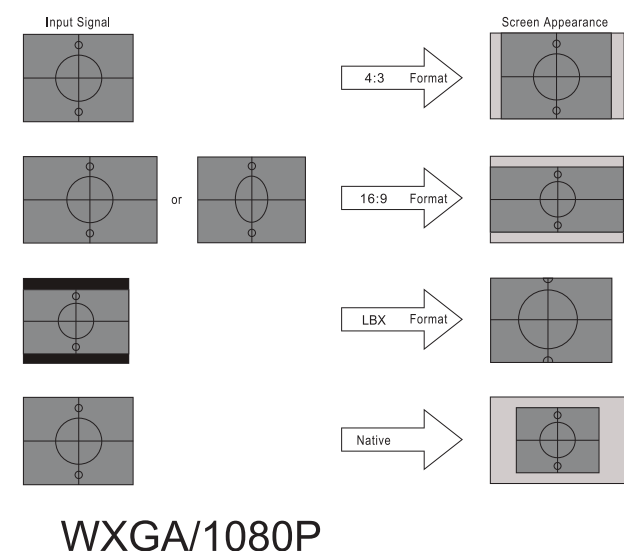

#### قناع الحافة

تعمل وظيفة قناع الحافة على إزالة التشويش من صورة الفيديو. قم بتشغيل قناع الحافة لإزالة التشويش من صور الفيديو المشفرة، الموجود على حافة مصدر إشارة الفيديو.

## مفاتيح التحكم

<u>زوم</u>

- اضغط على ◄ لتقليل حجم الصورة.
- اضغط على ◀ لتكبير حجم الصورة على شاشة العرض.

#### إزاحة الصورة

تغيير وضع الصورة المعروضة أفقياً ورأسيًا.

- اضغط على ◄◄ لتحريك الصورة أفقيًا على الشاشة المعروضة.
- اضغط على ▼ ▲ لتحريك الصورة رأسيًا على الشاشة المعروضة.

#### تصحيح هندسي

أدخل إلى قائمة تصحيح هندسي. راجع صفحة صفحة ٣٦ لمزيد من التفاصيل.

### **Display / Image Settings**

|            | Display      |                  |      |
|------------|--------------|------------------|------|
|            | 🔺<br>Display | : Image Setting: |      |
| عرض تقديمي |              | نمط العرض        | 1))  |
| إطفاء      |              | لون الجدار       | _ ~" |
| 0          |              | الإضاءة          | ഹ    |
| 0          |              | التباين          | (\y) |
| 0          |              | حدة اللون        | Д    |
| 0          |              | اللون            |      |
| 0          | -            | تدرج اللون       | i    |
| ♦لب تحديد  | ∎ا√خروج      | 🖨 تحديد          |      |

#### نمط العرض

هناك العديد من إعدادات المصنع مسبقة الضبط التي تم تحسينها لتناسب أنواعًا متعددة من الصور.

- **عرض تقديمي:** يناسب هذا الوضع عرض العروض التقديمية على برنامج PowerPoint، عند توصيل جهاز العرض بالكمبيوتر.
  - ساطع: أقصى مستوى سطوع من دخل الكمبيوتر الشخصي.
    - سينما: تحديد هذا الوضع مع نظام العرض المسرحي.
      - sRGB: ألوان دقيقة قياسية.
  - ا**للوحة السوداء:** يجب اختيار هذا الوضع لتحقيق الإعداد الأمثل للألوان عند العرض على لوحة سوداء (خضراء).
- DICOM SIM: يمكن لهذا الوضع أن يعرض صورة طبية أحادية اللون مثل التصوير الشعاعي بأشعة إكس، والتصوير بالرنين المغناطيسي، إلخ.
  - المستخدم: تذكر إعدادات المستخدم.
  - الأبعاد الثلاثية: لتجربة التأثير ثلاثي الأبعاد، تحتاج إلى نظارة ثلاثية الأبعاد. تحقق من اشتمال جهاز الكمبيوتر/الجهاز المحمول على بطاقة رسومات مخزنة رباعية بخرج إشارة ١٢٠ هرتز مع تثبيت مشغّل ثلاثي الأبعاد.

#### لون الحائط

•

تُستخدم هذه الوظيفة للحصول على صورة شاشة محسنة لغلاف الحائط.

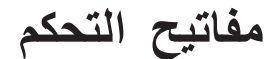

#### الإضاءة

ضبط سطوع الصورة.

- اضغط على 🕨 لتعتيم الصورة.
- اضغط على ◀ لإضاءة الصورة.

#### <u>التباين</u>

يتحكم إعداد التباين في درجة الاختلاف بين أكثر أجزاء الصورة سطوعًا وتلك الأكثر إعتامًا.

- اضغط على ◄ لتقليل التباين.
- اضغط على 🛋 لزيادة التباين.

#### <u>حدة اللون</u>

يتيح ضبط حدة الألوان في الصورة.

- اضغط على ◄ لتقليل الحدة.
- اضغط على < لزيادة الحدة.

#### <u>اللون</u>

ضبط صورة الفيديو من الأسود والأبيض إلى اللون التشبع الكامل.

- اضغط على > لخفض مقدار الألوان في الصورة.
- اضغط على 🗲 لزيادة مقدار الألوان في الصورة.

#### <u>تدرج اللون</u>

يتيح ضبط التوازن بين اللونين الأحمر والأخضر.

- اضغط على ◄ لزيادة مقدار اللون الأخضر في الصورة.
  - اضغط على ◄ لزيادة مقدار الأحمر في الصورة.

#### <u>Gamma</u>

اختر نوع Gamma من فيلم، فيديو، رسومات، قياسي (٢,٢)، ١,٨، ٢,٠ ٢،٤.

#### إعدادات اللون

الدخول على قائمة إعدادات الصورة. راجع صفحة ٣٢ لمزيد من التفاصيل.

#### الإشارة

أدخل إلى قائمة الإشارة. قم بتعيين خصائص إشارة الإسقاط، علمًا بأن هذه الوظيفة لا تتوافر إلا عندما يكون مصدر الدخل مدعوم بـ VGA. راجع صفحة ٣٣ لمزيد من المعلومات.

#### نمط الإضاءة

ضبط إعدادات وضع السطوع لأجهزة العرض المزودة بمصباح.

- ساطع: اختر "ساطع" لزيادة السطوع.
- ايكولوجي: اختر "ايكولوجي" لإعتام مصباح جهاز العرض؛ إذ يسهم ذلك في خفض استهلاك الطاقة وإطالة عمر المصباح.
- ديناميكي: اختر "ديناميكي" لتخفيض طاقة مصباح جهاز العرض، وهو ما يعتمد على مستوى سطوع المحتوى كما يضبط استهلاك طاقة المصباح بين ١٠٠٪ و ٣٠٪ بشكل ديناميكي، وهكذا يزيد العمر الافتراضي للمصباح.
  - الايكولوجية +: عند تنشيط الايكولوجية + الوضع يتم تلقائيًا اكتشاف مستوى سطوع المحتوى من أجل تقليل استهلاك طاقة اللمبة بشكل كبير (يصل إلى ٧٠٪) أثناء فترات عدم النشاط.

## مفاتيح التحكم

### Display / 3D

| D                         | Pisplay                       |     |
|---------------------------|-------------------------------|-----|
|                           | Display : 3D                  |     |
| إطفاء<br>الأبعاد الثلاثية | وضع ثلاثي الأبعاد<br>3D-2D    | ))  |
| التلقائي<br>إطفاء         | النمط 3D<br>عکس تزامن 3 بـُعد | (¢) |
|                           |                               | 品   |
|                           |                               | (i) |
| ; ♦لب تحديد               | ¢ تحديد ∎⊁خروج                |     |

#### وضع ثلاثي الأبعاد

- رابط DLP: حدد رابط DLP لاستخدام الإعدادات المحسنة لنظارات DLP Link ثلاثية الأبعاد.
- الأشعة تحت الحمراء: حدد الأشعة تحت الحمراء لاستخدام الإعدادات المحسنة للصور ثلاثية الأبعاد المعتمدة على الأشعة تحت الحمراء.
  - اطفاء: اختر "إيقاف" لإيقاف تشغيل الوضع ثلاثي الأبعاد.

#### <u>3D</u>→<u>2D</u>

اضغط على ◄◄ لتحديد عرض الإسقاط لمحتوى الأبعاد الثلاثية في عرض الأبعاد الثنائية (أيمن) أو (أيسر) بدون استخدام النظارات ثلاثية الأبعاد للاستمتاع بالمحتوى ثلاثي الأبعاد. كما يمكن استخدام هذا الإعداد في تثبيت الأبعاد الثلاثية السالبة ذات الإسقاط المزدوج.

#### النمط <u>3D</u>

- · تلقائيًا. (خاص بمصادر الأبعاد الله المعاد، يتم اختيار الصيغة ثلاثية الأبعاد تلقائيًا. (خاص بمصادر الأبعاد الثلاثية 1.4 HDMI فقط)
  - الوضع جنبًا إلى جنب: عرض إشارة ثلاثية الأبعاد بتنسيق جنبًا إلى جنب.
    - أعلى وأسفل: عرض إشارة ثلاثية الأبعاد بتنسيق أعلى وأسفل.
  - الإطار المتتابع: عرض إشارة ثلاثية الأبعاد بتنسيق Frame Sequential.

#### عکس تزامن 3 بُعد

اضغط على ◄◄ لتمكين وظيفة 3D Sync invert (عكس تزامن ٣ بُعد) أو تعطيلها لعكس الصور.

ملاحظة: يمكن حفظ إعدادات العرض ثلاثي الأبعاد بعد الضبط.

### **Display / Geometric Correction**

|           | Display                             |            |
|-----------|-------------------------------------|------------|
|           | Display : Geometric Correction      |            |
| •         | Four Corner Adjustment<br>تشوہ أفقي | <b>⊲</b> » |
| 0         | تشوه عمودي<br>إعادة الضبط           | ŝ          |
|           |                                     | 4          |
|           |                                     | (i)        |
| ♦لب تحديد | \$ تحديد ■◄ خروج                    |            |

#### Four Corners Adjustment

حدد Yes (نعم) لضبط Geometric Correction (التصحيح الهندسي).

استخدم المفاتيح ▲ ▼ ◄ ♦ ♦ لتحديد الزاوية وإجراء عملية الضبط. اضغط على زر (Enter) إدخال) واضبط الزوايا من خلال المفاتيح ▲ ▼ ◄ ♦. اضغط على Enter (إدخال)، ثم اضغط على ↑↓ لإختيار التصحيح الهندسي.

اضغط على ♦ ♥ لاختيار ضبط الزوايا الأربعة في قائمة Four Corner Adjustment (تعديل الزوايا الأربعة)، استخدم مفتاح ♦ ♥ ♦ شم اضغط على زر (٢٠٠٠) Enter (إدخال) لتحديد زاوية معينة، ومن ثم استخدم مفتاح ♦ ♥ ♦ لتعديل الزاوية المحددة.

#### تشوه أفقى

حدد Yes (نعم) لضبط Geometric Correction (التصحيح الهندسي).

اضغط على ٦ ح لتعويض تشوه الصور الأفقية عندما يتم وضع جهاز العرض

بزاوية ناحية الشاشة.

#### تشوه عمود<u>ي</u>

حدد Yes (نعم) لضبط Geometric Correction (التصحيح الهندسي).

اضغط على ٦ ما لتعويض تشوه الصور الرأسية عندما يتم وضع جهاز العرض

بزاوية ناحية الشاشة.

#### إعادة الضبط

يتيح إعادة تعيين جميع قيم Geometric Correction (التصحيح الهندسي) إلى أوضاع المصنع الافتر اضية.

## Display / Image Settings / Color Setting

| Display                                   |         |
|-------------------------------------------|---------|
| Display : Image Settings : Color Settings |         |
| 0 BrilliantColor™                         | 1))     |
| دافئ Color Temperature                    |         |
| تجانس الألوان                             | ැරිූ    |
| تحيز /كسب RGB                             |         |
| مدى اللون التلقائي                        | <u></u> |
| خروج                                      |         |
|                                           | (i)     |
| ¢تحدید ∎⊁خروج ∢لب تحدید                   |         |

#### BrilliantColor™

يستخدم هذا العنصر القابل للضبط أسلوبًا جديدًا لمعالجة الألوان وإجراء التحسينات لمستوى النظام بغرض توفير درجة إضاءة عالية وألوان ساطعة زاهية في الصورة. ويترواح النطاق من "١" إلى "١٠". فإذا كنت تفضل الحصول على صورة أفضل وأقوى، اضبط الإعداد على أقصى قيمة له. أما للحصول على صورة أكثر نعومة وقربًا للطبيعة، فقم بالضبط على أقل قيمة للإعداد.

#### Color Temperature

تتيح ضبط درجة حرارة الألوان، فمع درجة الحرارة اللونية الباردة تبدو الشاشة أكثر برودة، بينما تبدو أكثر دفئاً عند الضبط على درجة حرارة لونية دافئة.

#### تجانس الالوان

أدخل إلى قائمة تجانس الالوان. راجع صفحة ٣٤ لمزيد من التفاصيل.

#### تحیز/کسب RGB

.

- تحیز/کسب RGB: یتیح هذا الإعداد إمكانیة تهیئة سطوع (كسب) وتباین (تحیز) الصورة.
  - إعادة الضبط: استعادة إعدادات المصنع الافتر اضية على تحيز /كسب RGB.

#### مدى اللون

اختر نوع مصفوفة لونية مناسبة من AUTO أو RGB أو YUV.

لـ HDMI فقط: حدد نوع مصفوفة لونية مناسبة من بين Auto (تلقائي) وRGB (من • إلى ٢٥٥) و YUV (من ١٦ إلى ٢٣٥).

#### ملاحظة

- نطاق اللون المُحسن: تعيين نطاق لون HDMI من إلى ٢٥٥.
- نطاق اللون العادي: تعيين نطاق لون HDMI من ١٦ إلى ٢٣٥.

### Display / Image Settings / Signal

| Display                           |            |
|-----------------------------------|------------|
| Display : Image Settings : Signal |            |
| إطفاء Automatic<br>تردد 0         | <b>⊲</b> » |
| طور 0<br>موقع أفقي 0              | ŝ          |
| موقع عمودي 0                      | 4          |
|                                   | i          |
| ¢ تحدید ■⊁ خروج ∢لب تحدید         |            |

#### <u>Automatic</u>

اضبط الوضع Automatic (تلقائي) على On (تشغيل) أو Off (إيقاف التشغيل) لقفل وظائف المرحلة والتردد أو إلغاء قفلهما.

- تعطيل: إيقاف تشغيل القفل التلقائي.
  - تمكين: تشغيل القفل التلقائي.

#### تردد

تغيير تردد بيانات العرض كي تتلاءم مع تردد بطاقة الرسومات الموجودة في جهاز الكمبيوتر الخاص بك. وفي حالة ظهور خط عمودي مهتز ، فاستخدم هذه الوظيفة لإجراء الضبط.

#### <u>طور</u>

قم بمزامنة توقيت إشارة العرض مع بطاقة الرسومات. في حالة مصادفة صورة غير مستقرة أو مرتعشة، استخدم هذه الوظيفة لتصحيحها.

#### موقع أفقي

- اضغط على 🕨 لتحريك الصورة يسارًا.
- اضغط على 
   التحريك الصورة إلى اليمين.

#### موقع عمودي

- اضغط على ◄ لتحريك الصورة لأسفل.
- اضغط على ◄ لتحريك الصورة لأعلى.

## مفاتيح التحكم

## Display / Image Settings / Color Settings / تجانس الألوان

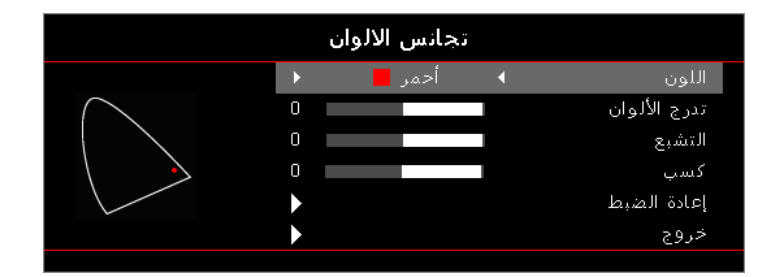

الألوان (باستثناء اللون الأبيض)

اضغط على ٢ ١ لتحديد اللون.

اضغط على ▲ ▼ لتحديد Hue (تدرج الألوان) أو Saturation (التشبع) أو Gain (الكسب)، ثم اضغط على ◄ < لضبط الإعدادات.

#### <u>أبيض</u>

اضغط على ◄ < لتحديد White (الأبيض).

اضغط على ▲ ▼ لتحديد Red (الأحمر) أو Green (الأخضر) أو Blue (الأزرق)، ثم اضغط على ◄ < لضبط الإعدادات.

#### إعادة الضبط

يتيح إعادة تعيين إعدادات الألوان إلى قيم المصنع الافتر اضية.

#### <u>خروج</u>

أدخل إلى قائمة Color Matching (مطابقة الألوان).

#### ملاحظة:

•

- يمكن ضبط الألوان Green (الأخضر) وBlue (الأزرق) وCyan (السماوي) وYellow (الأصفر) وMagenta (الأحمر المزرق) كلا على حدة عن طريق HSG الخاصة بكل لون.
  - يمكن تحويل اللون White (الأبيض) إلى اللون Red (الأحمر)، Green (الأخضر)، Blue (الأزرق).

#### الصوت

|            | الصوت   |                  |             |
|------------|---------|------------------|-------------|
| التلقائي   |         | الصوت الداخلية   |             |
| إطفاء<br>0 |         | كتم الصوت<br>صوت | <b>□</b> ,) |
| إطفاء      |         | Audio Out        | <u>نې</u>   |
|            |         |                  | 4           |
|            |         |                  | i           |
| ♦لب تحديد  | ∎◄ خروج | 🖨 تحديد          |             |

#### الصوت الداخلية

- تلقائي: ضبط مكبر الصوت الداخلي تلقائيًا.
- إطفاء: إيقاف تشغيل مكبر الصوت الداخلي.
  - تشغيل: تشغيل مكبر الصوت الداخلي.

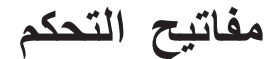

#### كتم الصوت

يتيح تبديل تشغيل الصوت أو إيقاف تشغيله.

- إطفاء: تم تشغيل صوت المكبر وخرج الصوت.
- **تشغيل:** تم إيقاف تشغيل صوت المكبر وخرج الصوت.

#### <u>صوت</u>

اضىغط على ◄ لخفض الصوت.

اضغط على ┥ لزيادة مستوى الصوت.

#### Audio Out

اضغط على ٢ ١ لتحديد مصدر خرج الصوت.

إعداد

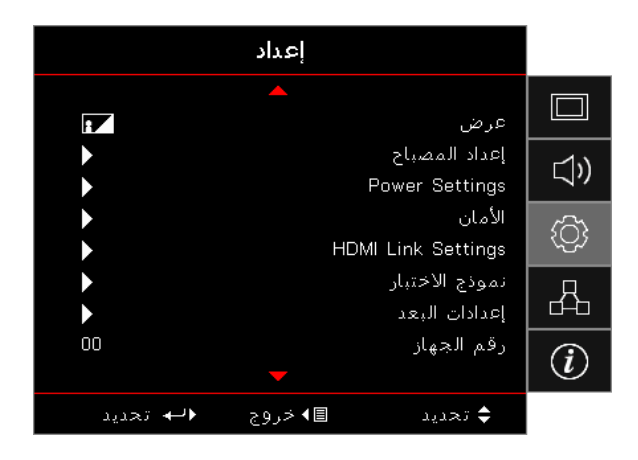

#### <u>عرض</u>

تحديد طريقة العرض:

- سطح المكتب الخلفي
   عند اختيار هذه الوظيفة، يعكس جهاز العرض الصورة ومن ثَم يمكنك العرض خلف شاشة نصف شفافة.
- سقف-علوي
   عند اختيار هذه الوظيفة، يقوم جهاز العرض بقلب الصورة رأسا على عقب عند العرض والجهاز مثبت في السقف.
- المحلق خلف-علوي عند اختيار هذه الوظيفة، يقوم جهاز العرض بعكس الصورة وقلبها رأسا على عقب في نفس الوقت، وبهذا تتاح إمكانية العرض خلف شاشة نصف شفافة مع تثبيت الجهاز بالسقف.

#### إعداد المصباح

الدخول إلى قائمة "إعداد المصباح". راجع صفحة صفحة 37 لمزيد من التفاصيل.

#### Power Settings

الدخول على قائمة Power Settings (إعدادات الطاقة). راجع صفحة صفحة ٢٧ لمزيد من المعلومات.

#### <u>الأمان</u>

الدخول إلى قائمة Security (أمان). راجع صفحة ٣٨ لمزيد من المعلومات.

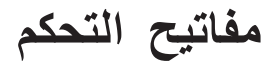

#### HDMI Link Settings

الدخول على قائمة HDMI Link Settings. راجع صفحة ٤٠ لمزيد من المعلومات.

نموذج الاختبار

عرض نموذج الاختبار. وتكون اختيارات النموذج إما شبكة أو نموذج أبيض أو لاشىء.

إعدادات البعد

الدخول على قائمة Remote Settings (إعدادات وحدة التحكم عن بعد). راجع صفحة ٤١ لمزيد من المعلومات.

#### <u>رقم الجهاز</u>

حدد رقمين لتعريف جهاز العرض، بدءًا من الرقم • • وحتى الرقم ٩٩.

الخيارات

الدخول إلى قائمة Options (الخيارات). راجع صفحة ٤١ لمزيد من المعلومات.

#### إعادة الضبط

إعادة جميع الخيارات إلى إعدادات المصنع الافتراضية.

### Setup / Lamp Settings

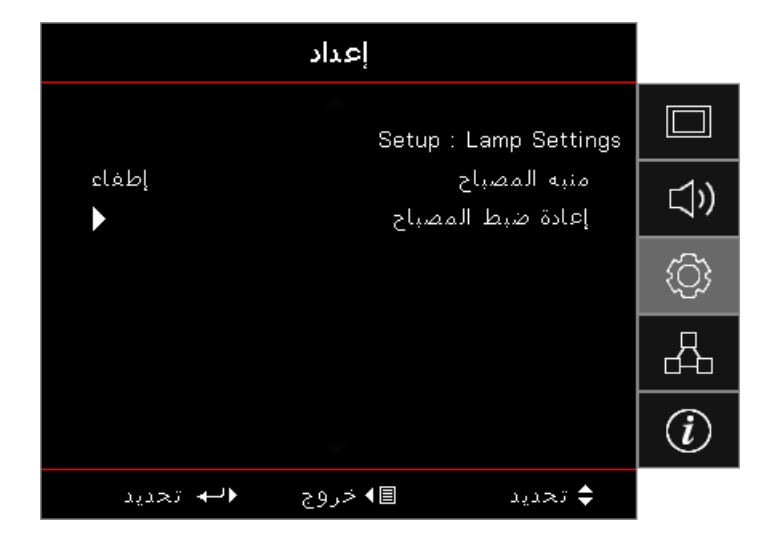

#### منبه المصباح

تمكين أو تعطيل منبه عمر المصباح.

- **تشغيل:** يعرض رسالة تحذير عند ما يكون الوقت المتبقى من عمر المصباح هو أقل من 30 ساعة.
  - إطفاء: لا تظهر رسالة تحذير.

#### إعادة ضبط المصباح

•

بعد استبدال المصباح قم بإعادة تعيين عداد المصباح لتعكس العمر الافتراضي للمصباح الجديد بدقة.

- ١- تحديد إعادة تعييين المصباح.
   يتم عرض شاشة تأكيد.
- ۲- حدد "نعم" لإعادة ضبط عداد المصباح على صفر.
## **Setup / Power Settings**

|           | إعداد                  |     |
|-----------|------------------------|-----|
|           | Setup : Power Settings |     |
| إطفاء     | تشغیل مباشر            | 1)) |
| إطفاء     | تشغيل الإشارة          |     |
| 0         | إيقاف آلي (دقيقة)      | 6   |
| 0         | مؤقت النوم (دقيقة)     |     |
| إطفاء     | استئناف سريع           | Q   |
| نشط       | وضع الطاقة(استعداد)    | 6-6 |
|           |                        | i   |
| ♦لب تحديد | \$ تحديد ■ ا خروج      |     |

### تشغيل مباشر

تعطيل أو تمكين وضع Direct Power On (التشغيل المباشر).

- تشغيل: يعمل جهاز العرض تلقائيًا عند توصيله بمصدر التيار الكهربائي المتردد.
  - إطفاء: ينبغي أن يتم تشغيل الجهاز بشكل عادي.

### تشغيل الإشارة

تعطيل أو تمكين وضع Signal Power On (تشغيل الإشارة).

- تشغيل: يعمل جهاز العرض تلقائيًا عند اكتشاف إشارة نشطة.
- ا**طفاء:** يتم تعطيل تشغيل وحدة الإطلاق عبر اكتشاف إشارة نشطة.

### ملاحظة:

- متوفر على إشارة دخل VGA أو HDMI.
- في حال إيقاف تشغيل جهاز الإسقاط مع الاحتفاظ بدخل مصدر الإشارة (آخر صورة للمصدر تظهر على الشاشة)، لن يتم إعادة التشغيل إلا إذا:
  - - فصل كبل الطاقة الخاص بجهاز الإسقاط ومن ثمّ إعادة توصيله.
      - تعتمد الميزة الاختيارية على المنطقة.
      - و متوفر فقط عندما يكون Standby Mode (وضع الاستعداد) نشطًا.

### إيقاف آلي (دقيقة)

يمكنك ضبط الفاصل الزمني للإيقاف الألي، بحيث يقوم جهاز العرض بإيقاف المصباح بعد • دقيقة من عدم وجود إشارة افتراضيا، وتظهر الرسالة التحذيرية التالية قبل الإيقاف بـ ٦٠ ثانية.

### مؤقت النوم (دقيقة)

يمكنك ضبط الفاصل الزمني لمؤقت النوم، بحيث يتم إيقاف تشغيل جهاز العرض بعد مرور الفترة المحددة لتوقف النشاط (بغض النظر عن الإشارة)، وتظهر الرسالة التحذيرية التالية قبل الإيقاف بـ ٦٠ ثانية.

### استنناف سريع

عند تشغيل خاصية استئناف سريع، سيتم تشغيل جهاز العرض مرة أخرى بشرط إعادة التشغيل في مدة لا تزيد عن ١٠٠ ثانية من إيقاف تشغيله.

ملاحظة: سيتم إيقاف تشغيل جهاز العرض تمامًا بعد أن ينتظر المستخدم لمدة ١٠٠ ثانية ..

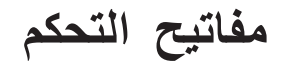

### وضع الطاقة (استعداد)

•

.

•

- ايكولوجي: اختر الوضع "ايكولوجي" لخفض معدل تبديد الطاقة إلى أقل من ٥,٠ وات.
  - **نشط:** اختر Active "نشط" للعودة إلى وضع الاستعداد العادي.

### ملاحظة:

- عند ضبط وضع الطاقة (الاستعداد) على الوضع الاقتصادي، يتم إلغاء تنشيط كل من VGA وتمرير الصوت وRJ45، وتتوفر وظائف محدودة على التحكم RS232.
  - تعتمد الميزة الاختيارية على المنطقة.

## إعداد/الأمان

|            | إعداد   |                       |            |
|------------|---------|-----------------------|------------|
|            |         | إعداد - أمان          |            |
| إطفاء<br>0 |         | الأمان<br>مؤقت الأمان | <b>⊲</b> » |
| •          |         | تغيير كلمة السر       | <u>نې</u>  |
|            |         |                       | 品          |
|            |         |                       | i          |
| ♦لبه تحديد | ∎◄ خروج | 🗢 تحديد               |            |

### الأمان

تمكين كلمة مرور الأمان أو تعطيلها.

- **تشغيل:** يتطلب تقديم كلمة المرور الحالية لتشغيل جهاز العرض والوصول إلى قائمة Security (الأمان).
  - إ**طفاء:** لا تحتاج إلى كلمة المرور بعد تشغيل النظام.

عند تمكين وضع الأمان، يتم عرض الشاشة التالية عند بدء التشغيل وقبل السماح بالوصول إلى قائمة Security (الأمان):

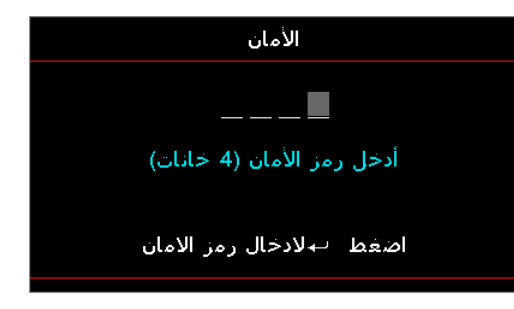

### ملاحظة: كلمة المرور الافتراضية: ١، ٢، ٣، ٤.

### <u>مؤقت الأمان</u>

الدخول إلى القائمة الفرعية Security Timer (مؤقت الأمان).

أدخل عدد الشهور والأيام والساعات المتاحة لجهاز العرض استخدامها بدون الحاجة إلى إدخال كلمة المرور، ويؤدي الخروج إلى قائمة Setup (الإعداد) إلى تنشيط مؤقت الأمان.

بمجرد أن يتم تنشيطه يطلب جهاز العرض كلمة مرور في التواريخ والأوقات المحددة للسماح بالوصول إلى قائمة الأمان وتشغيلها.

في حالة كان جهاز العرض قيد الاستخدام ومؤقت الأمان نشط، ستظهر الشاشة التالية قبل طلب كلمة المرور بـ ٦٠ ثانية.

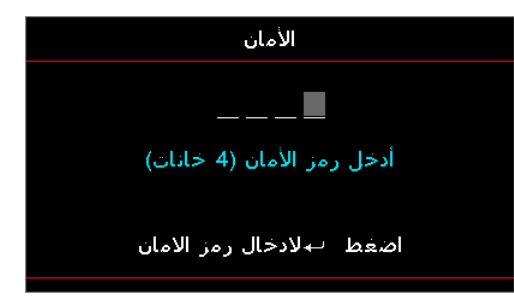

ملاحظة: في حالة تم إدخال كلمة مرور غير صحيحة لثلاث مرات، سيغلق الجهاز تلقائيًا بعد ١٠ ثواني.

### تغيير كلمة المرور

استخدم القائمة الفرعية لتغيير كلمة مرور الأمان الخاصة بجهاز العرض.

- د خيار Change Password (تغيير كلمة المرور) من القائمة الفرعية Security (الأمان)، وسيظهر مربع الحوار (تأكيد تغيير كلمة المرور).
  - ۲- حدد Yes (نعم).
  - ۳- أدخل كلمة المرور الافتراضية <١> <٢> <٣> <٤>.
    ستظهر شاشة ثانية لكلمة المرور.

| تغيير كلمة السر           |
|---------------------------|
|                           |
| أدخل رمز الأمان (4 خانات) |
| اضغط ←بلادخال رمز الامان  |

٤- أدخل كلمة المرور الجديدة مرتين للتحقق.

ملاحظة: في حالة عدم مطابقة أحرف كلمة المرور الجديدة، ستظهر شاشة كلمة المرور مرة أخرى.

## Setup / HDMI Link Settings

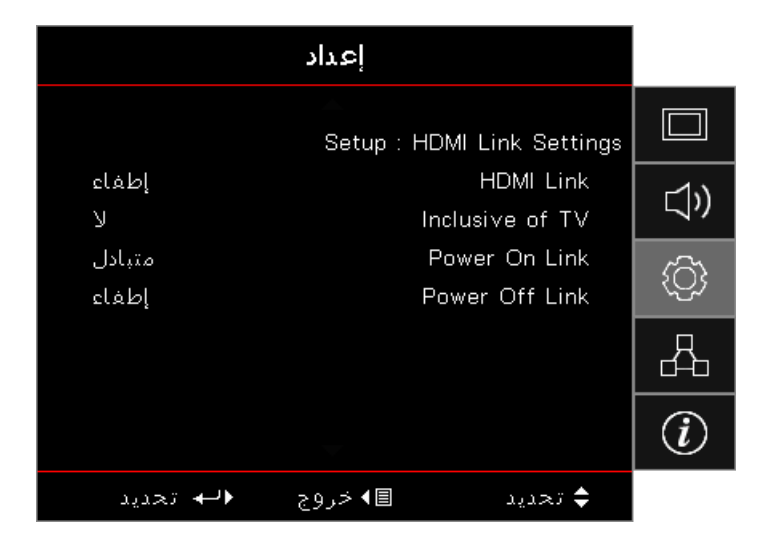

### HDMI Link

تفعيل/تعطيل خاصية HDMI Link. تتاح خيارات شامل لعروض التلفزيون وPower on Link وPower off Link فقط إذا تم ضبط الإعداد على On (تشغيل).

ملاحظة: عند توصيل أجهزة متوافقة مع HDMI CEC بجهاز العرض باستخدام كبلات HDMI، يمكنك التحكم فيها في نفس حالة تشغيل الطاقة أو إيقاف تشغيلها باستخدام خاصية التحكم في HDMI Link على المعلومات المعروضة على الشاشة بجهاز العرض، مما يتيح تشغيل الطاقة أو إيقاف تشغيلها لجهاز واحد أو أجهزة متعددة في مجموعة عن طريق خاصية HDMI Link، وقد يكون مشغل DVD في الوضع العادي متصلاً بجهاز عرض من خلال مكبر صوت أو نظام مسرح منزلي.

- تعتمد الميزة الاختيارية على المنطقة.
- متوفر فقط عندما يكون Standby Mode (وضع الاستعداد) نشطًا.

### Inclusive of TV

ضبط هذه الخاصية على Yes (نعم) إذا كنت تفضل إيقاف تشغيل كل من التلفزيون وجهاز العرض تلقائيا في نفس الوقت. لمنع كلا الجهازين من إيقاف التشغيل في نفس الوقت، اضبط الإعداد على "لا".

### Power On Link

أمر تشغيل الطاقة الخاص بـ CEC.

- متبادل: سيتم تشغيل كل من جهاز العرض وجهاز CEC في وقت واحد.
- Device -> PJ: سيتم تشغيل جهاز العرض فقط بعد تشغيل جهاز CEC.

### Power Off Link

إذا تم ضبط الإعداد على "تشغيل"، سيتم إيقاف تشغيل كل من ارتباط HDMI وجهاز العرض تلقائيا في نفس الوقت. وعند ضبطه على "إيقاف تشغيل"، فلن يتم إيقاف تشغيل كل من ارتباط HDMI وجهاز العرض تلقائيا في نفس الوقت.

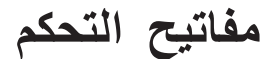

## Setup / Remote Settings

|                           | إعداد                   |           |
|---------------------------|-------------------------|-----------|
|                           | Setup : Remote Settings |           |
| clغاي<br>Network Display  | وظيفة IR<br>مستخدم1     | ⊴»        |
| USB Display<br>Multimedia | مستخدم2<br>مستخدم3      | <u>نې</u> |
|                           |                         | 4         |
|                           | ~                       | Ì         |
| ♦ لم تحديد                | ¢تحديد ∎⊁خروج           |           |

### وظيفة IR

تمكين أو تعطيل وظيفة الأشعة تحت الحمراء الخاصة بجهاز الإسقاط.

### مستخدم 1/ مستخدم 2/ مستخدم3

قم بإعداد مفتاح User1 (مستخدم ۱) و User2 (مستخدم ۲) وUser3 (مستخدم ۳) كمفتاح سريع لشبكة LAN وBrightness (السطوع) وContrast (التباين) وSource Lock (موقت إيقاف التشغيل) وColor Matching (مطابقة الألوان) وColor Temp (درجة حرارة اللون) وGamma (جاما) وSource Lock (تقل المصدر) و Projection (الإسقاط) و Lamp Setting (إعدادات المصباح) وZoom (تكبير/تصغير) و Test Pattern (نمط الاختبار) و Freeze (تشبيت) و Network Display (عرض الشبكة) وUSB Display (عرض USB) و Multimedia (الوسائط المتعددة) ووظيفة HDMI2.

## Setup / Options

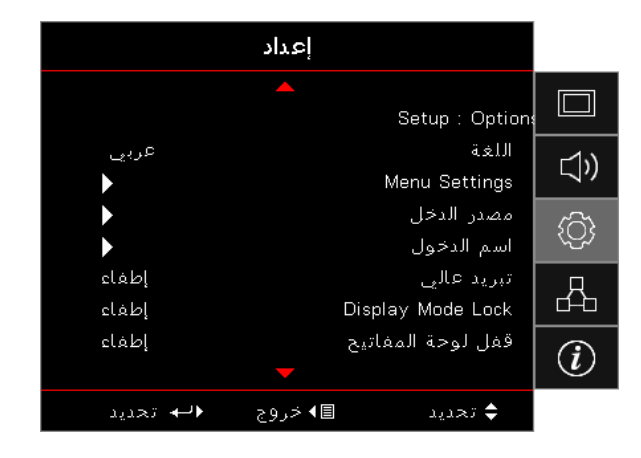

### اللغة

ادخل إلى قائمة "اللغة". اختر قائمة "المعلومات المعروضة على الشاشة" متعددة اللغات.

### Menu Settings

تحديد موقع القائمة على الشاشة وتهيئة إعدادات مؤقت القائمة.

### مصدر الدخل

الدخول إلى القائمة الفرعية Input Source (مصدر الدخل)، ثم حدد مصادر للبحث عند بدء التشغيل.

### <u>اسم الدخول</u>

تستخدم هذه الخاصية لإعادة تسمية وظيفة الدخل لتسهيل عملية التعريف. تشمل الخيارات المتاحة HDMI1, HDMI2/MHL, VGA, Networkdisplay, الوسائط المتعددة). USB Display (عرض USB) و Multimedia (الوسائط المتعددة).

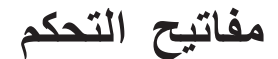

### تبريد عالي

ضبط سرعة المروحة لتعكس البيئة.

- - **إطفاء:** سرعة المروحة العادية في ظروف الطبيعية.

### Display Mode Lock

اختر On (تشغيل) أو Off (إيقاف تشغيل) لقفل أو فتح إعدادات ضبط وضع الصورة.

### قفل لوحة المفاتيح

يتيح قفل الأزرار الموجودة باللوحة العليا لجهاز العرض.

- **تشغيل:** تظهر رسالة تحذيرية لتأكيد قفل لوحة المفاتيح.
- بطفاء: تؤدي لوحة مفاتيح جهاز العرض وظيفتها بصورة طبيعية.

ملاحظة: اضغط على زر (Enter (إدخال)) بلوحة المفاتيح لمدة ١٠ ثوان لفتح لوحة المفاتيح.

### إخفاء المعلومات

يمنع عرض رسائل معلوماتية على الشاشة المسقطة.

- تشغيل: لا تظهر رسائل الحالة على الشاشة أثناء التشغيل.
- إطفاء: تظهر رسائل الحالة بشكل عادي على الشاشة أثناء التشغيل.

### الشىعار

حدد الشاشة المراد عرضها أثناء بدء التشغيل.

- افتراضى: شاشة بدء التشغيل الافتر اضية المرفقة.
  - محايد: لون الخلفية.

### لون الخلفية

تحديد لون الخلفية المطلوب للصورة المعروضة عندما لا يتم الكشف عن أي مصدر.

### إعادة الضبط

- اعادة تعيين المعلومات المعروضة على الشاشة: إلى إعدادات المصنع الافتر اضية لإعدادات القائمة المعروضة على الشاشة.
  - Reset to Default (إعادة التعيين إلى الافتراضي): استعادة إعدادات المصنع الافتر اضية لإعدادات قائمة الإعداد.

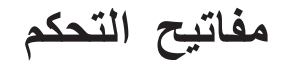

إعداد / خيارات / اللغة

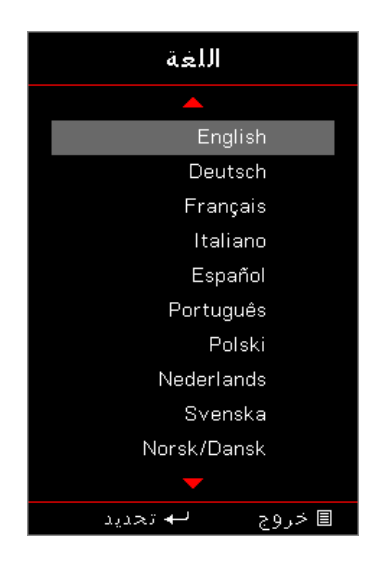

### اللغة

اختر قائمة المعلومات المعروضة على الشاشة متعددة اللغات. اضغط على زر (Enter (المخال)) داخل القائمة الفرعية، ثم استخدم مفتاح Up (أعلى) (▲) أو Down (أسفل) (▼) لاختيار اللغة المفضلة.

## Setup / Options / Menu Settings

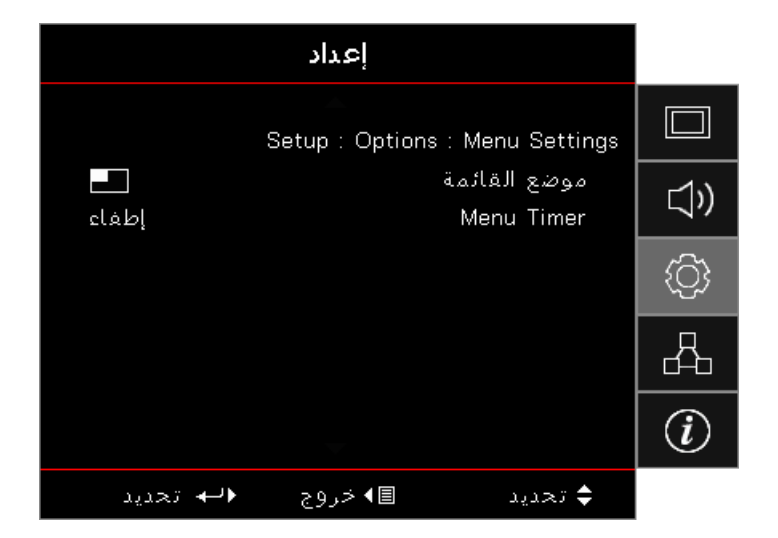

### موضع القائمة

تحديد موقع القائمة على شاشة العرض.

### Menu Timer

ضبط الفترة الزمنية التي تظل فيها قائمة العرض مرئية على الشاشة.

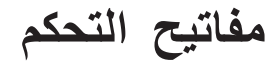

### إعداد / خيارات / مصدر الدخل

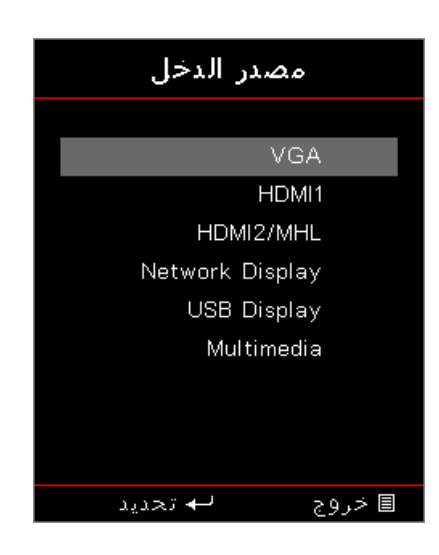

### مصدر الدخل

استخدم هذا الخيار لتحديد مصادر الدخل. اضغط على ▲ ▼ لتحديد مصدر. اضغط على زر (Enter) ( Enter (بدخال)) لإتمام التحديد.

شبكة

|             | شبكة    |             |            |
|-------------|---------|-------------|------------|
| •           |         | WLAN        |            |
| <b>&gt;</b> |         | LAN<br>تحکم | ⊴»         |
|             |         |             | ( <u>)</u> |
|             |         |             | 4          |
|             |         |             | i          |
| ♦لب تحديد   | ∎◄ خروج | 🖨 تھدید     |            |

### WLAN

- WLAN: إيقاف تشغيل / تشغيل
  - حالة الشبكة: للقراءة فقط.
  - عنوان MAC: للقراءة فقط.
    - عنوان IP: للقراءة فقط.
      - SSID: للقراءة فقط.

## LAN

أدخل إلى قائمة LAN. راجع صفحة ٤٥ لمزيد من المعلومات.

### <u>تحکم</u>

أدخل إلى قائمة Control (مراقبة). راجع صفحة ٤٦ لمزيد من المعلومات.

## Network / LAN

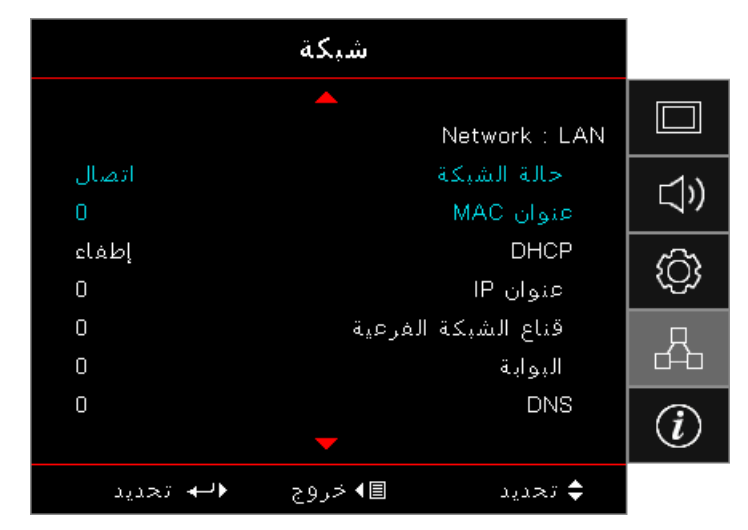

ملاحظة: يمكن الوصول إلى القائمة الفرعية للشبكة فقط في حال اتصال كبل الشبكة. في حال نجاح الاتصال، سوف تظهر قائمة المعلومات المعروضة على الشاشة (OSD) مربع الحوار التالي.

- حالة الشبكة: عرض معلومات الشبكة.
  - عنوان MAC: للقراءة فقط.
    - :DHCP •
- ـ تشغيل: تعيين عنوان IP لجهاز العرض من خادم DHCP تلقائياً.
  - إ**طفاء:** تعيين عنوان IP يدويًا.
    - عنوان IP: اختيار عنوان IP.
  - قناع الشبكة الفرعية: حدد رقم قناع الشبكة الفرعية.
  - البوابة: تحدد البوابة الفرعية للشبكة المتصلة بجهاز العرض.
    - DNS اختیار رقم DNS.
  - طبق: اضغط على زر (Enter (ادخال)) لتطبيق التحديد.

## **Network / Control**

|            | شبكة                 |      |
|------------|----------------------|------|
|            | Network : Con        | trol |
| إطفاء      | Crestror             | ີາ)  |
| إطفاء      | Extror               |      |
| إطفاء      | PJ Link              | പ്പം |
| إطفاء      | AMX Device Discovery |      |
| إطفاء      | Telne                | t g  |
| إطفاء      | HTTF                 |      |
|            |                      | (i)  |
| ♦لبه تحديد | ; تحديد ■ > خروج     |      |

### Crestron

اضغط على ◄ ◄ للتأكد من تمكين/تعطيل Crestron.

المنفذ: ٤١٧٩٤

### Extron

اضغط على ◄ ♦ التأكد من تمكين/تعطيل Extron.

المنفذ: ۲۰۲۳

### PJ Link

اضغط على ◄ ♦ التأكد من تمكين/تعطيل PJ Link (رابط PJ).

المنفذ: ٤٣٥٢

### AMX Device Discovery

اضغط على ◄ التأكد من تمكين/تعطيل AMX Device Discovery.

المنفذ: ٩١٣١

### <u>Telnet</u>

اضىغط على ◄ التأكد من تمكين/تعطيل Telnet.

المنفذ: ٢٣

### <u>HTTP</u>

اضىغط على ◄ ◄ للتأكد من تمكين/تعطيل HTTP.

المنفذ: ٨٠

## Info

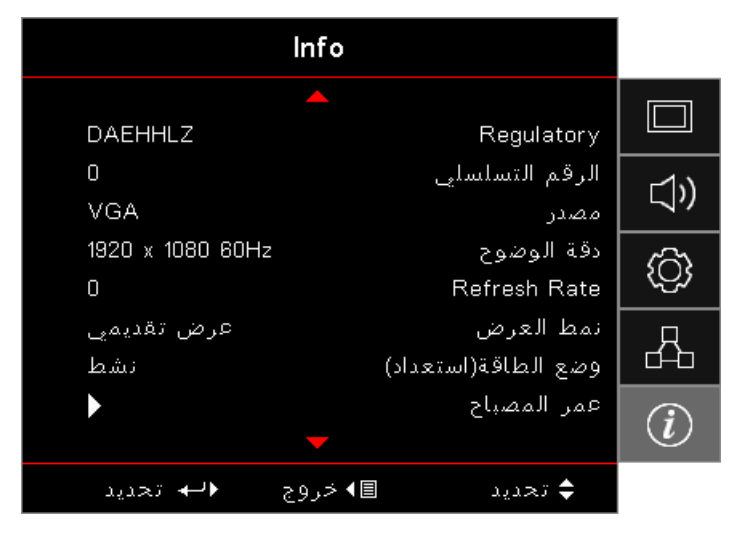

عرض معلومات جهاز العرض كما هو موضح أدناه:

- Regulatory •
- الرقم التسلسلي
  - مصدر
  - دقة الوضوح
- Refresh Rate
  - نمط العرض
- وضع الطاقة (استعداد)
  - عمر المصباح
    - حالة الشبكة
    - عنوان IP
    - رقم الجهاز
  - نمط الإضاءة
- إصدار البرنامج الثابت

### الوسائط

•

-١

كيفية إعداد نوع ملف للوسائط المتعددة باستخدام USB ملاحظة:

- دعم USB حتى USB.
- قرص USB يدعم السعة حتى 64 جيجابايت.
- . لا يدعم قرص USB إلا جزء تخزين واحدًا فقط وجهازًا واحدًا فقط.
- قم بتوصيل فلاش USB بجهاز العرض إذا كنت تود أن تستخدم وظيفة USB للوسائط المتعددة.
  - يُرجى عدم توصيل منفذ USB لكاميرا؛ حيث إنه يؤدي إلى حدوث مشكلة في التوافق.

اتبع الخطوات التالية لتشغيل ملفات الصور والفيديو والموسيقي على جهاز العرض:

وصل كبل الطاقة بمهايئ تيار متردد وقم بتشغيل جهاز العرض من خلال الضغط على زر Power (الطاقة).

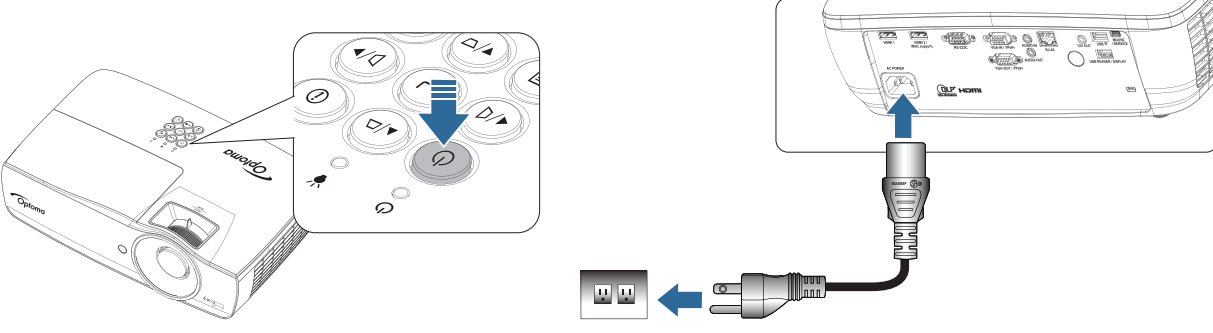

۲- قم بتوصيل USB flash disk (قرص فلاش USB) بجهاز العرض.

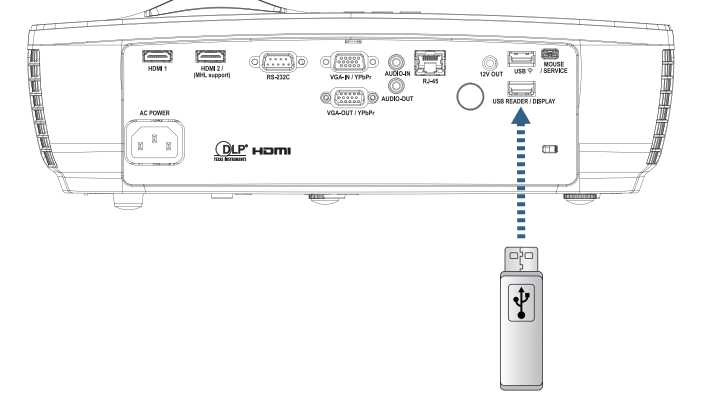

لفتح قائمة Media Menu (قائمة الوسائط)، اضغط على زر (عنه) (**Source (المصدر)**) الموجود على وحدة التحكم عن بعد أو لوحة مفاتيح جهاز العرض وحدد.

فتح قائمة Multimedia (الوسائط المتعددة).

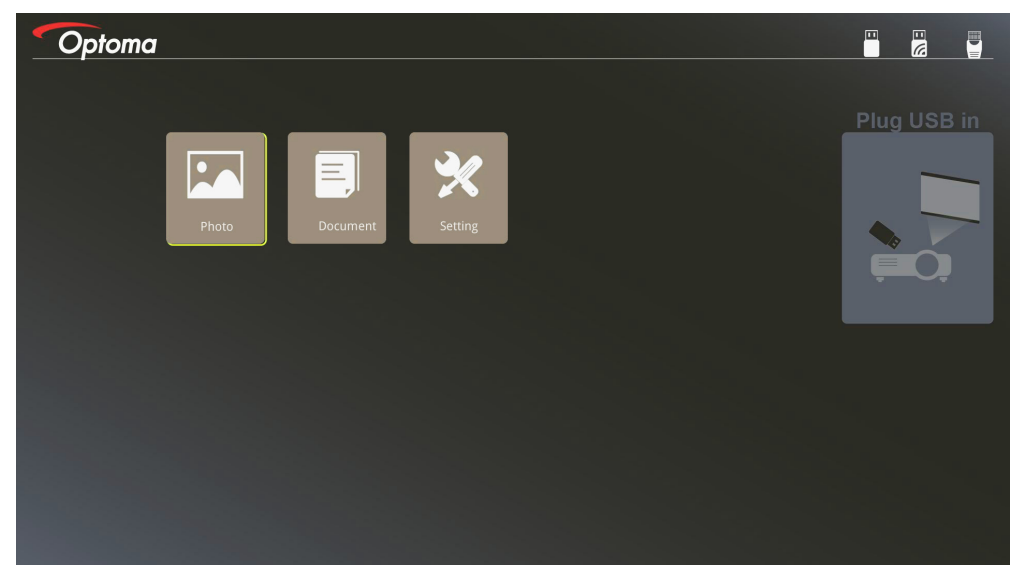

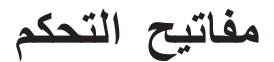

- ٣- الدخول على قائمة USB وتحديد ملفات الوسائط المتعددة: Photo (الصور)، أو Document (الوثائق). أو تحديد خيار Settings (إعدادات) لتغيير إعدادات Photo (الصور)، أو Document (الوثائق).
  - ٤- تُحديد الملف المراد فتحه.

تتيح Multimedia Setting (إعدادات الوسائط المتعددة) تغيير إعدادات نسبة Display (عرض الشاشة) ومدة Interval (الفاصل الزمني) لكل من الصور والوثائق.

### تنسيق دعم USB

| نظام الملف والمخرج                         | نظام الملف    | نوع الجهاز | التخزين |
|--------------------------------------------|---------------|------------|---------|
| دعم الملفات/الأدلة المؤقَّتة بحد أقصى ٩٩٩. | FAT16, FAT32, | فلاش USB   | USB     |
| دعم معظم حروف المسار بطول ١٠٠ حرف.         | NTFS, ExFAT   |            |         |

### تنسيق دعم الصورة

| حد الحجم                         | مدى اللون | ملف التعريف | تنسيق الصورة |
|----------------------------------|-----------|-------------|--------------|
| ۲*۸                              | YUV400    | خط الأساس   | JPEG         |
| 1*/                              | YUV420    |             |              |
| ٦*٨                              | YUV422    |             |              |
| 1*/                              | YUV440    |             |              |
| ٦*٨                              | YUV444    |             |              |
| العرض <= ٨٠٠٠ & الارتفاع <= ٢٠٠٠ | YUV400    | متدرج       |              |
|                                  | YUV420    |             |              |
|                                  | YUV422    |             |              |
|                                  | YUV440    |             |              |
|                                  | YUV444    |             |              |

- اقتراح: حدّد الحجم المدعوم للملف المتدرج BMP وJPG.
- تدعم دقة BMP سعة تصل إلى ١٢٠٠×١٢٠٠ (٣,٢ ثانية)
- تدعم دقة JPEG المتدرجة سعة تصل إلى ١٢٠٠×١٢٠٠.

### تنسيق دعم المستند

| التعليق                                                               | حد الحجم         | حد الصفحات/السطور                                                                                            | إصدار الدعم                                                           | تنسيق الملف |
|-----------------------------------------------------------------------|------------------|----------------------------------------------------------------------------------------------------|-----------------------------------------------------------------------|-------------|
| -                                                                     | حتی ۷۵ میجابایت  | حتى ١٠٠٠ صفحة (ملف واحد)                                                                                     | PDF 1.0                                                               | Adobe PDF   |
|                                                                       |                  |                                                                                                    | PDF 1.1                                                               |             |
|                                                                       |                  |                                                                                                    | PDF 1.2                                                               |             |
|                                                                       |                  |                                                                                                    | PDF 1.3                                                               |             |
|                                                                       |                  |                                                                                                    | PDF 1.4                                                               |             |
| لا تدعم Bold Text (النصوص                                             | حتی ۱۰۰ میجابایت | نظرًا لعدم قدرة عارض<br>المتنابير المتنابيرين                                                                | British Word 95                                                       | MS Word     |
| المحتوبة بحط عريص) في<br>Simple Chinese font<br>(خط الصينية المبسطة). |                  | المسيندات على تحميل كافة<br>صفحات ملف MS Word<br>في الوقت نفسه؛ لا توجد حدو د                                | Word 97, 2000, 2002, 2003                                             |             |
| ( , , , , , , , , , , , , , , , , , , ,                               |                  | وأضحة للصفحة والسطر                                                                                          | Word 2007 (.docx),<br>2010 (.docx)                                    |             |
| لا يدعم الصفحات المحمية عن                                            | حتی ۱۰ میجابایت  | حد الصف: حتى ٥٩٥                                                                                             | British Excel 5, 95                                                   | MS Excel    |
| طريق كلمه المرور.                                                     |                  | حد العمود: حتى ٢٥٦                                                                                           | Excel 97, 2000, 2002, 2003                                            |             |
|                                                                       |                  | الورقة: حتى ١٠٠                                                                                              | Excel 2007 (.xlsx),<br>2010 (.xlsx)                                   |             |
|                                                                       |                  | ملاحظة: لا يمكن لأي خاصية<br>من الخواص الثلاثة المذكورة<br>أعلاه أن تظهر في ملف<br>excel واحد في الوقت نفسه. | Office XP Excel                                                       |             |
| بدون دعم طلب عرض الشرائح                                              | حتی ۱۹ میجا بایت | حتى ١٠٠٠ صفحة (ملف واحد)                                                                                     | British PowerPoint 97                                                 | MS          |
|                                                                       |                  |                                                                                                    | PowerPoint 2000, 2002, 2003                                           | PowerPoint  |
|                                                                       |                  |                                                                                                    | PowerPoint 2007<br>(.pptx)                                            |             |
|                                                                       |                  |                                                                                                    | PowerPoint 2010<br>(.pptx)                                            |             |
|                                                                       |                  |                                                                                                    | Office XP PowerPoint                                                  |             |
|                                                                       |                  |                                                                                                    | عرض تقديمي بإصدار<br>2003- PowerPoint وما<br>سبقه من إصدارات (.pps)   |             |
|                                                                       |                  |                                                                                                    | عرض تقديمي بإصدار<br>PowerPoint -2007<br>وكذلك بإصدار 2010<br>(ppsx.) |             |

ملاحظة: الرسوم المتحركة غير مدعومة في power point.

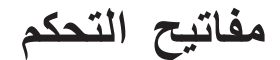

**توصيل جهازٌ ذكيٌ** يتطلب الإجراء التالي توصيل جهاز ذكي بجهاز العرض. توصيل جهاز ذكي بجهاز العرض:

وصل كبل الطاقة بمهايئ تيار متردد وقم بتشغيل جهاز العرض من خلال الضغط على زر Power.

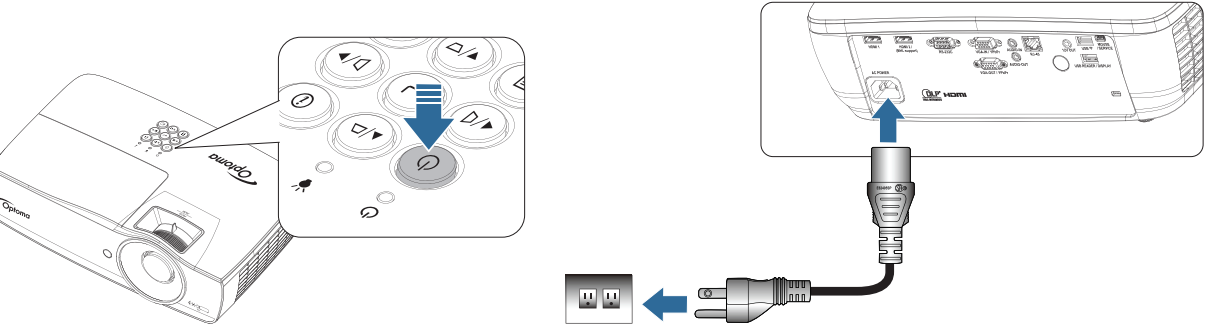

۲- وصل جهاز العرض بالجهاز المحمول باستخدام كبل USB.

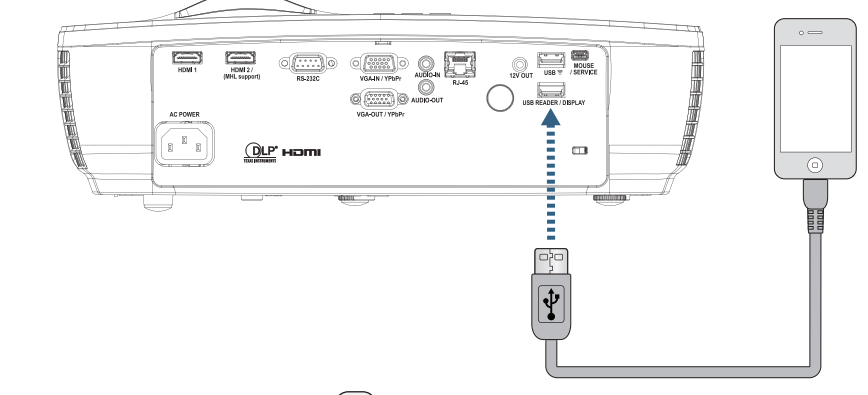

لفتح USB Display Menu (قائمة عرض USB)، اضغط على زر (عسم (Source) (المصدر) الموجود على وحدة التحكم عن بعد أو لوحة المفاتيح، ثم اختر قائمة USB Display (عرض USB).

إذا كان لديك جهاز iOS فقم بتمكين خاصية التوصيل به، لتظهر شاشته على جهاز العرض.

أما إذا كان لديك جهاز Android فاتبع الإرشادات التالية:

- أ) المنط على Settings (الإعدادات) > More (المزيد) > Tethering & portable hotspot (الربط ونقطة الاتصال المحمولة)، ثم قم بتمكين USB Tethering (ربط USB).
  - ب) قم بتنزيل تطبيق HDCast Pro من متجر Google Play.
    - ج) افتح تطبيق HDCast Pro من الجهاز المحمول.
  - د) اتبع القوائم الموجودة في تطبيق HDCast Pro لتحديد جهاز العرض والوسائط من الجهاز الذكي المتصل.

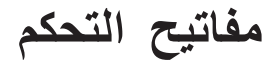

### النسخ المتطابق لشاشة الجهاز المحمول (بدونجل USB Wi-Fi الاختياري)

اتباع الخطوات لانعكاس شاشة الجهاز المحمول:

١- وصل كبل الطاقة بمهايئ تيار متردد وقم بتشغيل جهاز العرض من خلال الضغط على زر Power (الطاقة).

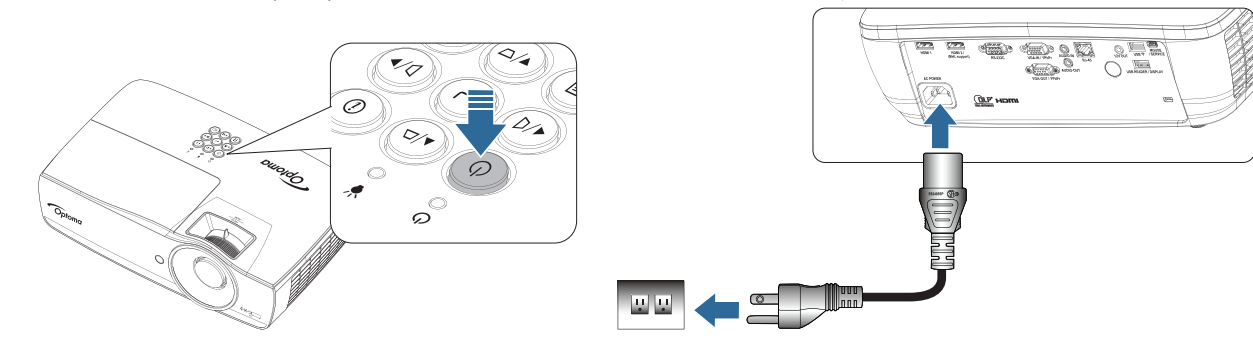

- ٢- بناء على نظام تشغيل الجهاز المحمول، قم بفتح App Store (iOS) أو Google Play (Android) وتثبيت تطبيق HDCast Pro على الجهاز المحمول.
  - إذا كنت تستخدم كمبيوتر محمول، قم بتنزيل تطبيق HDCast Pro من على الموقع الإلكتروني <u>www.optoma.com/hdcastpro.</u>
    - ۳- توصيل دونجل Wi-Fi (اختياري) بجهاز العرض.

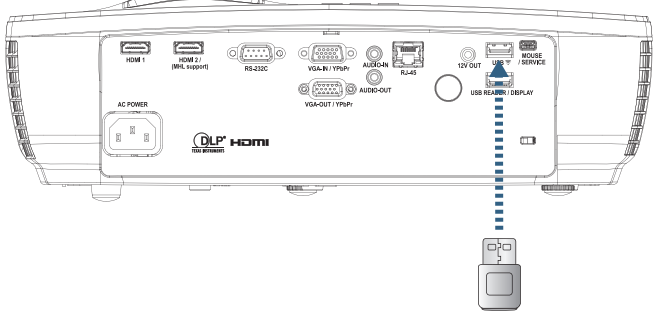

- ٤- توصيل الجهاز المحمول بجهاز العرض عبر شبكة Wi-Fi. فيما يلي مثال على معلمات الاتصال:
   معرف SSID لجهاز العرض: XXXXXXXX حـ معرف SSID لجهاز العرض:
  - كلمة مرور شبكة Wi-Fi: XXXXXXXXX
  - ملاحظة: يختلف معرف SSID لجهاز العرض وكلمة مرور شبكة Wi-Fi بناء على دونجل Wi-Fi المتصل.
    - ٥- فتح تطبيق HDCast Pro من الجهاز المحمول.
       و عندنذ يتم فتح الشاشة التالية.

Android

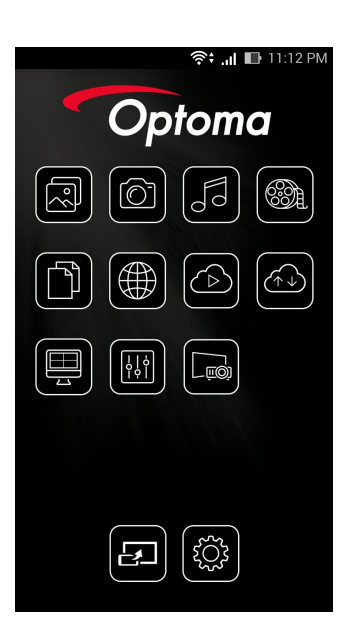

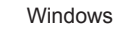

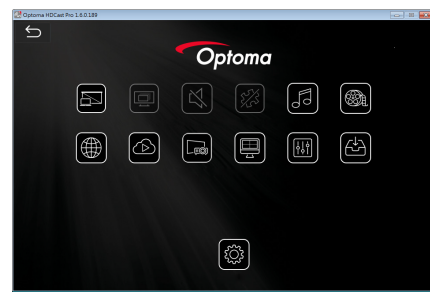

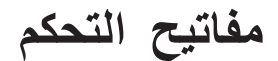

٢- تحديد (HDMirror (Android من القائمة لبدء انعكاس شاشة الجهاز المحمول.

أنظمة تشغيل تدعم WiFi

- تدعم أنظمة التشغيل iOS أحدث إصدارين.
  - Android 5.0 أو أحدث.
- تدعم أنظمة التشغيل MACOS أحدث إصدارين.
- Windows 7 أو أحدث ونظام تشغيل Chrome OS. \* بعض أنظمة 10 Windows لا تدعم وضع التمديد وسيتم إتمام ذلك في ۲۰۱۷.

## LAN\_RJ45

يتميز جهاز العرض من Optoma بخصائص شبكات وخصائص إدارة عن بعد متعددة وذلك لتبسيط وتسهيل عملية التشغيل.

تقوم وظيفة LAN/RJ45 في جهاز العرض بإدارة بعض الخصائص عن بعد عبر الشبكة مثل: تشغيل/إيقاف الطاقة، وإعدادات السطوع والتباين. بالإضافة إلى، معلومات حالة جهاز العرض مثل: الفيديو-المصدر، كتم الصوت وغيره.

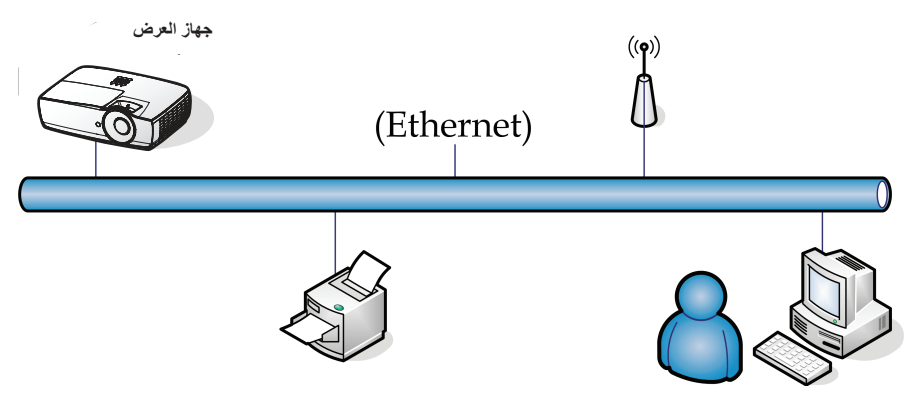

ملاحظة:

- يرجى استخدام كبل إيثرنت عادي لجهاز العرض الذي يتصل بشبكة LAN.
- يرجى استخدام كبل تحويل إيثرنت في حالة النظير إلى النظير (أي توصيل جهاز الكمبيوتر الشخصي بجهاز العرض مباشرةً)

### الوظائف الطرفية لشبكة LAN السلكية

يمكن التحكم في جهاز العرض عبر PC (كمبيوتر محمول) أو أي جهاز خارجي عبر منفذ LAN/RJ45 على أن يكون متوافقًا مع / Crestron / Extron المحرض عبر أن يكون متوافقًا مع / Crestron / Extron / PJLink

- تعتبر Crestron Electronics, Inc علامة تجارية مسجلة لشركة Crestron Electronics, Inc بالولايات المتحدة الأمريكية.
  - تعتبر Extron Electronics, Inc علامة تجارية مسجلة لشركة Extron Electronics, Inc بالولايات المتحدة الأمريكية.
    - تعتبر AMX علامة تجارية مسجلة لشركة AMX LLC بالولايات المتحدة الأمريكية.
- . تقدمت PJLink لتسجيل العلامة التجارية والشعار في اليابان والولايات المتحدة الأمريكية وبلدان أخرى عبر JBMIA.

### الأجهزة الخارجية المدعومة

تم دعم جهاز العرض من خلال الأوامر الخاصة بمدير Crestron Electronics والبرامج ذات الصلة (مثل @RoomView).

### /http://www.crestron.com

يتوافق جهاز العرض مع الأجهزة التي يدعمها Extron كمرجع.

### /http://www.extron.com

الجهاز مدعوم من خلال ( AMX ( Device Discovery ).

### /http://www.amx.com

يدعم الجهاز كافة أوامر PJLink من الفئة ١ (الإصدار ١,٠٠)

/http://pjlink.jbmia.or.jp/english

لمزيدٍ من المعلومات التفصيلية عن الأنواع المختلفة للأجهزة الخارجية الممكن توصيلها بمنفذ LAN/RJ45 ووحدة التحكم عن بعد الخاصة بجهاز الإسقاط، بجانب أوامر التحكم ذات الصلة بدعم كل جهاز خارجي، يرجى الاتصال بخدمة الدعم على الفور.

### LAN\_RJ45

١- قم بتوصيل كبل RJ45 بمنافذ RJ45 في جهاز العرض والكمبيوتر (الكمبيوتر المحمول).

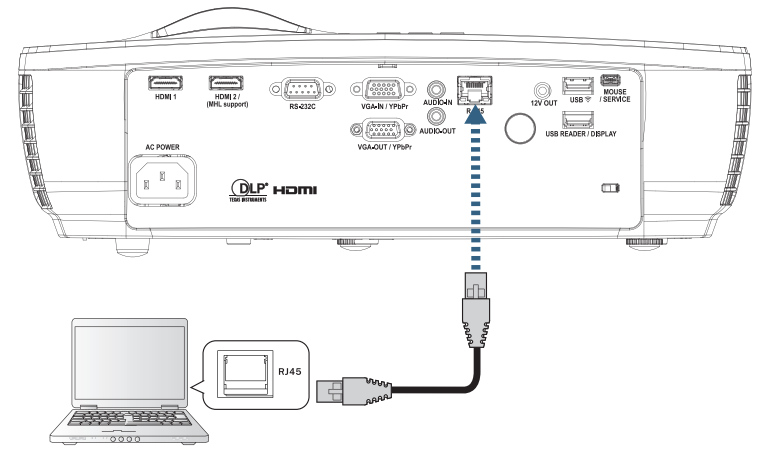

۲- في جهاز الكمبيوتر (الكمبيوتر المحمول)، حدد Start (بدء) -> Control Panel (لوحة التحكم)-> Network Connections (اتصالات الشبكة).

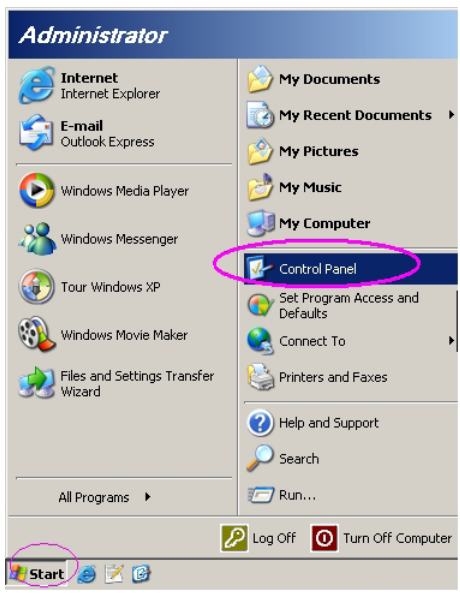

۳- انقر بزر الماوس الأيمن فوق Local Area Connection (اتصال الشبكة المحلية)، وحدد Properties (خصائص).

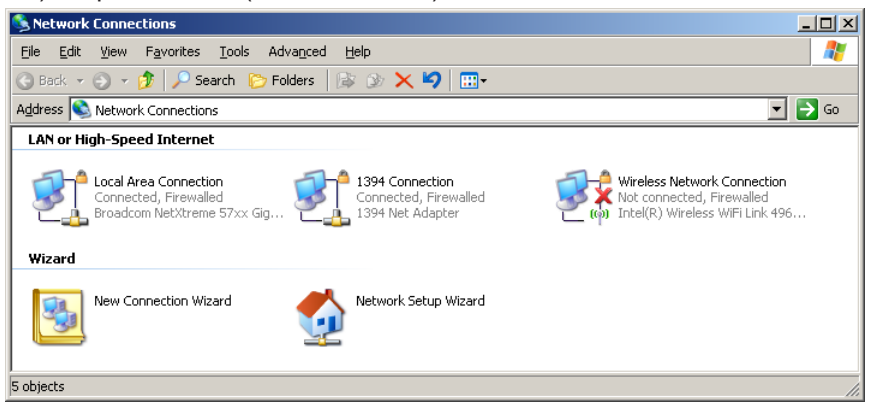

٤- في نافذة Properties (الخصائص)، حدد علامة التبويب General (عام)، ثم حدد Internet Protocol (بروتوكول الإنترنت)(TCP/IP).

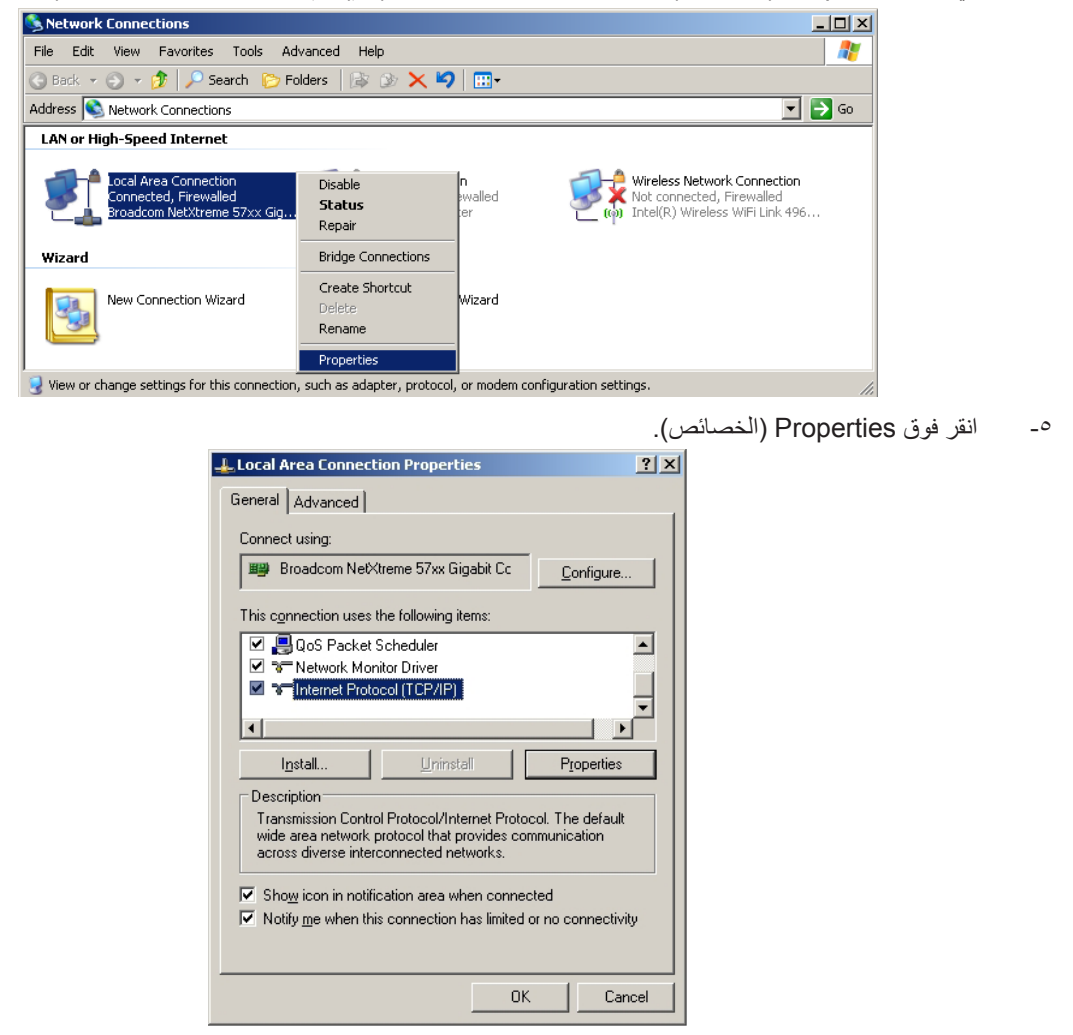

٢- املأ الحقول الخاصة بـ IP address (عنوان IP) و Subnet mask (قناع الشبكة الفرعية) ثم اضغط على OK (موافق).

| Internet Protocol Version 4 (TCP/IP                                                                           | v4) Properties                                                               |
|----------------------------------------------------------------------------------------------------|------------------------------------------------------------------------------|
| General                                                                                                    |                                                                              |
| You can get IP settings assigned a<br>this capability. Otherwise, you nee<br>for the appropriate IP settings. | utomatically if your network supports<br>d to ask your network administrator |
| ) <u>O</u> btain an IP address automa                                                                         | tically                                                                      |
| • Use the following IP address:                                                                               |                                                                              |
| IP address:                                                                                                   | 192.168.0.100                                                                |
| Subnet mask:                                                                                                  | 255.255.255.0                                                                |
| Default gateway:                                                                                              | 192.168.0.254                                                                |
| Obtain DNS server address au                                                                                  | utomatically                                                                 |
| • Use the following DNS server                                                                                | addresses:                                                                   |
| Preferred DNS server:                                                                                         | 192.168.0.51                                                                 |
| Alternate DNS server:                                                                                         | 8.8.4.4                                                                      |
| Validate settings upon exit                                                                                   | Ad <u>v</u> anced                                                            |
|                                                                                                    | OK Cancel                                                                    |

- -٧
- اضغط على الزر سمس (Menu (قائمة)) في جهاز العرض. حدد OSD (المعلومات المعروضة على الشائشة)-> Network (الشبكة)-> Lan. \_Λ
  - وبعد الوصول إلى Network Status (حالة الشبكة)، قم بإدخال ما يلي: -٩
    - DHCP: Off (إيقاف التشغيل)
    - IP Address (عنوان IP): 192.168.0.100 \_
  - Subnet Mask (قناع الشبكة الفرعية): 255.255.255.0 \_
    - (البوابة): Gateway (البوابة): 192.168.0.254
      - 192.168.0.51 :DNS
        - 8.8.4.4 :DNS2
    - اضغط على (Enter (إدخال)) لتأكيد الإعدادات. -1.
- افتح مستعرض الويب (على سبيلُ المثالُ، Microsoft Internet Explorer مزود ببرنامج Adobe Flash Player 9.0 أو الإصدار الأحدث). -11 في شريط العنوان، قم بإدخال عنوان IP: 192.168.0.100. -17

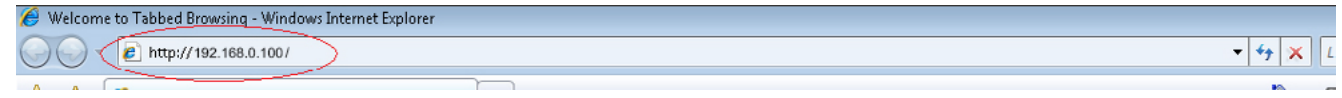

اضغط على (ENTER (إدخال)). يتم إعداد جهاز العرض على التحكم عن بعد. وفيما يلي عرض لوظيفة LAN/RJ45، -١٣

لمزيد من المعلومات، يرجى زيارة الموقع <u>http://www.crestron.com</u>.

|                       |                                                                                            | 1001                                                                                                    | Into                                                                                                    | Contact II Hei                                                                                                    |
|-----------------------|--------------------------------------------------------------------------------------------|----------------------------------------------------------------------------------------------------|----------------------------------------------------------------------------------------------------|----------------------------------------------------------------------------------------------------|
| otoma                 |                                                                                            |                                                                                                    |                                                                                                    |                                                                                                    |
|                       |                                                                                            |                                                                                                    |                                                                                                    |                                                                                                    |
| Projector Information |                                                                                            | Projector                                                                                                    | Status                                                                                                    |                                                                                                    |
| Optoma WXGA           | Power Status                                                                               | Power On.                                                                                                    |                                                                                                    |                                                                                                    |
|                       | Source                                                                                     | Video                                                                                                    |                                                                                                    |                                                                                                    |
|                       | Display Mode                                                                               | Cinema                                                                                                    |                                                                                                    |                                                                                                    |
|                       | Projection                                                                                 | Front                                                                                                    |                                                                                                    |                                                                                                    |
| 00:50:41:7F:D4:40     |                                                                                            |                                                                                                    |                                                                                                    |                                                                                                    |
| NTSC                  |                                                                                            |                                                                                                    |                                                                                                    |                                                                                                    |
| 3                     | Brightness Mode                                                                            | Bright                                                                                                    |                                                                                                    |                                                                                                    |
| Optoma Projector      | Error Status                                                                               | 0:No Error                                                                                                    |                                                                                                    |                                                                                                    |
|                       |                                                                                            |                                                                                                    |                                                                                                    |                                                                                                    |
|                       |                                                                                            |                                                                                                    |                                                                                                    |                                                                                                    |
|                       | exit                                                                                       |                                                                                                    |                                                                                                    |                                                                                                    |
| -                     |                                                                                            |                                                                                                    |                                                                                                    |                                                                                                    |
|                       |                                                                                            |                                                                                                    |                                                                                                    |                                                                                                    |
| V<br>actor            |                                                                                            |                                                                                                    | 1                                                                                                    | Expansion Options                                                                                                    |
|                       | Projector Information<br>Optoma WXGA<br>00:50:41:7F:D4:40<br>NTSC<br>3<br>Optoma Projector | Projector Information  Optoma WXGA Power Status Source Display Mode Display Mode Projection 00:50:41:7F:D4:40 NTSC 3 Brightness Mode Optoma Projector Error Status exit | Projector Information Projector<br>Optoma WXGA Power On.<br>Source Video<br>Display Mode Cinema<br>Projection Front<br>00.50.41.7F:D4:40<br>NTSC<br>3 Brightness Mode Bright<br>Optoma Projector Error Status D.No Error<br>exit | Projector Information Projector Status Power Status Power Status Power Status Power Status Power Status Power Status Projecton Front 00.50.41.7F:D4.40 NTSC 3 Brightness Mode Bright Optoma Projector Error Status ONO Error |

| del: Optoma                                                                                                    |                                                                                                    |                                                                                                    | Tool                             | Info                                                          | Contact IT F                                                    |
|----------------------------------------------------------------------------------------------------|----------------------------------------------------------------------------------------------------|----------------------------------------------------------------------------------------------------|----------------------------------|---------------------------------------------------------------|-----------------------------------------------------------------|
| Optomo                                                                                                    | 1                                                                                                    |                                                                                                    |                                  |                                                               |                                                                 |
|                                                                                                    |                                                                                                    |                                                                                                    |                                  |                                                               |                                                                 |
| Power                                                                                                    | Vol -                                                                                                    | Mute                                                                                                    | Vol +                            |                                                               |                                                                 |
| Sources List                                                                                                    |                                                                                                    |                                                                                                    |                                  |                                                               | Interface 2.                                                    |
| VGA                                                                                                    |                                                                                                    |                                                                                                    |                                  |                                                               |                                                                 |
| Video                                                                                                    |                                                                                                    |                                                                                                    | Mer                              | iu 🔺                                                          | Re-Sync                                                         |
| HDMI 1/MHL                                                                                                    |                                                                                                    |                                                                                                    |                                  | Enter                                                         |                                                                 |
| HDMI 2                                                                                                    |                                                                                                    |                                                                                                    | AV m                             | iute 🔻                                                        | Source                                                          |
|                                                                                                    |                                                                                                    |                                                                                                    |                                  | I                                                             |                                                                 |
|                                                                                                    |                                                                                                    |                                                                                                    |                                  |                                                               |                                                                 |
| Freeze                                                                                                    | e Contra                                                                                                    | ast Bright                                                                                                    | ness Sharpi                      | ness                                                          |                                                                 |
|                                                                                                    |                                                                                                    |                                                                                                    |                                  |                                                               |                                                                 |
| CRESTRON                                                                                                    |                                                                                                    |                                                                                                    |                                  |                                                               | Expansion Options                                               |
| CRESTRON                                                                                                    |                                                                                                    |                                                                                                    |                                  |                                                               | Expansion Options                                               |
| centerted<br>del: Optoma                                                                                                    |                                                                                                    |                                                                                                    | Tool                             | Info                                                          | Expansion Options                                               |
| del: Optoma                                                                                                    |                                                                                                    |                                                                                                    | Tool                             | Info                                                          | Expansion Options                                               |
| del: Optoma                                                                                                    | 1                                                                                                    |                                                                                                    | Tool                             | Info                                                          | Expansion Options                                               |
| del: Optoma                                                                                                    | 1                                                                                                    |                                                                                                    | Tool                             | Info                                                          | Expansion Options                                               |
| del: Optoma                                                                                                    | 1                                                                                                    | Projector                                                                                                    | Tool                             | Info<br>User P                                                | Expansion Options                                               |
| crestron Control                                                                                                    | Projector Name                                                                                                  | Projector<br>Optoma WXGA                                                                                                    |                                  | Info<br>User P                                                | Expansion Options                                               |
| crestron Control Crestron Control Paddress [192.168.0.7 IP ID 7 Port 41794                                                                                                    | Projector Name<br>Location                                                                                      | Projector<br>Optoma WXGA                                                                                                    | New Pass                         | User P<br>User P                                              | Expansion Options                                               |
| crestron Control P Address P Address P Addres | Projector Name<br>Location<br>Assigned to                                                                       | Projector<br>Optoma WXGA<br>Optoma Projector<br>Se                                                                                      | Tool Tool                        | User P<br>Denabl                                              | Expansion Options Contact IT + assword ed Send                  |
| crestron Control Crestron Control P Address P 21680.7 P to 7 Port A1794 Send                                                                                                    | Projector Name<br>Location<br>Assigned to<br>DHCP                                                               | Projector<br>Optoma WXOA<br>Optoma Projector<br>Se<br>Enabled                                                                           | New Pass                         | User P<br>User P<br>Enabl<br>nfirm                            | Expansion Options Contact IT   assword ed Send                  |
| crestron Control<br>P Address [192.168.0.7<br>IP ID 7<br>Port 11794<br>Send                                                                                                    | Projector Name<br>Location<br>Assigned to<br>DHCP<br>IP Address                                                 | Projector<br>Optoma WXOA<br>Optoma Projector<br>Enabled<br>192,168,0,100                                                                | New Pase<br>nd                   | User P<br>Denabl<br>Infirm                                    | Expansion Options Contact IT   assword ed Send Password         |
| crestron Control<br>P Address [192.166.0.7<br>IP ID 7<br>Port 11794<br>Send                                                                                                    | Projector Name<br>Location<br>Assigned to<br>DHCP<br>IP Address<br>Subnet Mask<br>Default Gateway               | Projector<br>Optoma WXGA<br>Optoma Projector<br>Enabled<br>192.168.0.100<br>255.255.0                                                   | New Pase                         | User P<br>Denabl<br>Morrin<br>Admin<br>Enabl                  | Expansion Options Contact IT   assword ed Send Password ed      |
| crestron Control Crestron Control P Address [192.168.0.7 IP ID 7 Port 411794 Send                                                                                                    | Projector Name<br>Location<br>Assigned to<br>DHCP<br>IP Address<br>Subnet Mask<br>Default Gateway<br>DNS Server | Projector<br>Optoma WXOA<br>Optoma Projector<br>Enabled<br>192.168.0.100<br>255.255.255.0<br>192.168.0.254<br>192.188.0.254             | New Pass                         | User P<br>Denabl<br>Morring<br>Admin<br>Enabl                 | Expansion Options Contact IT I asssword ed Send Password ed     |
| crestron Control Crestron Control Address [192.168.0.7 IP ID 7 Port 11794 Send                                                                                                    | Projector Name<br>Location<br>Assigned to<br>DHCP<br>IP Address<br>Subnet Mask<br>Default Gateway<br>DNS Server | Projector<br>Optoma WXGA<br>Optoma Projector<br>Enabled<br>192.168.0.100<br>255.255.255.0<br>192.168.0.254                              | New Pass                         | User P User P Enabl Admin Admin Enabl Admin                   | Expansion Options Contact IT  assword ad Send Password ad Send  |
| crestron Control<br>P Address (192.168.0.7<br>IP ID 7<br>Port 41794<br>Send                                                                                                    | Projector Name<br>Location<br>Assigned to<br>DHCP<br>IP Address<br>Subnet Mask<br>Default Gateway<br>DNS Server | Projector<br>Optoma WXOA<br>Optoma Projector<br>Se<br>Enabled<br>192.188.0.100<br>255.255.0<br>192.188.0.254<br>192.168.0.1             | New Pass<br>New Pass<br>New Pass | User P<br>Enabl<br>Morrin<br>Admin<br>Enabl<br>word<br>Infirm | Expansion Options Contact IT I assword ed Send Password ed Send |
| crestron Control<br>P Address [192.168.0.7<br>P Pot 41794<br>Send                                                                                                    | Projector Name<br>Location<br>Assigned to<br>DHCP<br>IP Address<br>Subnet Mask<br>Default Gateway<br>DNS Server | Projector<br>Optoma WXGA<br>Optoma Projector<br>Enabled<br>192.168.0.100<br>255.255.255.0<br>192.168.0.254<br>192.168.0.1<br>Se<br>exit | New Pass                         | User P User P Enabl Admin Admin Enabl Revord Admin Enabl      | Expansion Options Contact IT F assword ad Bassword ad Send Send |

### RS232 عبر وظيفة Telnet

يوجد بديل لطريقة التحكم بأوامر RS232، ويسمى هذا البديل بـ "RS232 عبر TELNET" الخاص بواجهة LAN/RJ45، وذلك علاوة على جهاز العرض المتصل بواجهة RS232 من خلال اتصال "Hyper-Terminal" وذلك بواسطة التحكم بأوامر RS232 المحددة.

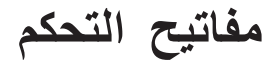

### Quick Start-Guide (دليل البدء السريع) الخاص بـ "RS232 عبر TELNET"

تأكد من عنوان IP واحصل عليه من قائمة المعلومات المعروضة على الشاشة بجهاز العرض. يرجى التأكد من إمكانية اتصال الكمبيوتر المحمول/PC بصفحة الويب الخاصة بجهاز العرض. كما تأكد أن إعداد "Windows Firewall" يمكن تعطيله في حالة تعطل وظيفة TELNET لتصفية الكمبيوتر المحمول/PC.

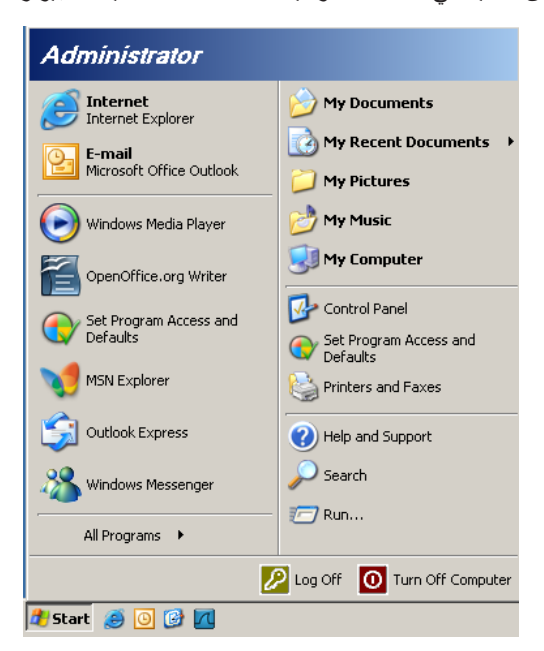

1- Start (ابدأ) => All Programs (كل البرامج) => Accessories (البرامج الملحقة)=>Command Prompt (موجه الأوامر)

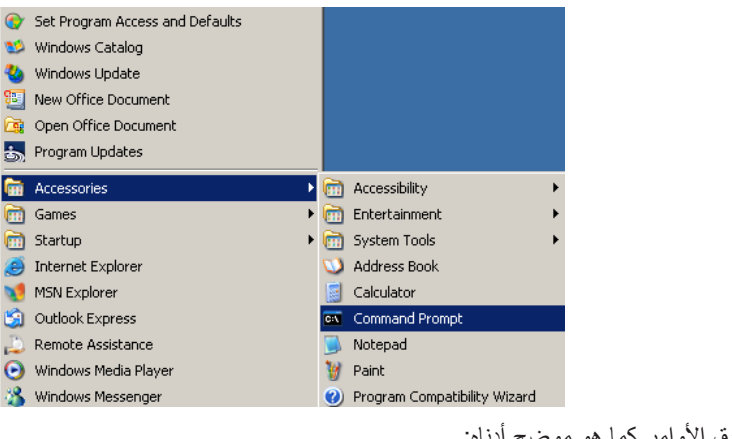

- ٢- أدخل تنسيق الأوامر كما هو موضح أدناه:
   telnet ttt.xxx.yyy.zzz 23 (اضغط على مفتاح Enter (إدخال))
   ttt.xxx.yyy.zzz): عنوان IP الخاص بجهاز العرض)
- ٣- إذا كان الاتصال بخاصية Telnet جاهزًا وللمستخدم أمر إدخال RS232 ثم الضغط على مفتاح Enter (إدخال)، سيكون أمر RS232 قابل للعمل.

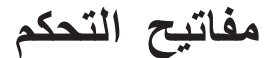

### كيفية تمكين TELNET في أنظمة التشغيل 7 / Windows VISTA

من خلال التثبيت الافتراضي لأنظمة التشغيل Windows VISTA، لا يتم تضمين وظيفة "TELNET". غير أنه يمكن للمستخدم النهائي التمكين عبر "تشغيل خصائص أنظمة التشغيل Windows أو إيقاف تشغيلها".

۱- افتح Control Panel (لوحة التحكم) في نظام التشغيل Windows VISTA

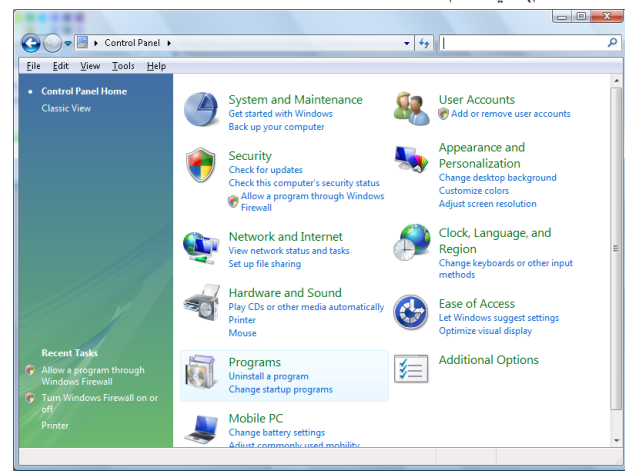

۲- افتح Programs (البرامج)

| ile <u>E</u> dit <u>V</u> iew <u>T</u> ools <u>H</u> elp                    |                                                    |                                             |           |
|-----------------------------------------------------------------------------|----------------------------------------------------|---------------------------------------------|-----------|
| Tasks                                                                       | Uninstall or change a program                      |                                             |           |
| View installed updates<br>Get new programs online at<br>Windows Marketplace | To uninstall a program, select it from the list ar | nd then click "Uninstall", "Change", or "Re | pair".    |
| View purchased software                                                     | 🕒 Organize 🗸 🏢 Views 🗸                             |                                             |           |
| (digital locker)                                                            | Name                                               | Publisher                                   | Installed |
| Turn Windows features on or                                                 | Ez 7-Zip 4.57                                      |                                             | 11/20/2   |
|                                                                             | → Acrobat.com                                      | Adobe Systems Incorporated                  | 11/21/2   |
|                                                                             | 🚈 Adobe AIR                                        | Adobe Systems Inc.                          | 11/21/2   |
|                                                                             | 🔽 Adobe Flash Player 10 Plugin                     | Adobe Systems Incorporated                  | 12/23/2   |
|                                                                             | Adobe Flash Player ActiveX                         | Adobe Systems Incorporated                  | 9/10/20   |
|                                                                             | 📕 Adobe Reader 9                                   | Adobe Systems Incorporated                  | 11/21/2   |
|                                                                             | 🛃 Apple Software Update                            | Apple Inc.                                  | 11/26/2   |
|                                                                             | AVG Free 8.0                                       | AVG Technologies                            | 2/5/200   |
|                                                                             | Conexant HDA D330 MDC V.92 Modem                   | _                                           | 9/10/20   |
|                                                                             | 🔜 Dell Touchpad                                    | Alps Electric                               | 9/10/20   |
|                                                                             | 🛞 DivX Codec                                       | DivX, Inc.                                  | 11/20/2   |
|                                                                             | 💌 DivX Converter                                   | DivX, Inc.                                  | 11/20/2   |
|                                                                             | HI-TECH PICC-Lite V9.60PL1                         | HI-TECH Software                            | 11/20/2   |
|                                                                             | InfraRecorder                                      |                                             | 1/23/20   |
|                                                                             | 🛜 Intel(R) PROSet/Wireless Software                | Intel Corporation                           | 9/10/20   |
|                                                                             | Internet Explorer Developer Toolbar                | Microsoft                                   | 11/24/2   |
|                                                                             |                                                    |                                             |           |

۳- حدد فتح Windows features on or off (تشغيل خصائص نظام التشغيل Windows أو إيقاف تشغيلها).

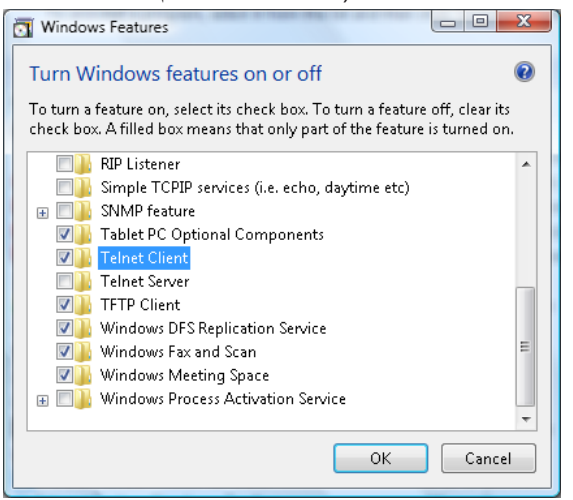

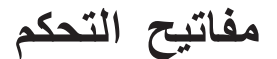

٤- افحص خيار Telnet Client ثم اضغط على الزر OK (موافق)

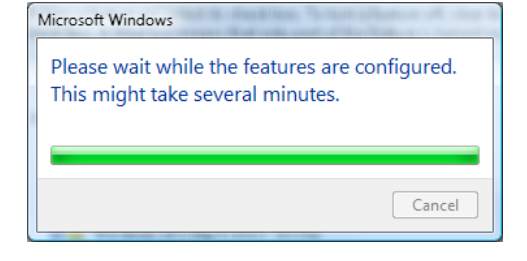

### ورقة مواصفات "RS232 عبر TELNET" :

- .Telnet: TCP -1
- ٢- منفذ Telnet: 23 (لمزيدٍ من التفاصيل، يرجى الاتصال بوكيل الخدمة أو الفريق).
- ٣- أدوات Telnet المساعدة: ملف تشغيل "TELNET.exe" الذي يعمل بنظام تشغيل Windows (وضع وحدة التحكم).
- ٤- قطع اتصال RS232 من خلال لوحة تحكم Telnet على نحو عادي: إغلاق أداة Telnet المساعدة الخاصة بنظام التشغيل Windows مباشرة بعد جاهزية اتصال TELNET.TELNET connection ready.

التحديد ١ الخاص بوحدة تحكم Telnet: هناك أقل من ٥٠ بايت لحمولة الشبكة المتتابعة الخاصة بتطبيق وحدة تحكم Telnet.Control application.

التحديد ٢ الخاص بوحدة تحكم Telnet: هناك أقل من ٢٦ بايت لأمر RS232 المكتمل الخاص بوحدة تحكم Telnet.

التحديد ٣ الخاص بوحدة تحكم Telnet: يجب أن يكون أقصى حد للتأخير لأمر RS232 التالي أكثر من ٢٠٠ (دقيقة).

(\*، في نظام التشغيل Windows XP أداة مساعدة ملف تشغيل "TELNET.exe"، سيؤدي الضغط على مفتاح "إدخال" "رجوع إلى أول السطر" وكود "سطر جديد".)

### استكشاف الأعطال وإصلاحها

يرجى الرجوع إلى المعلومات التالية إذا ما واجهتك مشكلة بجهاز العرض. وفي حالة استمرار المشكلة، بادر بالاتصال بالموزع المحلي أو مركز الصيانة.

### صورة ?

?

•

### عدم ظهور الصورة على الشاشة

- تأكد من توصيل جميع الكبلات وتوصيلات الطاقة توصيلاً صحيحًا ومحكمًا كما هو موضح في قسم "التركيب".
  - · تأكد من عدم انثناء دبابيس الموصلات أو انكسار ها.
  - تحقق من إحكام تركيب مصباح العرض. يُرجى الرجوع إلى قسم "استبدال المصباح".
    - تأكد من نزع غطاء العدسة وتشغيل جهاز العرض.

### وقوع الصورة خارج نطاق التركيز البؤري

- . تأكد من إزالة غطاء العدسة.
- اضبط عجلة التركيز البؤري على عدسات جهاز العرض.
- · تأكد من وجود شاشة العرض ضمن المسافة المطلوبة من جهاز العرض. انظر الصفحات من١٥-٢١.

تمدد الصورة عند عرض مقطع DVD بنسبة عرض لارتفاع ١٦:٩

- عند عرض مقطع DVD مشوه أو مقطع DVD بنسبة عرض لارتفاع ٩:١٦ ، فسوف يعرض جهاز العرض أفضل صورة بصيغة ٩:١٦ على جانب الجهاز.
  - عند تشغيل مقطع DVD بنمط LBX، يُرجى تغيير النمط إلى LBX في قائمة OSD بجهاز العرض.
  - وعند تشغيل أقراص DVD بتنسيق ٢:٤، يرجى كذلك تغيير التنسيق إلى ٢:٤ في قائمة OSD الخاصة بجهاز العرض.
    - في حالة استمرار تمدد الصورة، ينبغي عليك ضبط نسبة العرض إلى الارتفاع بالرجوع إلى التعليمات التالية:
    - يرجى ضبط تنسيق العرض على نسبة العرض إلى الارتفاع ٩:١٦ (عريض) في مشغل أقراص DVD خاصتك.

## الصورة أصغر أو أكبر مما ينبغي

- اضبط ذراع التركيز البؤري من العدسات.
- حرك الجهاز بالقرب من الشاشة أو بعيدًا عنها.
- اضغط على زر (Menu (القائمة)) الموجود في لوحة جهاز العرض وانتقل إلى "العرض->Aspect Ratio". جرِّب إعدادات مختلفة.
  - 🗊 احتواء الصورة على جوانب مائلة:
  - قم، إن أمكن، بتغيير موقع جهاز العرض بحيث يصبح في منتصف الشاشة وأسفل قاعدتها، واستخدم خاصية PureShift لإجراء التعديلات المطلوبة على موضع الصورة.
    - استخدام "العرض -> تصحيح هندسي -> التشوه العمودي" من قائمة المعلومات المعروضة على الشاشة لإجراء الضبط.

### الصورة معكوسة

· حدد نظام->عرض من قائمة المعلومات المعروضة على الشاشة واضبط اتجاه العرض.

### مشكلات أخرى

توقف جهاز العرض عن الاستجابة لجميع مفاتيح التحكم

قم إن أمكن بإيقاف تشغيل جهاز العرض، ثم افصل كبل الطاقة وانتظر لمدة ٢٠ ثانية على الأقل قبل إعادة توصيل كبل الطاقة مرة أخرى.

## احتراق المصباح أو صدور صوت طقطقة عنه

• عند وصول المصباح إلى نهاية عمره الافتراضي، فإنه يحترق أو يصدر عنه صوت طقطقة عالٍ. وفي هذه الحالة، لن يعمل جهاز العرض حتى يتم استبدال وحدة المصباح. ولاستبدال المصباح، يرجى اتباع الإجراءات الواردة في قسم "استبدال المصباح" في صفحة ٦٤.

### مؤشر بيان الحالة جهاز العرض

| مؤشر بيان حالة اللمبة | مؤشر بيان حالة درجة<br>الحرارة<br>(أحمر) | مؤشر الطاقة<br>ن<br>(أخضر)                                                                                              | مؤشر الطاقة<br>ن<br>(أحمر) | رسائل                    |
|-----------------------|------------------------------------------|----------------------------------------------------------------------------------------------------|----------------------------|--------------------------|
| 0                     | 0                                        | 0                                                                                                    |                            | وضبع الاستعداد           |
| 0                     | 0                                        | وامض<br>ينطفئ لمدة ۰٫۲۰ ثانية<br>يضيء لمدة ۰٫۲۰ ثانية                                                                   | 0                          | تشغيل الطاقة (تدفئة)     |
| 0                     | 0                                        | <u>*</u>                                                                                                    | 0                          | التشغيل وإضاءة المصباح   |
| 0                     | 0                                        | وامض<br>ينطفئ لمدة ۰٫۰ ثانية<br>يضيء لمدة ۰٫۰ ثانية<br>يعود إلى الضوء الأحمر<br>الثابت عند إيقاف تشغيل<br>مروحة التبريد | 0                          | إيقاف التشغيل (تبريد)    |
| 0                     | 0                                        | وامض<br>ينطفئ لمدة ۰٫۲۰ ثانية<br>يضيء لمدة ۰٫۲۰ ثانية                                                                   | 0                          | استئناف سريع (100 ثانية) |
| *                     | 0                                        | 0                                                                                                    | وامض                       | خطأ (تعطل اللمبة)        |
| 0                     | وامض                                     | 0                                                                                                    | وامض                       | خطأ (تعطل المروحة)       |
| 0                     | *                                        | 0                                                                                                    | وامض                       | خطأ (درجة حرارة مرتفعة)  |

### ملاحظة

- ضوء ثابت => 👾
- لا يوجد ضوء => ()

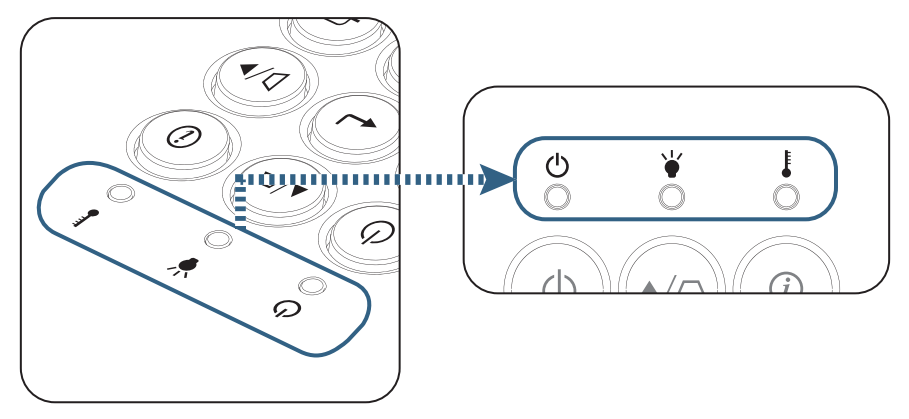

?

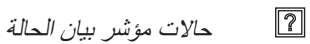

- الرسائل التي تظهر على الشاشة
- المروحة معطلة:
   إيقاف تشغيل جهاز العرض تلقائيًا.
- درجة الحرارة الزائدة:
   إيقاف تشغيل جهاز العرض تلقائيًا.
- استبدال المصباح:
   يقترب المصباح من نهاية عمره الافتراضي.
   اقتراح الاستبدال.

| تحذير                 |
|-----------------------|
| تحذير المصباح         |
| تم تجاوز عمر المصباح. |
|                       |
|                       |

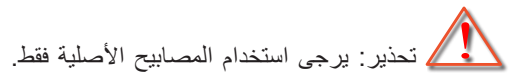

### وحدة التحكم عن بعد

•

•

?

- في حالة توقف وحدة التحكم عن بعد عن العمل
- تحقق من أن زاوية تشغيل وحدة التحكم عن بعد في حدود ±١٥ درجة أفقيًا ور أسيًا من مستقبلات الأشعة تحت الحمراء بجهاز العرض.
  - تأكد من عدم وجود أي عائق بين وحدة التحكم عن بعد وجهاز العرض. وتحرك في نطاق ٧ أمتار (٢٣ قدمًا) من جهاز العرض.
    - تأكد من صحة تركيب البطاريات.
    - استبدل البطاريات إذا نفذ شحنها.

## استبدال المصباح

وعندما يوشك عمره الافتراضي على الانتهاء، يصدر جهاز العرض رسالة تحذيرية.

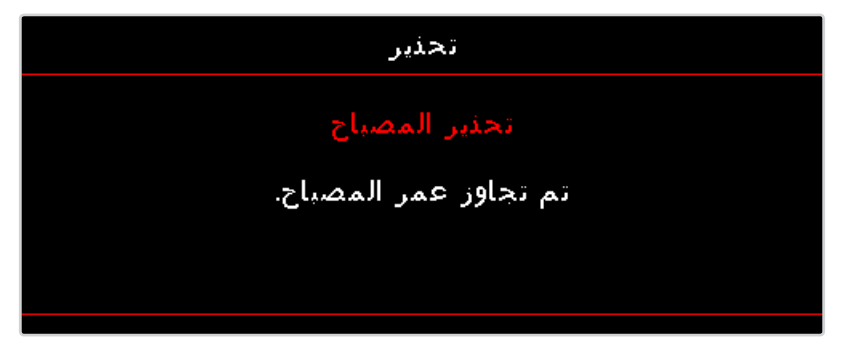

في حالة ظهور هذه الرسالة، يرجى الاتصال بالموزع المحلي أو مركز الصيانة لتغيير المصباح في أقرب وقت ممكن. واحرص على ترك الجهاز لمدة ٣٠ دقيقة على الأقل حتى يبرد قبل تغيير المصباح.

لتحذير: حجيرة المصباح ساخنة! اتركها تبرد قبل أن تقوم بتغيير المصباح!

ويتسبب في وقوع إصابات في حال سقوطها. ويتسبب في وقوع إصابات في حال سقوطها.

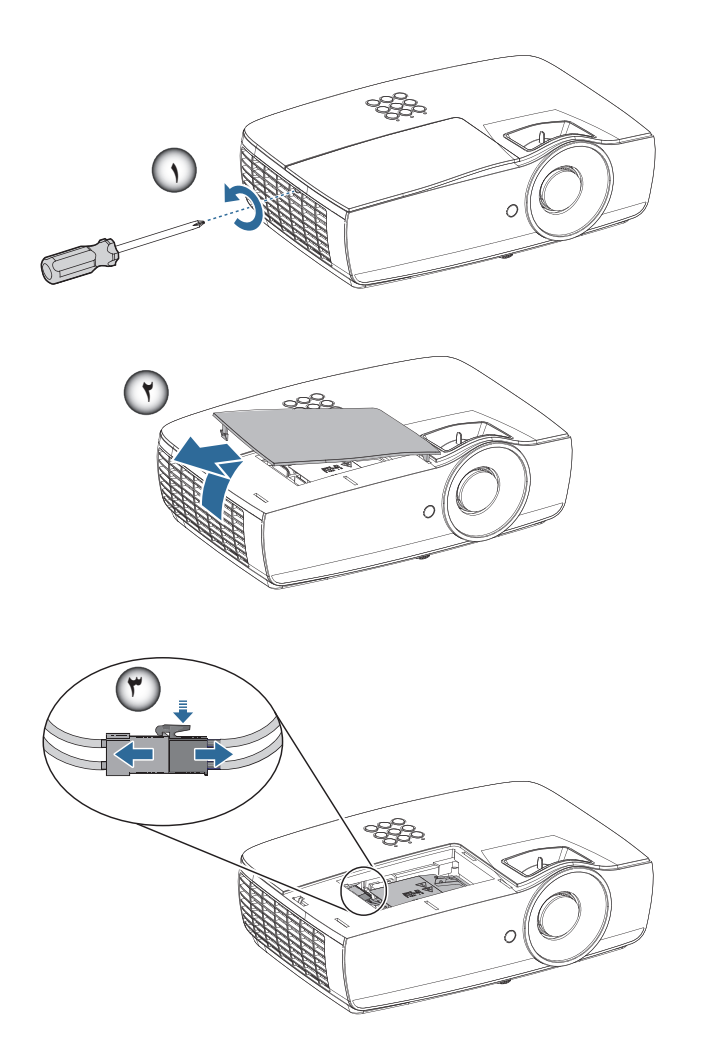

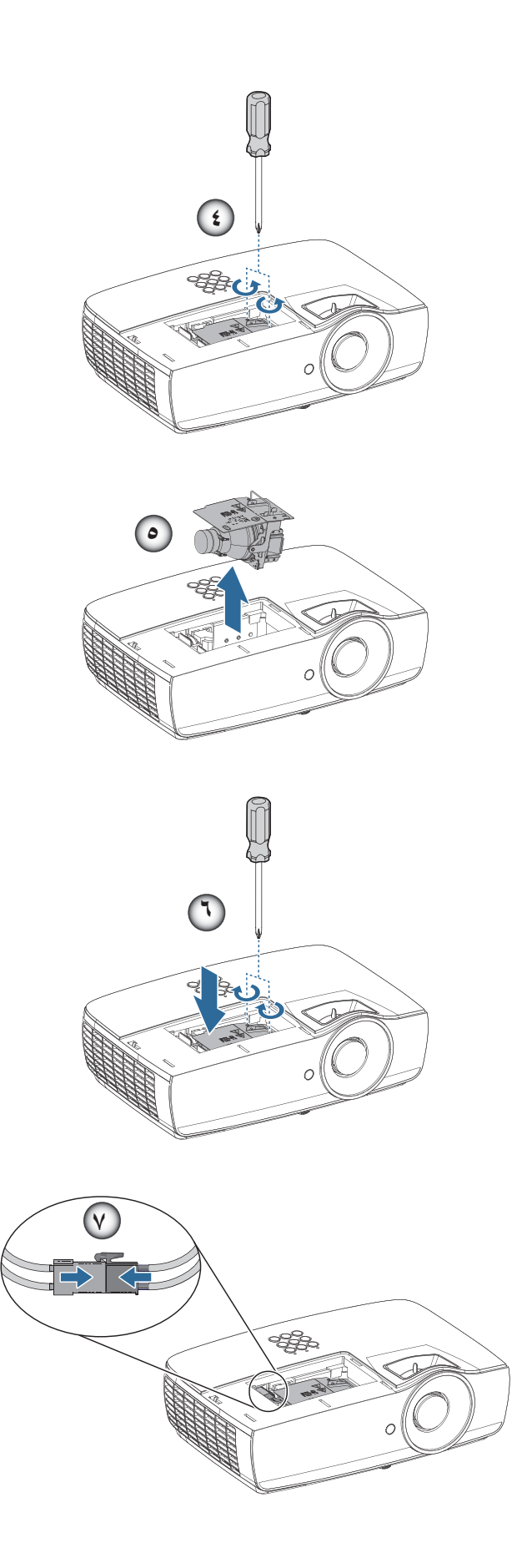

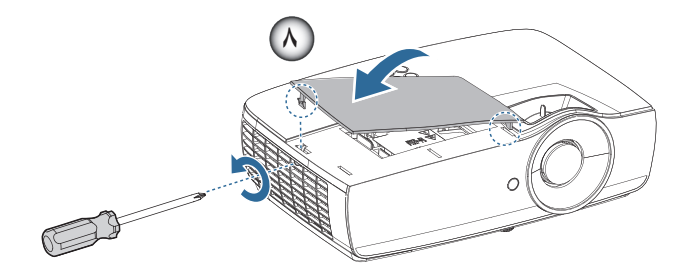

### إجراءات استبدال المصباح:

- ١- أوقف تشغيل جهاز العرض عن طريق الضغط على الزر Power (الطاقة).
  - ۲- اترك جهاز العرض يبرد لمدة ۳۰ دقيقة على الأقل.
    - ۳- افصل كبل الطاقة.
  - ٤ قم بفك المسمارين الموجودين على غطاء حجرة المصباح.
    - ٥- أزل غطاء حجيرة المصباح.
      - آفصل موصل المصباح.
  - ٢- قم بإزالة المسمارين من وحدة اللمبة. ارفع مقبض الوحدة لأعلى.
    - ٨- اسحب مقبض الوحدة بثبات لإخراج وحدة المصباح. 3

لاستبدال وحدة المصباح، قم بإجراء الخطوات السابقة بترتيب عكسي. عند التركيب، قم بمحاذاة وحدة المصباح مع الموصل وتأكد من أنها مستوية لتجنب التلف.

٩- قم بتشغيل الجهاز، ثم قم بإجراء "إعادة ضبط المصباح" بعد الانتهاء من استبدال وحدة المصباح.
 إعادة ضبط المصباح: (١) اضغط على Menu (القائمة) -> (٢)حدد Setup (إعداد) -> (٣)حدد Lamp Settings (إعدادات المصباح)
 ->(٤)حدد Lamp Reset (إعادة ضبط المصباح) -> (٥)حدد Yes (نعم).

وقاعدة الموصل إلى حدوث تلف بجهاز المصباح بحيث يلامس قاعدة الموصل كما هو موضح بالصورة أدناه، فقد يؤدي وجود فراغ بين موصل المصباح وقاعدة الموصل إلى حدوث تلف بجهاز العرض، توضح الصور التالية التثبيت الصحيح والخاطئ لموصل المصباح.

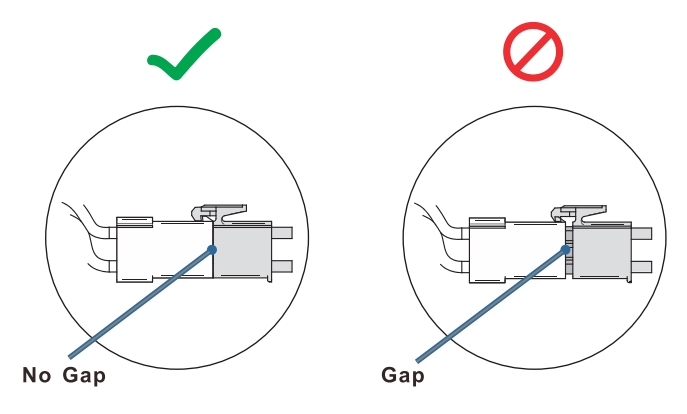

# مستويات دقة متوافقة

| الإشبارة        | دقة الوضوح                   | H-SYNC<br>(KHz) | V-SYNC<br>(Hz) | المكوّن | VGA (تناظري) | HDMI 1<br>HDMI 2/MHL<br>(رقمي) |
|-----------------|------------------------------|-----------------|----------------|---------|--------------|--------------------------------|
|                 | ź • • X ۲۲ •                 | ۳١,0            | ۷۰,۱           | —       | 0            | 0                              |
|                 | ٤٨٠ χ ٦٤٠                    | ۳١,0            | ٦.             | —       | 0            | 0                              |
|                 | ٤٨٠ χ ٦٤٠                    | ٣٥              | 77,777         | —       | 0            | 0                              |
|                 | ٤٨٠ x ٦٤٠                    | ۳۷,۸٦           | ΥΥ,٨           | —       | 0            | 0                              |
|                 | ٤٨٠ χ ٦٤٠                    | ۳۷,0            | ٧٥             | _       | 0            | 0                              |
|                 | ٤٨٠ x ٦٤٠                    | ٤٣,٣            | ٨٥             | _       | 0            | 0                              |
| VESA            | ٤٨٠ χ ٦٤٠                    | ٦١,٩            | 119,0          | —       | 0            | 0                              |
|                 | ι x γ                        | ۳۷,۹            | ٦.,٣           | —       | 0            | 0                              |
|                 | ι χ ٨                        | ٤٦,٩            | ٧٥             | —       | 0            | 0                              |
|                 | ι χ ٨                        | ٤٨,١            | ΥΥ,Υ           | —       | 0            | 0                              |
|                 | τ χ ٨                        | ٥٣,٧            | ٨٥,١           | —       | 0            | 0                              |
|                 | ι χ λ                        | ٧٦,٣            | ۱۲.            | —       | 0            | 0                              |
|                 | ۲۲٤ X ۸۳۲                    | 29,777          | ٧٤,٥٤٦         | —       | 0            | 0                              |
|                 | V7A X 1.72                   | ٤٨,٤            | ٦.             | —       | 0            | 0                              |
|                 | 714 X 1.72                   | 07,0            | ۷.,۱           | —       | 0            | 0                              |
|                 | 774 X 1.72                   | ٦٠,٢٤١          | ٧٥,.٢          | —       | 0            | 0                              |
| VLSA            | 774 X 1.75                   | ٦.              | ۷٥             | —       | 0            | 0                              |
|                 | 71 X 1.75                    | ٦٨,٧            | ٨٥             | —       | 0            | 0                              |
|                 | 774 X 1.75                   | ٩٧,٦            | ١٢.            | —       | 0            | 0                              |
|                 | 7011 X 1101                  | ٦٨,٦٨           | ٧٥,.٦          | —       | 0            | 0                              |
|                 | YT . X 174.                  | ٤٥              | ٦.             | —       | 0            | 0                              |
|                 | YT · X 174 ·                 | ٩.              | 17.            | —       | 0            | 0                              |
|                 | (Reduce Blanking) YTA x 11A. | ٤٧,٤            | ٦.             | —       | 0            | 0                              |
|                 | YIA X IYA.                   | ź٧,٨            | 09,9           | —       | 0            | 0                              |
|                 | ۸ χ ۱۲۸.                     | ٤٩,٧            | ٥٩,٨           | —       | 0            | 0                              |
|                 | ۸ x ۱۲۸.                     | ٦٢,٨            | ٧٤,٩           | —       | 0            | 0                              |
|                 | ۸۰۰ x ۱۲۸۰                   | ۲١,٦            | Λ٤,٩           | —       | 0            | 0                              |
|                 | ۸۰۰ x ۱۲۸۰                   | ۱۰۱٫٦           | 119,9          | —       | 0            | 0                              |
|                 | 1.72 X 174.                  | ٦٤              | ٦.             | —       | 0            | 0                              |
|                 | 1.72 X 174.                  | ٨.              | ۷٥             | —       | 0            | 0                              |
| VESA            | 1.72 X 174.                  | 91,1            | ٨٥             | —       | 0            | 0                              |
|                 | ۹٦. χ ١٢٨.                   | ٦٠              | ٦٠             | —       | 0            | 0                              |
|                 | ۹٦. χ ١٢٨.                   | ٨٥,٩            | ٨٥             | —       | 0            | 0                              |
|                 | V1A X 1811                   | ٤٧,٧            | ٦.             | —       | 0            | 0                              |
|                 | 1.0. X 12                    | ٦٥,٣            | ٦٠             | —       | 0            | 0                              |
|                 | ۹۰۰ χ ١٤٤٠                   | 00,9            | 09,9           | —       | 0            | 0                              |
|                 | ۹۰۰ Χ ١٤٤٠                   | ٧.,٦            | ۷٥             | —       | 0            | 0                              |
|                 | ۱۲۰۰X۱۲۰۰                    | ٧٥              | ٦.             | —       | 0            | 0                              |
|                 | (Reduce Blanking)            | ٦٤,٦٧           | 09,11          | —       | 0            | 0                              |
|                 | ۱.۰۰χ ۱٦٨.                   | 70,79           | 09,90          | —       | 0            | 0                              |
|                 | 1.4. X 197.                  | ٦٧,٥            | ٦.             | —       | 0            | 0                              |
|                 | (Reduce Blanking) IT x INT.  | ٧٤,٠٣٨          | 09,90          | _       | 0            | 0                              |
|                 | ٤٨٠ χ ٦٤٠                    | 30              | ٦٦,٧           | —       | 0            | 0                              |
| Apple Macintosh | ۲۲٤ Х ۲۲۲                    | ٤٩,٧            | ٧٤,0           | _       | 0            | 0                              |
|                 | V1A X 1.12                   | ٦٠,٢            | ٧٤,٩           | —       | 0            | 0                              |
|                 | AV.X 1107                    | ٦٨,٧            | ۷٥,١           | —       | 0            | 0                              |

| HDMI 1<br>HDMI 2/MHL<br>(رقمي) | VGA (تناظري) | المكوّن | V-SYNC<br>(Hz) | H-SYNC<br>(KHz) | دقة الوضوح | الإشارة |
|--------------------------------|--------------|---------|----------------|-----------------|------------|---------|
| 0                              | —            | 0       | ٦.             | 10,772          | 480i       | SDT/    |
| 0                              | _            | 0       | ٥.             | 10,770          | 576i       | 3010    |
| 0                              | —            | 0       | ٥.             | ۳١,٣            | 576p       | EDTV    |
| 0                              | —            | 0       | ٦.             | ۳١,0            | 480p       | EDIV    |
| 0                              | —            | 0       | ٥.             | ۳۷,0            | 720р       |         |
| 0                              | —            | 0       | ٦.             | ٤٥              | 720р       |         |
| 0                              | —            | 0       | ٦.             | ۳۳,۸            | 1080i      |         |
| 0                              | _            | 0       | ٥.             | ۲۸,۱            | 1080i      |         |
| 0                              | —            | 0       | ۲٤             | ۲۷              | 1080p      | HDTV    |
| 0                              | _            | 0       | 40             | ۲۸              | 1080p      |         |
| 0                              | —            | 0       | ۳.             | ۳۳,۷            | 1080p      |         |
| 0                              | _            | 0       | 0,             | 07,7            | 1080p      |         |
| 0                              | _            | 0       | ٦.             | ٦٧,0            | 1080p      |         |

## قائمة التوافق مع تقنية الفيديو True 3D

| ت الدخل                                  | توقيت               | دقة الدخل                |                             |
|------------------------------------------|---------------------|--------------------------|-----------------------------|
|                                          | أعلى وأسفل          | ۲۲۸۰ × 720p عند ۵۰ هرنز  | دخل HDMI 1.4a ثلاثي الأبعاد |
|                                          | أعلى وأسفل          | ۲۲۸۰ × 720p عند ۲۰ هرنز  |                             |
|                                          | ملء الإطار          | ۲۲۸۰ × 720p عند ۵۰ هرنز  |                             |
|                                          | ملء الإطار          | ۲۲۸۰ × 720p عند ۲۰ هرنز  |                             |
|                                          | جنبًا إلى جنب (نصف) | ۱۹۲۰ × 1080i عند ۵۰ هرتز |                             |
|                                          | جنبًا إلى جنب (نصف) | ۱۹۲۰ × 1080i عند ۲۰ هرتز |                             |
|                                          | أعلى وأسفل          | ۱۹۲۰ × 1080i عند ۲۴ هرتز |                             |
|                                          | ملء الإطار          | ۱۹۲۰ × 1080i عند ۲۴ هرنز |                             |
| الوضع SBS (جنبًا إلى جنب) قيد التشغيل    | جنبًا إلى جنب (نصف) | ۱۹۲۰ × 1080i عند ۵۰ هرتز | HDMI 1.3                    |
|                                          |                     | ۱۹۲۰ × 1080i عند ۲۰ هرتز |                             |
|                                          |                     | ۲۲۸۰ × 720p عند ۵۰ هرنز  |                             |
|                                          |                     | ۲۲۸۰ × 720p عند ۲۰ هرنز  |                             |
| الوضع TAB قيد التشغيل                    | أعلى وأسفل          | ۱۹۲۰ × 1080i عند ۵۰ هرنز |                             |
|                                          |                     | ۱۹۲۰ × 1080i عند ۲۰ هرتز |                             |
|                                          |                     | ۲۲۸۰ × 720p عند ۵۰ هرنز  |                             |
|                                          |                     | ۲۲۸۰ × 720p عند ۲۰ هرنز  |                             |
| التنسيق ثلاثي الأبعاد هو الإطار المتتابع | HQFS                | 480i                     |                             |

إذا كان الدخل ثلاثي الأبعاد يساوي 1080p عند ٢٤ هرتز، فيجب أن تستجيب DMD استجابة كاملة مع الوضع ثلاثي الأبعاد.

 إذا كان الدخل 10801 عند ٢٥ هرتز و720p عند ٥٠ هرتز، فسيتم تشغيله بتردد ١٠٠ هرتز، أما التوقيتات الأخرى ثلاثية الأبعاد فسيتم تشغيلها عند ١٢٠ هرتز.

## أوامر Telnet

- منفذ: دعم ثلاثة منافذ ٢٠٢/١٠٢٣/١٠٢
- تعدد الاتصالات: يمكن لجهاز العرض استقبال أوامر من عدة منافذ مختلفة في آن واحد.
  - تنسيق الأمر: اتبع تنسيق أوامر RS232 (يدعم كلاً من ASCII وHEX)
    - استجابة الأوامر: اتبع الرسالة RS232.

| Carriage Return    | Variable            | Space     | Command ID                                                |   | Command ID Projector ID |   | ctor ID             | Lead Code     |
|--------------------|---------------------|-----------|-----------------------------------------------------------|---|-------------------------|---|---------------------|---------------|
|                    |                     |           |                                                           |   |                         |   |                     | Standby State |
| CR                 | n                   |           | x                                                         | × | ×                       | × | ×                   | ~             |
| Fix code One Digit | Per item Definition | One Digit | Defined by Optoma 2 or 3 Digit.<br>See the Follow content |   | 00                      |   | Fix code One Digit~ |               |

ملاحظة: بالنسبة لدقة الشاشة العريضة (WXGA)، يعتمد دعم التوافق على طرز الكمبيوتر المحمول/الكمبيوتر الشخصي.

## أوامر AMX Device Discovery

- 239.255.250.250 :DP
  - رقم المنفذ : ۹۱۳۱
- يتم تحديث كافة معلومات بث UDP المبينة أدناه في غضون ٤٠ ثانية.

| Remark (Parameter)                | Description                                                                                                    | Command         |
|-----------------------------------|----------------------------------------------------------------------------------------------------|-----------------|
| 12 digits                         | MAC address (Hex value without' :' separator)                                                                                                    | Device-UUID     |
| VideoProjector                    | The Duet DeviceSdk class name                                                                                                    | Device-SKDClass |
| MakerPXLW                         | Maker name                                                                                                    | Device-Make     |
| Projector                         | Model name                                                                                                    | Device-Model    |
| http://xxx.xxx.xxx.xxx/index.html | Device's IP address<br>LAN IP address is shown up if LAN IP address is valid.<br>Wireless LAN IP address is shown up if Wireless LAN IP address is valid. | Config-URL      |
| 1.0.0                             | The revision must follow a major.minor.micro scheme. The revision is only increased if the command protocol is modified.                                  | Revision        |

### ملاحظة:

- بالنسبة لدقة الشاشة العريضة (WXGA)، يعتمد دعم التوافق على طرز الكمبيوتر المحمول/الكمبيوتر الشخصي.
  - تستخدم خاصية AMX فقط لدعم AMX Device Discovery.
    - لا يتم إرسال معلومات البث إلا من خلال واجهة صالحة.
  - يمكن دعم كل من واجهة LAN اللاسلكية وLAN في وقت واحد.
  - فى حال استخدام "مدقق الإشارات"، يرجى مراعاة المعلومات الواردة أدناه.

## أوامر ۳JLink™ المدعومة

يوضح الجدول أدناه الأوامر اللازمة للتحكم في جهاز العرض باستخدام بروتوكول ™PJLink.

### ملاحظات بشأن وصف الأوامر (معلمة)

| Remark (Parameter)                                                                                                    | Description                         | Command |
|----------------------------------------------------------------------------------------------------|-------------------------------------|---------|
| 0 = Standby                                                                                                    | Power control                       | POWR    |
| 1 = Power on                                                                                                    |                                     |         |
| 0 = Standby                                                                                                    | Inquiry about the power state       | POWR?   |
| 1 = Power on                                                                                                    |                                     |         |
| 2 = Cooling down                                                                                                    |                                     |         |
| 3 = Warming up                                                                                                    |                                     |         |
| 11 = VGA1                                                                                                    | INPT Input switching                | INPT    |
| 12 = VGA2                                                                                                    | Inquiry about input switching       | INPT?   |
| 13 = Component                                                                                                    |                                     |         |
| 14 = BNC                                                                                                    |                                     |         |
| 21 = VIDEO                                                                                                    |                                     |         |
| 22 = S-VIDEO                                                                                                    |                                     |         |
| 31 = HDMI 1                                                                                                    |                                     |         |
| 32 = HDMI 2                                                                                                    |                                     |         |
| 30 = Video and audio mute disable                                                                                                    | Mute control                        | AVMT    |
| 31 = Video and audio mute enable                                                                                                    | Inquiry about the mute state        | AVMT?   |
| 1st byte: Fan error, 0 or 2                                                                                                    | Inquiry about the error state       | ERST?   |
| 2nd byte: Lamp error, 0 to 2                                                                                                    |                                     |         |
| 3rd byte: Temperature error, 0 or 2                                                                                                    |                                     |         |
| 4th byte: Cover open error, 0 or 2                                                                                                    |                                     |         |
| 5th byte: Filter error, 0 or 2                                                                                                    |                                     |         |
| 6th byte: Other error, 0 or 2                                                                                                    |                                     |         |
| 0 to 2 mean as follows:                                                                                                    |                                     |         |
| 0 = No error detected, 1 = Warning, 2 = Error                                                                                                    |                                     |         |
| 1st value (1 to 5 digits): Cumulative LAMP operating time (This item shows a lamp operating time (hour) calculated based on that LAMP MODE is LOW.) | Inquiry about the lamp state        | LAMP?   |
| 2nd value: 0 = Lamp off, 1 = Lamp on                                                                                                    |                                     |         |
| The following value is returned.                                                                                                    | Inquiry about the available inputs  | INST?   |
| "11 12 21 22 31 32"                                                                                                    |                                     |         |
| The projector name set on the NETWORK menu or the ProjectorView                                                                                     | Inquiry about the projector name    | NAME?   |
| Setup window is returned                                                                                                    | Inquiry about the manufacturer name | INE12   |
|                                                                                                    |                                     |         |
| "XXXXX" is returned.                                                                                                    |                                     |         |
| No other information is available. No parameter is returned.                                                                                        | Inquiry about other information     | INFU?   |
| "1" is returned.                                                                                                    | inquiry about the class information | CLSS?   |

### ملاحظة:

- يمتثل جهاز العرض بشكلٍ كامل لمواصفات الفئة 1 ™JBMIA PJLink . فهو يدعم كافة الأوامر التي حددتها الفئة 1 ™JBMIA PJLink و وتم توثيق الامتثال من خلال الإصدار 1,۰ للمواصفات القياسية الخاصة بـ PJLink .
  - تشير «XXXXX» الموضحة في الرسائل المذكورة أعلاه إلى أرقام تختلف باختلاف الطر از ات.

## العلامات التجارية

- DLP علامة تجارية لشركة DLP.
- IBM علامة تجارية أو علامة تجارية مسجلة لشركة International Business Machines Corporation.
- Macintosh و Mac OS و iMac و iMac و PowerBook علامات تجارية لشركة Apple Inc. ، مسجلة في الولايات المتحدة وبلدان أخرى.
  - Microsoft وWindows Vista وWindows وInternet Explorer و PowerPoint و PowerPoint علامات تجارية مسجلة أو علامات تجارية لشركة Microsoft Corporation في الولايات المتحدة و/أو بلدان أخرى.
  - HDMI وشعار HDMI وشعار HDMI و High-Definition Multimedia Interface علامات تجارية أو علامات تجارية مسجلة لشركة HDMI . Licensing LLC.
    - AMX Device Discovery يتم مراقبة جهاز العرض والتحكم فيه عن طريق نظام التحكم AMX.
    - Crestron RoomView Connected يتم مراقبة جهاز العرض والتحكم فيه عن طريق نظام التحكم والبرامج الخاص بشركة Crestron Electronics, Inc.
  - PJLink تعد PJLink علامة تجارية تم التقدم بطلب لتسجيلها أو هي مسجلة بالفعل في اليابان والولايات المتحدة الأمريكية ودول ومناطق أخرى. تعد PJLink علامة تجارية تم التقدم بطلب لتسجيلها أو هي مسجلة بالفعل في اليابان والولايات المتحدة الأمريكية ودول ومناطق أخرى. يدعم هذا الجهاز بروتوكول PJLink™ القياسي الخاص للتحكم في جهاز العرض، كما يمكنك التحكم في عمليات تشغيل جهاز العرض ومراقبتها باستخدام نفس التطبيق بين عدد من أجهزة العرض ذات الطرز وجهات التصنيع المختلفة.
    - · يجوز أن تكون أسماء المنتجات والشركات الأخرى الواردة في هذا الدليل علامات تجارية أو علامات تجارية مسجلة لأصحابها.
      - معلومات عن ™ Crestron RoomView Connected تهدف شركة Electronics, Inc إلى تسهيل عملية التهيئة الخاصة بنظام التحكم في Crestron والأجهزة ذات الصلة. لمزيد من التفاصيل، يرجى زيارة موقع شركة Crestron Electronics, Inc على الروابط التالية. URL <u>http://www.crestron.com</u> URL http://www.crestron.com/getroomview/

## تركيب الجهاز في السقف

- التجنب إلحاق الضرر بجهاز العرض، يرجى استخدام مجموعة Optoma لتركيب جهاز العرض في السقف.
- ٢- إذا كنت ترغب في استخدام مجموعة تركيب أخرى، يرجى التأكد من مطابقة المسامير المرفقة بهذه المجموعة والمستخدمة لتركيب الجهاز للمواصفات التالية:
  - نوع المسامير: M4
  - الحد الأقصى لطول المسمار: ١١مم
    - الحد الأدنى لطول المسمار: ٩مم

ملاحظة: يرجى ملاحظة أن أي تلف ناتج عن التركيب غير الصحيح من شأنه إلغاء الضمان.

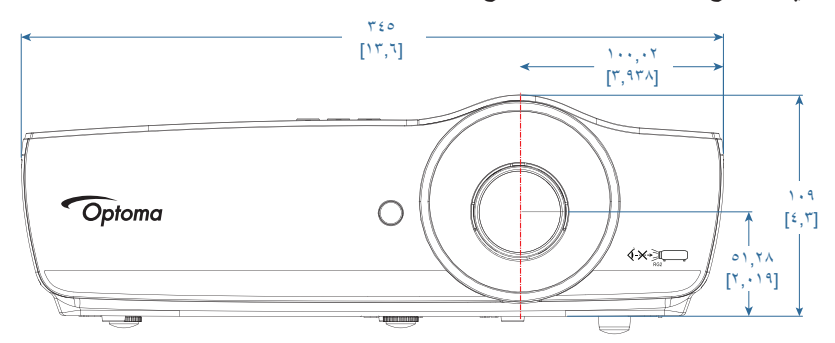

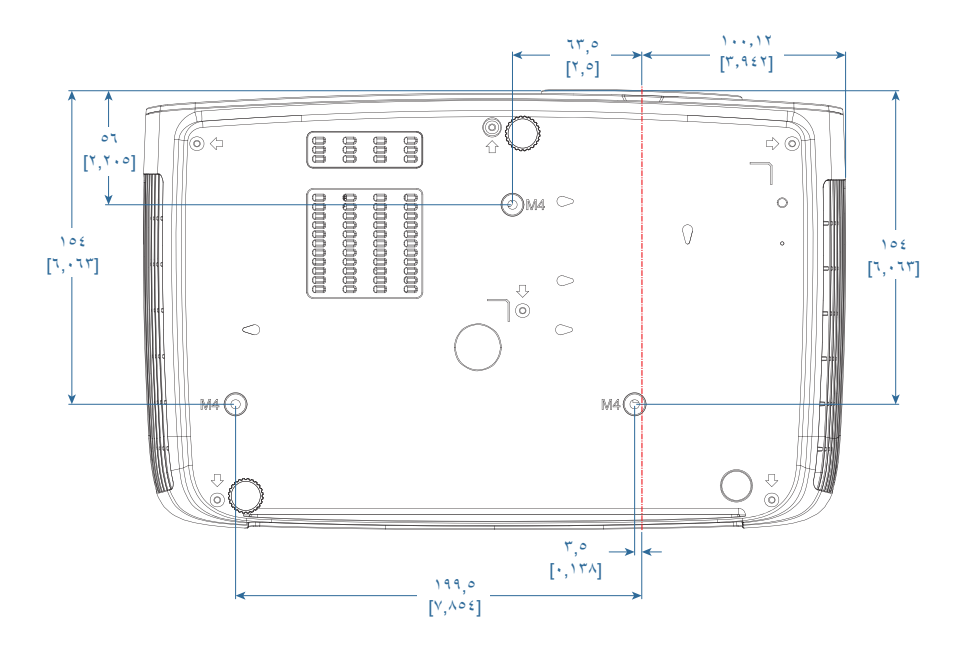

# 🔬 تحذير :

- إذا قمت بشراء مجموعة التركيب من شركة أخرى، يرجى التأكد من استخدام مقاس المسامير الملائم. سيختلف حجم المسمار باختلاف مجموعات التركيب. ويتوقف ذلك على سمك اللوحة.
  - تأكد من ترك فجوة طولها ١٠ سم على الأقل بين السقف وقاعدة جهاز العرض.
    - تجنب تركيب جهاز العرض بالقرب من مصدر حراري.
### مكاتب شركة Optoma حول العالم

للحصول على خدمات الصيانة أو الدعم، يرجى الاتصال بالمكتب المحلى الموجود منطقتك.

### الولايات المتحدة الأمريكية

.Laurelview Ct 3178 Fremont, CA 94538, USA www.optomausa.com

#### كندا

.Laurelview Ct 3178 Fremont, CA 94538, USA www.optomausa.com

### أمريكا اللاتينية

.Laurelview Ct 3178 Fremont, CA 94538, USA www.optomausa.com

### اوروبا

Unit 1, Network 41, Bourne End Mills Hemel Hempstead, Herts, HP1 2UJ + 2 2 (•) 1977 791 ٨٠٠ United Kingdom www.optoma.eu Service Tel : +44 (0)1923 691865

### بنيلوكس

Randstad 22-123 BW Almere 1316 The Netherlands www.optoma.nl

### فرنسا

+ 77 1 21 27 17 7. 【 Bâtiment E + 77 1 21 27 92 70 📊 avenue Edouard Vaillant 81-83 savoptoma@optoma.fr 🛃 Boulogne Billancourt, France 92100

### أسبانيا

C/ José Hierro, 36 Of. 1C ,Rivas VaciaMadrid 28522 Spain

### ألمانيا

Wiesenstrasse 21 W ,D40549 Düsseldorf Germany

#### اسكندينافيا

Lerpeveien 25 Drammen 3040 Norway

PO.BOX 9515 Drammen 3038 Norway

### کوريا

.WOOMI TECH.CO., LTD +۸۲+۲+۳٤٤۳۰۰۰۰ 🕞 ,4F, Minu Bldg.33-14, Kangnam-Ku Seoul, 135-815, KOREA korea.optoma.com

### اليابان

٨٨٨\_٢٨٩\_٦٧٨٦ 🌔 01.-497-42.1 services@optoma.com

٨٨٨\_٢٨٩\_٦٧٨٦ 【

01.-497-47.1 🛅

٨٨٨\_٢٨٩\_٦٧٨٦ 🌔

01.-497-47.1

+ 1 (.) 17 021 9.01

+ 4 5 9 1 299 . 7 . 7 🕻

+ 29 (•) 711 0•7 777• 📢

info@optoma.de 🖂

+ 57 37 97 79 79 9. 🕻

+ 2 7 7 9 1 1 9 1

info@optoma.no 🖂

+^7+7+7527...2

+ ٤٩ (•) ٢١١ ٥٠٦ ٦٦٧٩٩

東京都足立区綾瀬3-25-18 株式会社オーエス コンタクトセンター:**0120-380-495** 

# تايوان

,.12F., No.213, Sec. 3, Beixin Rd ,Xindian Dist., New Taipei City 231 services@optoma.com .Taiwan, R.O.C www.optoma.com.tw

# هونج كونج services@optoma.com

,Unit A, 27/F Dragon Centre ,Wing Hong Street 79 ,Cheung Sha Wan Kowloon, Hong Kong

### الصين

,.5F, No. 1205, Kaixuan Rd + 2 2 ( • ) 1977 791 ٨٨٨ **Changning District** Shanghai, 200052, China service@tsc-europe.com

## info@os-worldwide.com

www.os-worldwide.com

+^^1.7-7-7911-700. <u>services@optoma.com.tw</u> 🖂 asia.optoma.com

> +101\_1791\_1911 +107\_777.\_1777 www.optoma.com.hk

> +^1-11-11957671 +71-212650200 www.optoma.com.cn

### إشعارات اللوائح التنظيمية والسلامة

يحتوي هذا الملحق على الإرشادات العامة التي تخص جهاز العرض.

### إشعار اللجنة الفيدرالية للاتصالات

أثبتت الاختبارات التي أجريت على هذا الجهاز توافقه مع معايير المواصفات القياسية للفئة B من الأجهزة الرقمية، وفقًا للجزء ١٠ من قوانين اللجنة الفيدرالية للاتصالات. وقد وضعت هذه المعايير لتوفير قدر معقول من الحماية ضد أي تداخلات ضارة قد تحدث عند تركيب الجهاز في المنازل. حيث إن هذا الجهاز يولد ويستخدم ويمكن أن تصدر عنه ترددات لإسلكية، وقد يتسبب في حدوث تداخلات ضارة مع الاتصالات اللاسلكية، إذا لم يتم تركيبه واستخدامه وفقًا للتعليمات الموضحة.

ورغم ذلك، فليس هناك ما يضمن عدم حدوث هذه التداخلات عند التركيب في منشأة بعينها. وإذا تسبب هذا الجهاز في حدوث تداخل يؤثر سلبًا على استقبال الراديو أو التلفزيون، وهو الأمر الذي يمكن تحديده عن طريق تشغيل الجهاز وإيقاف تشغيله، فإننا نوصي المستخدم بمحاولة تصحيح هذا التداخل عن طريق واحد أو أكثر من الإجراءات التالية:

- · إعادة توجيه هوائي الاستقبال أو تغيير موضعه.
- زيادة المسافة الفاصلة بين الجهاز ووحدة الاستقبال.
- توصيل الجهاز بمأخذ تيار على دائرة كهربائية مختلفة عن تلك التي تتصل بها وحدة الاستقبال.
- الرجوع إلى الموزع المحلي أو إلى فني راديو/تلفزيون متخصص للحصول على المساعدة اللازمة.

#### ملاحظة: الكبلات المغطاة

يتعين استخدام الكبلات المغطاة في جميع التوصيلات مع أجهزة الكمبيوتر الأخرى في سبيل الالتزام بقوانين اللجنة الفيدر الية للاتصالات.

### تنبيه

قد يتسبب إجراء أية تغييرات أو تعديلات لم يتم الموافقة عليها صراحة من قبل الشركة المصنعة في إلغاء صلاحية المستخدم لتشغيل هذا الجهاز، وهي الصلاحية الممنوحة له من قبل اللجنة الفيدرالية للاتصالات.

### شروط التشغيل

يتوافق هذا الجهاز مع الجزء ١٥ من قوانين اللجنة الفيدر الية للاتصالات. ويخضع تشغيله للشرطين التاليين:

- الا يتسبب هذا الجهاز في إحداث أي تداخل ضار.
- ٢- قبول هذا الجهاز لأي تداخل يتم استُقباله، بما في ذلك أي تداخل قد ينتج عنه أوضاع تشغيل غير مر غوب فيها.

ملاحظة: المستخدمون الكنديون

يتطابق هذا الجهاز الرقمي من الفئة B مع معايير ICES-003 الكندية.

### Remarque à l'intention des utilisateurs canadiens

.Cet appareil numerique de la classe B est conforme a la norme NMB-003 du Canada

بيان المطابقة الخاص لدول الاتحاد الأوروبي

- توجيه EMC (التوافق الكهرومغناطيسي) 2014/30/EU (بما في ذلك التعديلات)
  - توجيه الفولطية المنخفضة 2014/35/EU
- توجيه R & TTE 1999/5/EC (في حالة توفر وظيفة التردد اللاسلكي بالمنتج)
  - توجيه RoHS رقم 2011/65/EU
  - توجيه المنتجات المتعلقة بالطاقة (ErP) رقم 2009/125/EC

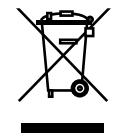

### إرشادات التخلص من مكونات الجهاز

يحظر إلقاء هذا الجهاز الإلكتروني في المهملات عند الرغبة في التخلص منه. ولتقليل معدلات التلوث وضمان المحافظة الكاملة على البيئة، يرجى إعادة تدوير مكونات الجهاز .

### www.optoma.com